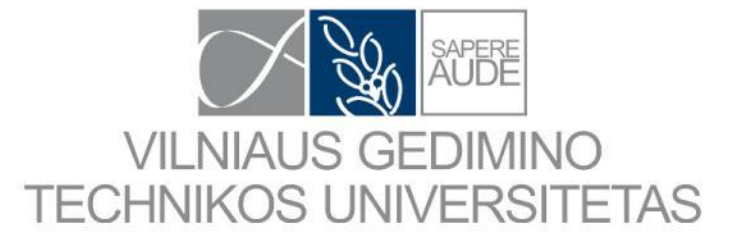

# Bibliografijos ir PDF tvarkymas

Tiltų ir specialiųjų statinių ir Inžinerinės grafikos katedrų

lektorius Edgaras Timinskas

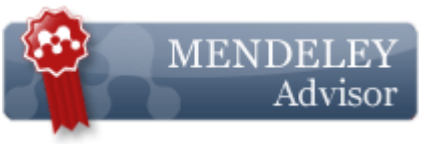

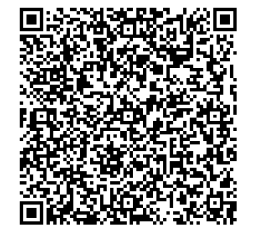

edgaras.timinskas@vgtu.lt

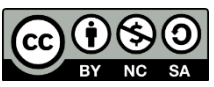

2015-03-12

Kūriniui Bibliografijos ir PDF tvarkymas, autorius <u>Edgaras Timinskas</u>, yra suteikta <u>Creative Commons Priskyrimas - Nekomercinis platinimas - Analogiškas platinimas</u> <u>4.0 Tarptautinė licencija</u>. Bibliografijos ir PDF tvarkymas (1)

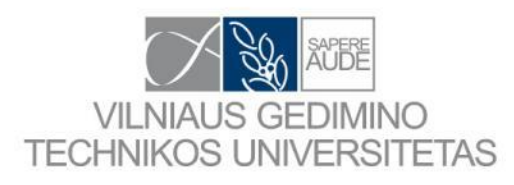

# Tinkamas įrankis darbui

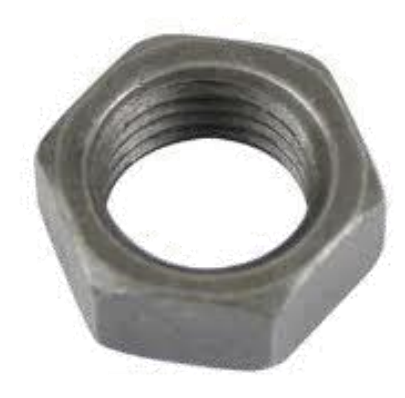

## Bibliografijos ir PDF tvarkymas (2)

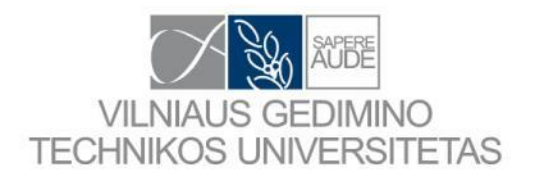

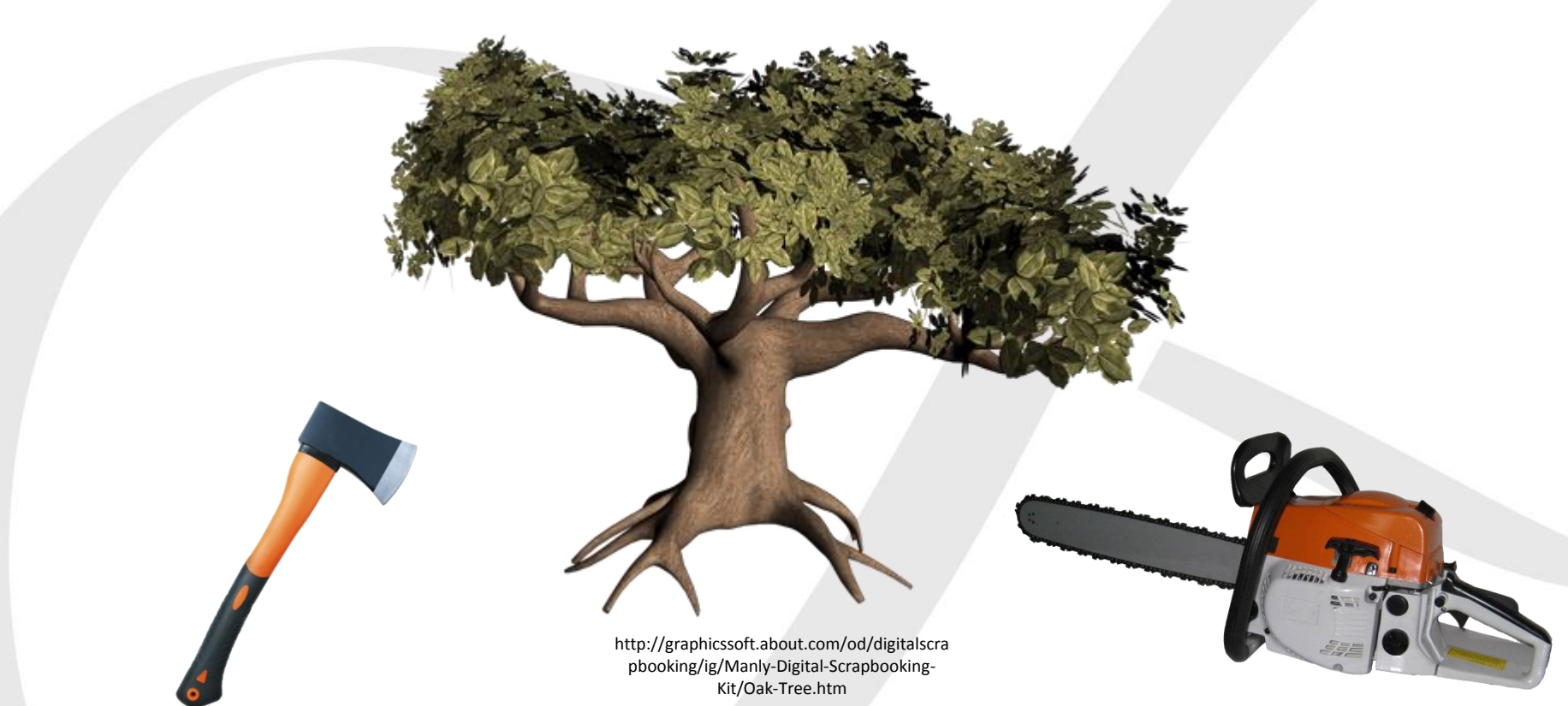

http://julitools.en.made-inchina.com/product/MqcmywkvIIVa/China-Axewith-Plastic-Coating-Handle-A601-.html http://deadliestfiction.wikia.c om/wiki/Chainsaw Bibliografijos ir PDF tvarkymas (3)

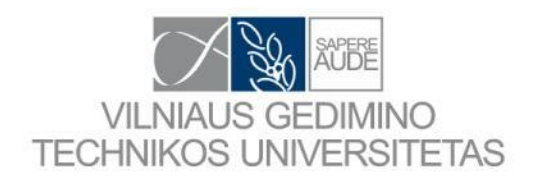

# **SISTEMA=STANDARTAS**

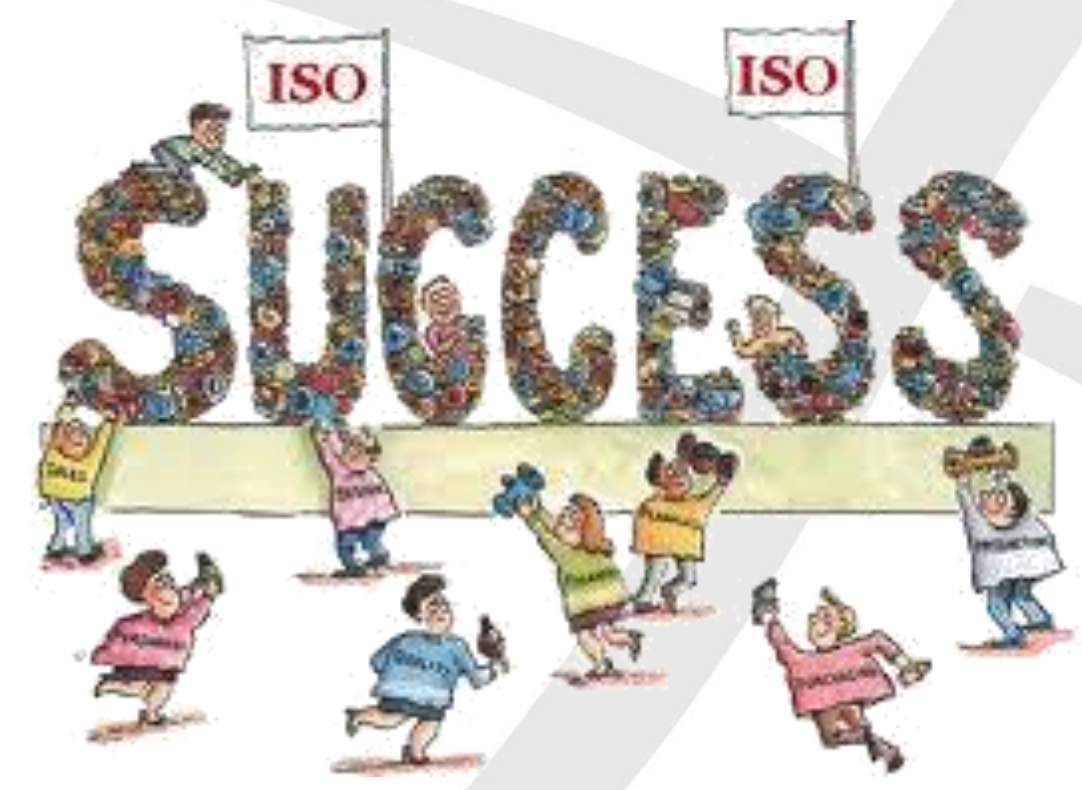

https://encrypted-tbn2.gstatic.com/images?q=tbn:ANd9GcRp4tmT93z6YI8InKwexQBADA27qsowjuD6sZReFf-HzyouHYQc8Q

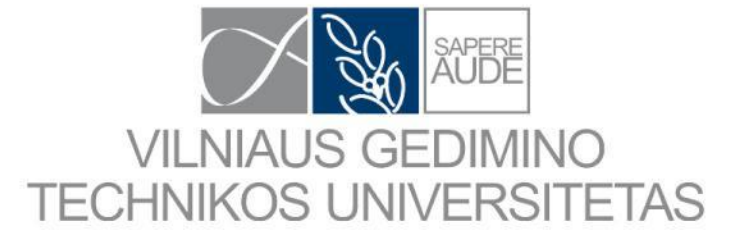

Bibliografijos tvarkymas

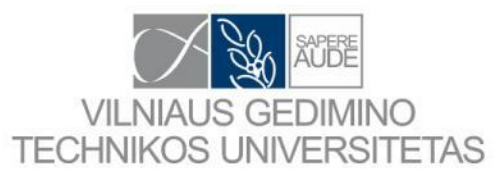

#### Frequently Asked Questions about Composite Materials

13

mold shrinkage and thermal expansion coefficients, and also reduce warpage in molded parts. Mica and asbestos increase heat resistance.

In addition to the above described three constituents, *coupling agents* are used to improve the fiber surface wettability with the matrix and create a strong bond at the fiber-matrix interface. For example, coupling agents are used with glass fibers to improve the fiber-matrix interfacial strength through physical and chemical bonds and to protect them from moisture and reactive fluids [Mallick 1993]. The most common coupling agents are silanes.

For maximum fiber efficiency, stress must be efficiently transferred from the polymer to the reinforcing agents. Most inorganics have *hydrophilic* surfaces (i.e., they have an affinity for absorbing, wetting smoothly with, tending to combine with, or capable of dissolving in water), while the polymers are *hydrophobic* (i.e., incapable of dissolving in water), while the polymers are *hydrophobic* (i.e., incapable of dissolving in water), while the golymers are *hydrophobic* (i.e., incapable of dissolving in water), while the golymers are *hydrophobic* (i.e., incapable of dissolving in water), while the golymers are *hydrophobic* (i.e., incapable of dissolving in water), while the golymers are *hydrophobic* (i.e., incapable of dissolving in water), which results in a poor interfacial adhesion. This problem is exacerbated by the tendency of many inorganic fibers — particularly glass — to absorb water, which further degrades adhesion [Rosen 1993]. Carbon fiber surfaces are chemically inactive and must be treated to develop good in erfacial bonding with the matrix. Similarly, Kevlar 49 fibers also suffer from weak interfacial adhesion with most matrixes [Mallick 1993].

Other constituents are added to composites in minute quantities for actions important reasons. Most polymers are susceptible to one or more forms of detradation, usually as a result of environmental exposure to oxygen or ultraviolet ratiation, or to high temperatures during processing. *Stabilizers* are added to inhibidegradation of polymers.

Plastics are often colored by the addition of pigments, which are finely powdered solids. If the polymer is itself transparent, a pigment imparts opacity. A common pigment is titanium dioxide, which is used where a brilliant, opaque white is desired. Sometimes pigments perform other functions as well. An example is calcium carbonate, which acts both as a filler and a pigment in many plastics. Black carbon is another example that acts both as a stabilizer and a pigment.

Dyes are another constituent used in minute quantities in producing plastics. Dyes are colored organic chemicals that dissolve in the polymer to produce a transparent compound, assuming that the polymer is transparent begin with [Rosen 1993].

Flammability of polymers is a serious concern when designing with composite Being composed of carbon and hydrogen, most synthetic polymers are flammable. Flame-retardants are added to polymers to reduce their flammability. The most common flame-retarding additives for plastics contain large proportions of chlorine or common [Rosen 1993]; however nonhalogenated flame retardants (other than chlorine or bromine) are be presearched and implemented actively.

## What are the major considerations when designing with reinforcing fibers?

Composites are engineered materials for which fibers and resins are selected based on their intended function. Selection of appropriate fibers and resins are two major engineering decisions to be made in designing composites.

Generally speaking, three considerations must be met when designing with fiber reinforcement:

18

6

Reinforced Concrete Design with FRP Composites

made materials, they can be engineered (i.e., their shapes or profiles can be produced at designer's discretion) to meet the needs of specific applications. Structures built with composites also have low life-cycle costs.

#### REFERENCES AND SELECTED BIBLIOGRAPHY

Bibliografijos tvarkymas (1)

Ball, P., Designing the Molecular World, Princeton, NJ: Princeton University Press, 1994. Benjamin, B.S., Structural Design with Plastics, New York: Van Nostrand Reinhold Co., 1982. CFI, Composites for Infrastructure, Wheatridge, CO: Ray Publishing, 1998.

Chawla, K.K., Composite Materials: Science and Engineering, New York: Springer-Verlag, 1987.

Emsley, J., Molecules at an Exhibition, Oxford: Oxford University Press, 1998.

- EUROCOMP, Structural design of polymer composites, in EUROCOMP Design Code and Handbook, J.L. Clarke (Ed.), London: E & FN Spon, 1996.
- Gay, D., Hoa, S.V., and Tsai, S.W., Composite Materials: Design and Applications, Boca Raton, FL: CRC Press, 2003.
- Harper, C.A. and Petrie, E.M., Plastic Materials and Processes: A Concise Encyclopedia, New York; Wiley Interscience, 2003.

Herakovich, C.T., Mechanics of Fibrous Composites, New York: John Wiley & Sons, 1998.

- Hollaway, L.C. and Leeming, M.B., Strengthening of Reinforced Concrete Structures Using Externally-Bonded FRP Composites in Structural and Civil Engineering, Boca Raton, FL: CRC Press, 1999.
- Katz, H.S. and Milewski, J.V. (Eds.), Handbook of Fillers and Reinforcements for Plastics, New York: Van Nostrand Reinhold Co., 1978.
- Kaw, A.K., Mechanics of Composites Materials, Boca Raton, FL: CRC Press, 1997.
- Lubin, G. (Ed.), Handbook of Composites, New York: Van Nostrand Reinhold Co., 1982.

Mallick, P.K., Fiber Reinforced Composite Materials: Manufacturing and Design, New York: Marcel Dekker, 1993.

- Marshall, A., Composite Basics Seven, Walnut Creek, CA: Marshall Consulting Co., 2005.
- McCrum, N.G., Buckley, C.P., and Bucknall, C.P., Principles of Polymer Engineering, New York: Oxford University Press, 1988.
- Miller, T.E. (Ed.), Introduction to Composites, 4th ed., New York: Composites Institute of the Society of Plastics Industry, 1997.

Mott, R.L., Applied Strength of Materials, Upper Saddle River, NJ: Prentice Hall, 2002.

Potter, K., An Introduction to Composite Products, New York: Chapman & Hall, 1997.

Rosato, D.V., An overview of composites, in *Handbook of Composites*, G. Lubin (Ed.), New York: Van Nostrand Reinhold Co., 1982.

Rosen, S., Fundamental Principles of Polymeric Materials, New York: John Wiley & Sons, 1993.

Schwartz, M., Composites Materials Handbook, 2nd ed., New York: McGraw-Hill Co., 1992.

Selinger, B., Chemistry in the Market Place, 5th ed., Marrickville, NSW, Australia: Harcourt Brace & Co. Australia, 1998.

- Snyder, C.H., The Extraordinary Chemistry of Ordinary Things, New York: John Wiley & Sons, 2003.
- Young, J.F., Mindess, S., Gray, R.J., and Bentur, A., The Science and Technology of Civil Engineering Materials, Upper Saddle River, NJ: Prentice Hall, 1998.

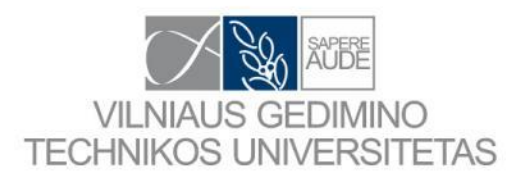

# Bibliografijos tvarkymas (2)

# Bibliografijos tvarkymui skirtos programos (2015-03-12)

Pybliographer Qiqqa refbase RefDB Reference Manager Referencer **RefWorks** Scholar's Aid Sente Wikindx WizFolio Zotero

Aigaion Bebop BibDesk Biblioscape BibSonomy **Bibus Bookends** Citavi CiteULike Connotea Docear EndNote JabRef Jumper 2.0 **KBibTeX Mendeley** 

**Papers** 

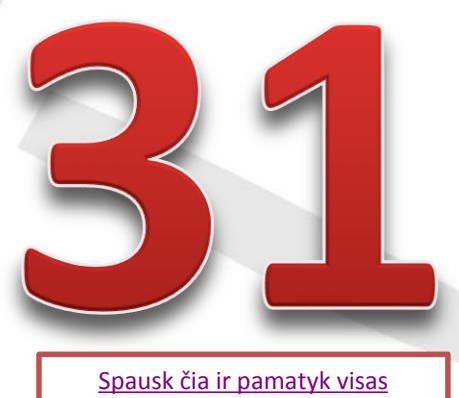

programas.

7

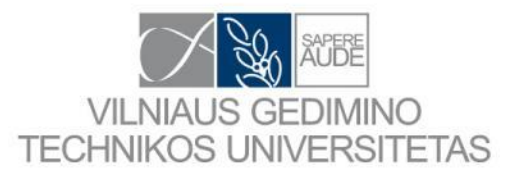

# Bibliografijos tvarkymui su

Biblioscape **Bibus Bookends** Citavi Docear EndNote Jumper 2.0 **Mendeley NoodleTools** Papers Qiqqa **Reference Manager** RefWorks Scholar's Aid Sente WizFolio Zotero

# Bibliografijos tvarkymas (3)

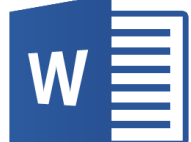

# palaikymu (2015-03-12)

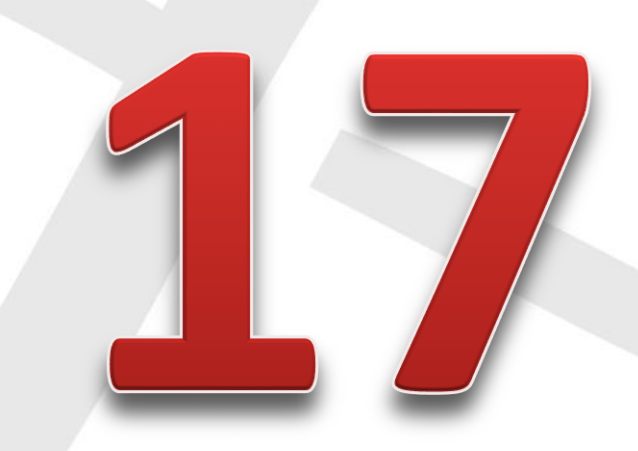

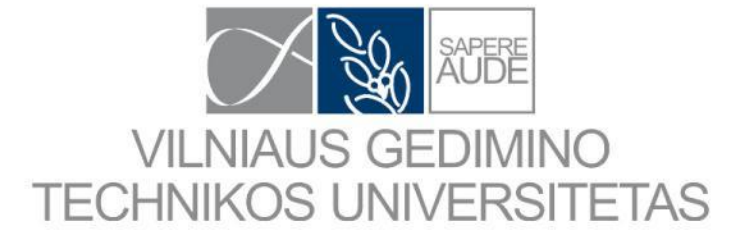

# PDF tvarkymas

# PDF tvarkymas (1)

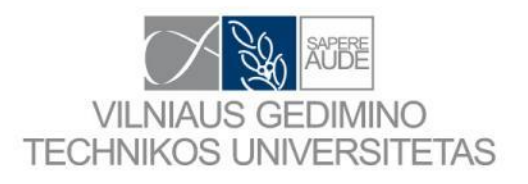

| anize 🔹 Include in library 👻 Share with 👻                                                                                                    | Burn New fold | ler           |                                                                                                    |                                                                                                    |
|----------------------------------------------------------------------------------------------------|---------------|---------------|----------------------------------------------------------------------------------------------------|----------------------------------------------------------------------------------------------------|
| 1.DOKTORANTURA                                                                                                    |               | ne *          | Date modified                                                                                                    | Туре                                                                                                    |
| 0.DARBINIS 0.DARBINIS 1.BANDYMO REZULTATAI 2.LITERATURA 0. LITERATUROS PAIESKA BROSIUROS DISERTACIJOS KNYGOS MAGISTRO DARBAI My Collection.Data NORMOS PREZENTACIJAI - LAIKINAS Bibliography Bibliography - Mendeley system Bibliography - with system SKANUOTA |               | Document (11) | 2012.02.05 14:14<br>2012.02.14 18:15<br>2012.02.13 09:14<br>2012.02.09 18:04<br>2012.02.09 14:49<br>2012.02.09 14:49<br>2012.02.09 14:40<br>2012.02.09 14:42<br>2012.02.09 14:49<br>2012.02.09 14:50 | PDF Document<br>PDF Document<br>PDF Document<br>PDF Document<br>PDF Document<br>PDF Document<br>PDF Document<br>PDF Document<br>PDF Document<br>PDF Document |

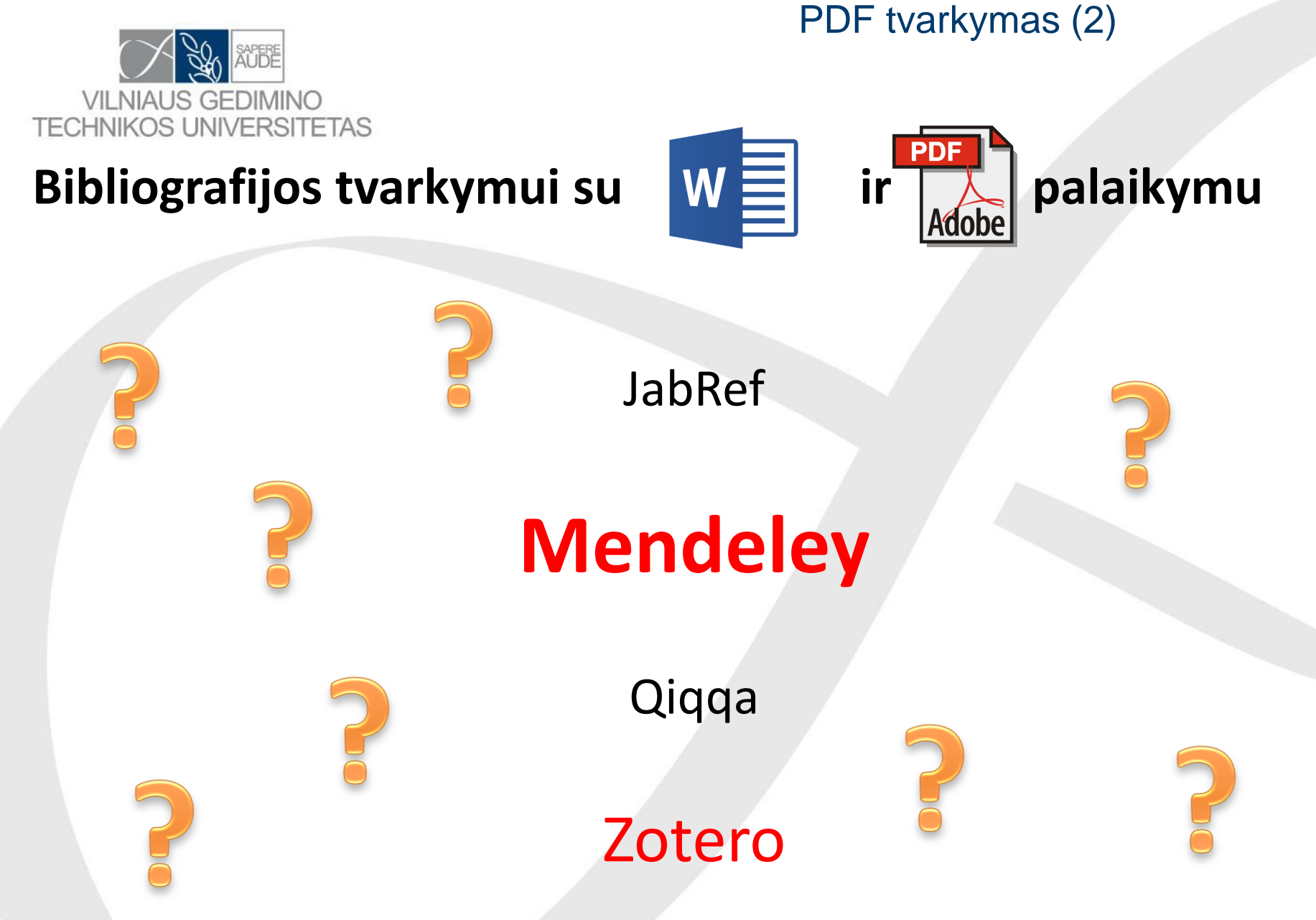

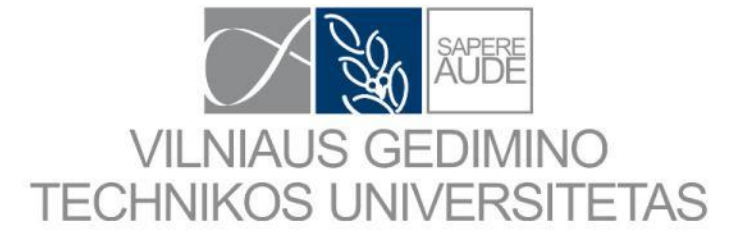

# Programinių paketų palyginimas

Programinių paketų palyginimas (1)

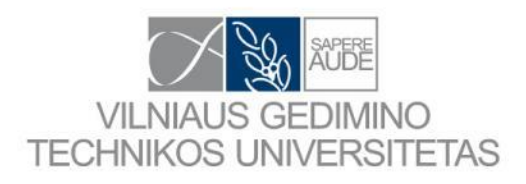

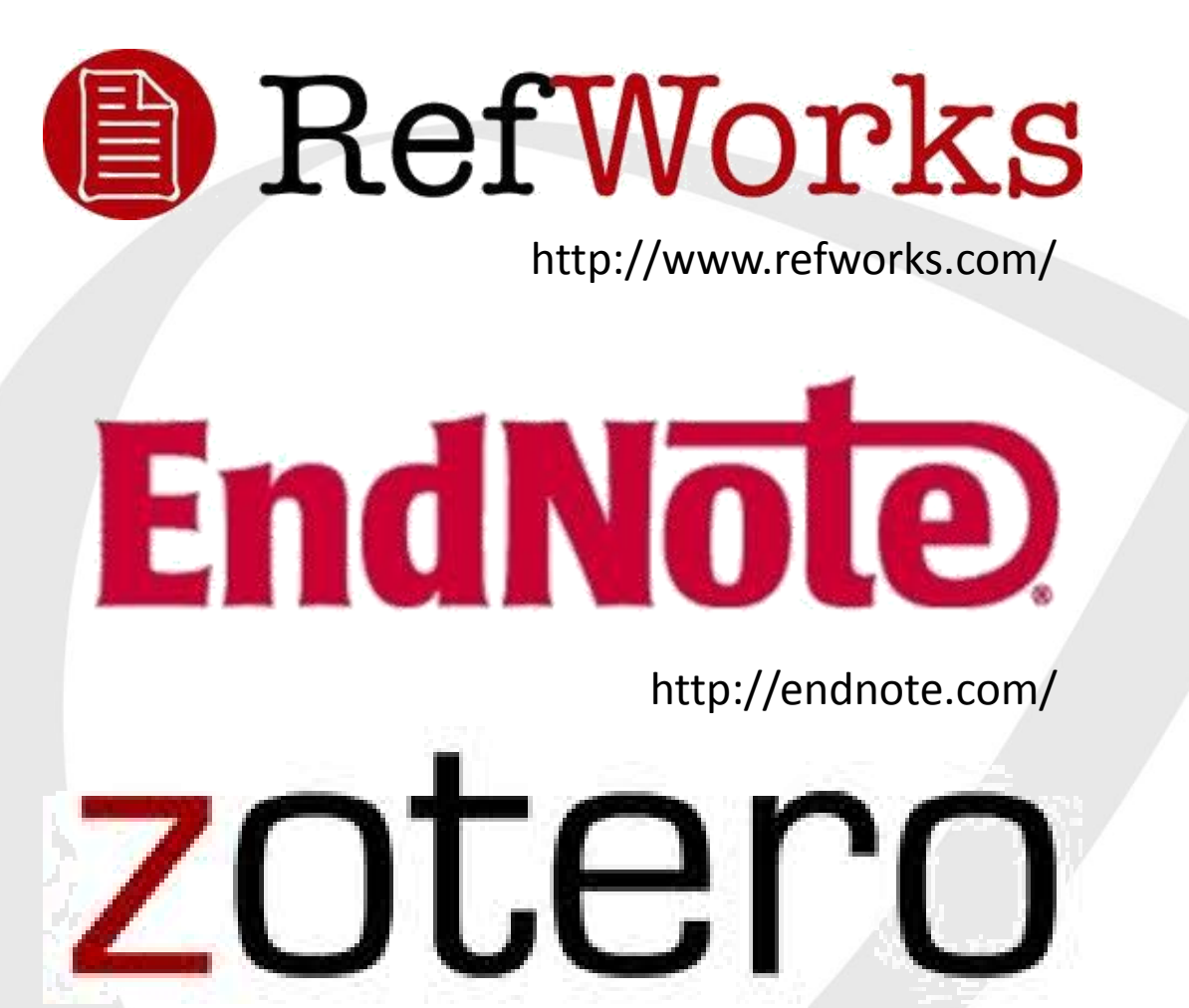

https://www.zotero.org/

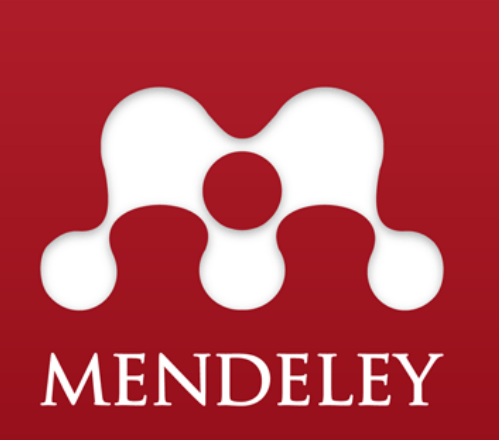

http://www.mendeley.com/

# Programinių paketų palyginimas (2)

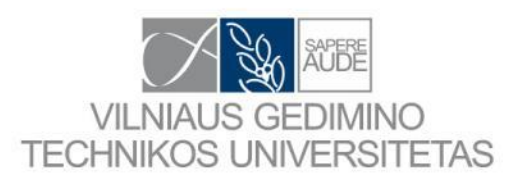

<u>Spausk čia ir pamatyk išsamų programinių paketų palyginimą.</u> Prisijunk prie WIKIPEDIJOS ir papildyk arba pataisyk netikslius duomenis.

# Mendeley palyginimas

| Compare Products                                               | MENDELEY<br>Rectangular Snip | EndNote | RefWorks | zotero | Papers |
|----------------------------------------------------------------|------------------------------|---------|----------|--------|--------|
| Basic software package (includes all features listed below)    | Free                         | \$250   | \$100    | Free   | \$79   |
| Free web storage space (online backup of your papers)          | 1GB                          | 1GB     | NA       | 100MB  | NA     |
| Reference/Document Management                                  |                              |         |          |        |        |
| Organization of PDFs and other documents                       | . ✓                          | <       | ×        | <      | ≮      |
| Citation Plug-ins for Word                                     | . ✓                          | *       | ⊻        |        | *      |
| Citation Plug-ins for Open Office                              |                              | *       | ×        |        |        |
| Annotations/Highlighting in PDFs                               | *                            | ✓       | ×        | ×      | *      |
| Cross-platform synching across desktop, web and mobile devices | *                            | ×       | ×        | *      | ×      |

http://www.mendeley.com/compare-mendeley/ (prieiga 2015-03-12)

# Programinių paketų palyginimas (3)

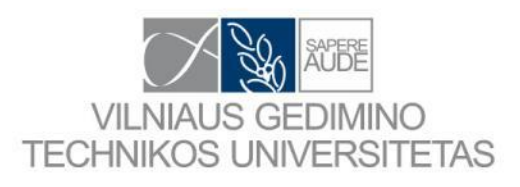

| Compare Products                                         | MENDELEY      | EndNote | RefWorks | zotero | Papers |
|----------------------------------------------------------|---------------|---------|----------|--------|--------|
| Knowledge Discovery                                      |               |         |          |        |        |
| Free and open database approaching 100 million documents |               | ×       | ×        | ×      | ×      |
| Personalized paper recommendations                       |               | ×       | ×        | ×      | ×      |
| Readership statistics & community tags                   |               | ×       | ×        | ×      | ×      |
| Open Web API                                             |               | ×       | ×        |        | ×      |
| Full text search across all your papers                  |               | *       | ×        |        | ⊻      |
| Search across external databases                         | Almost there! |         |          | ×      | <      |
| Collaboration                                            |               |         |          |        |        |
| Private groups                                           | <             | ⊻       | . ✓      | ⊻      | ×      |
| Public groups                                            | <             | ×       | ×        | ⊻      | ×      |
| Social network                                           | ⊻             | ×       | ×        | ⊻      | <      |
| Collaboration newsfeed                                   | *             | ×       | ×        | *      | ×      |

http://www.mendeley.com/compare-mendeley/ (prieiga 2015-03-12)

# Programinių paketų palyginimas (4)

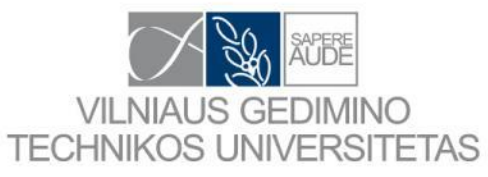

| Compare Products                                                   | MENDELEY      | <b>EndNot</b> e | RefWorks | zotero | Papers |
|--------------------------------------------------------------------|---------------|-----------------|----------|--------|--------|
| General Technology                                                 |               |                 |          |        |        |
| Web app                                                            |               | <               | ×        | ⊻      | ×      |
| Desktop app                                                        | <             | ⊻               | ×        | ≮      |        |
| Compatibility with all modern web browsers                         | ×             | ×               | ×        | ×      |        |
| Compatibility with Mac/Win/Linux                                   | *             | ×               | ×        | *      | ×      |
| Mobile & iPad                                                      | *             | ×               | ×        | ×      | <      |
| Product feedback forum                                             | <             | ⊻               | ×        | ≮      | <      |
| Library systems integration/EZProxy Support                        | Almost there! | ⊻               | ×        | ≮      | <      |
| Metadata Extraction Technology                                     |               |                 |          |        |        |
| Extraction of DOIs (Digital Object Identifiers) from PDFs          | <             | *               | ×        | *      | <      |
| Extraction of PubmedIDs and ArxivIDs from PDFs                     | <             | ×               | ×        | *      | <      |
| Extraction of embedded metadata from PDFs                          | <             | *               | ×        | *      | <      |
| Extraction of citation details from PDFs without embedded metadata | *             | ×               | ×        | *      | ×      |

http://www.mendeley.com/compare-mendeley/ (prieiga 2015-03-12) 16

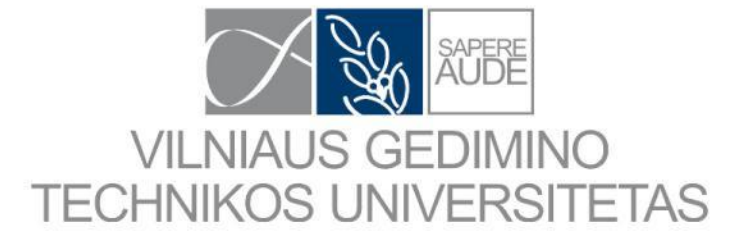

# Programos MENDELEY galimybės

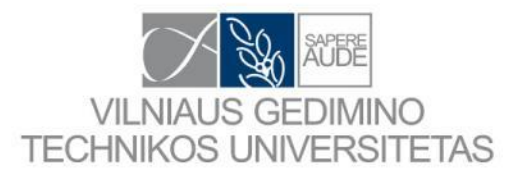

## Sukūrė 2008

...

2013 metais ją įsigijo

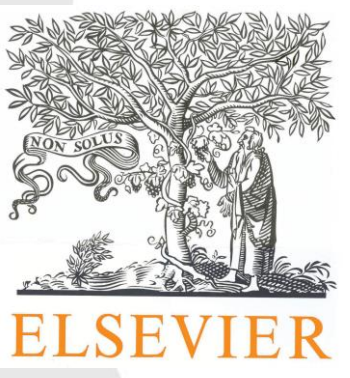

http://knowledgeutopia.files.wordpr ess.com/2013/10/logo-elsevier.jpg

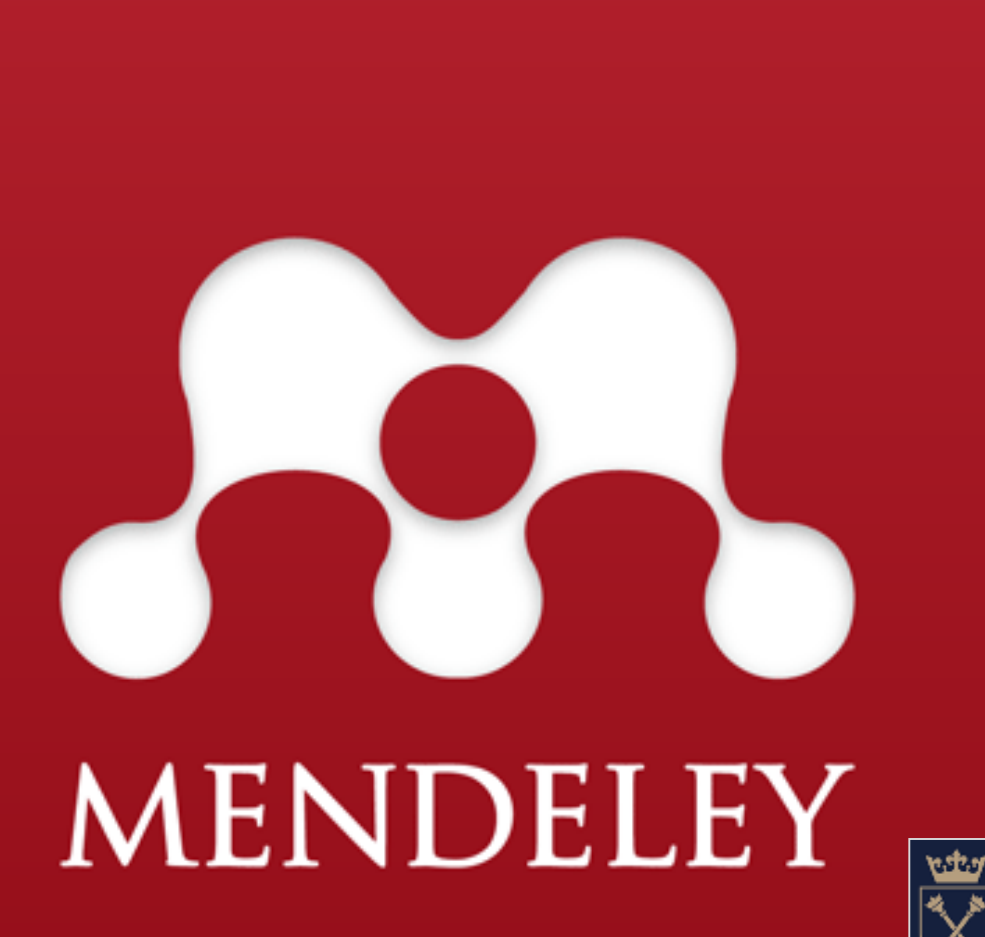

www.mendeley.com

Sukurta Londone. Ją kūrė mokslininkai, absolventai ir programinės jrangos kūrėjai iš: STANFORD UNIVERSITY UNIVERSITY OF CAMBRIDGE DUBL UNIVERSITY N KRAKOW

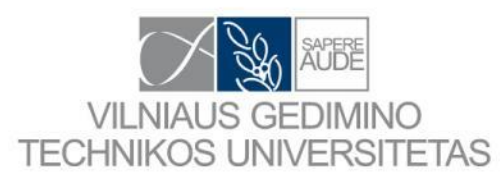

## <u>Spausk čia ir</u> paskaityk plačiau.

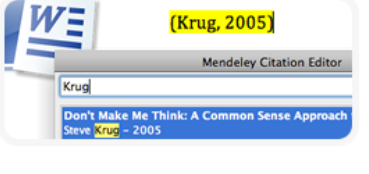

### Nuorodų valdymas

Content-based recommendations: The us recommended items similar to the on preferred in the past; Collaborative recommendations: The us recommended items that people with si and preferences liked in the past;

### Skaityk ir komentuok

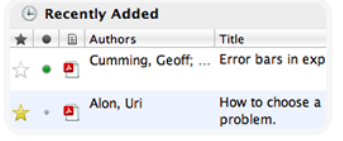

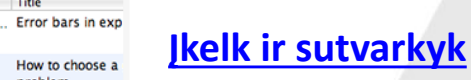

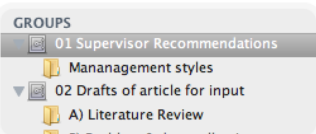

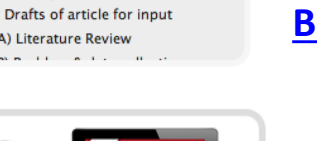

### **Bendradarbiauk**

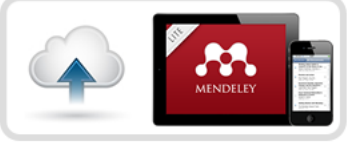

Atsarginės kopijos ir mobiliosios galimybės

Galimybės

Spausk mėlynai pažymėtą tekstą ir skaityk plačiau

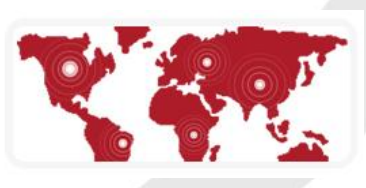

Tinklas ir paieška

## Nuorodų valdymas

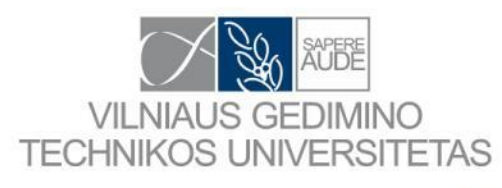

| dit View   | Tools  | Help                 |
|------------|--------|----------------------|
|            | Invite | Colleagues           |
| 10         | Insta  | II Web Importer      |
| Collection | Insta  | II MS Word Plugin    |
| All De     | Insta  | Il OpenOffice Plugin |

### Greitas ir paprastas įdiegimas

Kai programa Mendeley įdiegta. Priedas Word programai įdiegiamas trim paspaudimais.

| American Psychological Association 6th Editio |
|-----------------------------------------------|
| Harvard Reference format 1 (Author-Date)      |
| IEEE                                          |

#### Citavimo stiliai

Greitai surask tau tinkamą citavimo stilių iš sparčiai augančios <u>duomenų bazės</u>, arba sukurk savo stilių su CSL redaktoriumi.

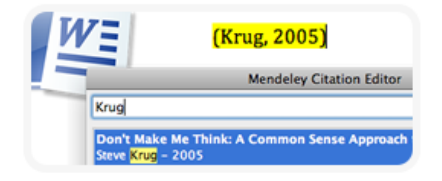

### Kurk bibliografinius įrašus iš karto

Cituok dirbdamas Word programoje. Formuok citatas ir bibliografijos sąrašą automatiškai.

- [1] W. W. Lee, L. T. Nguyen, applicability to chip scale
- [2] S.-W. R. Lee and X. Zhan

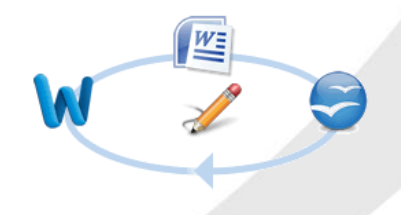

#### Lankstus formatavimas

Mendeley pasirūpins tinkamu bibliografijos sudarymu, todėl jūs galite visą dėmesį skirti rašymui.

### Bendradarbiauk sudarydamas bibliografiją

Dalinkis sukurtais bibliografiniais įrašais su kolegomis privačiose grupėse. Kiekvienas kolega gali įkelti arba redaguoti esamus įrašus.

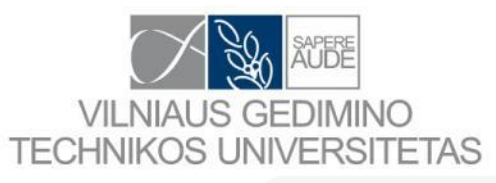

# Skaityk ir komentuok

| Documents           |  |  |  |  |  |  |
|---------------------|--|--|--|--|--|--|
| 2010 Nonprofit Text |  |  |  |  |  |  |
| MY LIBRARY          |  |  |  |  |  |  |
| All Documents       |  |  |  |  |  |  |
| 🕒 Recently Added    |  |  |  |  |  |  |
|                     |  |  |  |  |  |  |

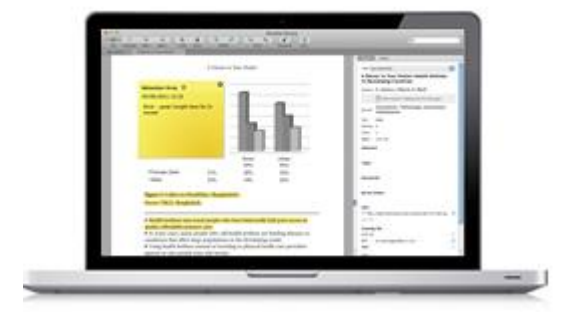

Content-based recommendations: The us recommended items similar to the on preferred in the past; Collaborative recommendations: The us recommended items that people with si and preferences liked in the past;

#### Export PDF with Annotations

- Select content to export:
- Article content Notes

#### Taupyk laiką naršydamas PDF dokumentus

Atverk kelis PDF dokumentus skirtingose kortelėse. Skaityk, rašyk pastabas ir komentarus, ir iš karto pereik į savo bibliotekos langą.

#### Žymėk tekstą ir rašyk pastabas

Dirbk su dokumentu lyg jį būtum atsispausdinęs. Žymėk reikalingas teksto vietas ir klijuok priminimo lapelius.

#### Dalinkis savo pastabomis su kitais

Tiesiog sukurk privačią grupę, įkelk kolegas ir pradėk dalintis. Kai tik įterpi pastabą arba pažymi tekstą, pakeitimus iš karto mato tavo kolegos.

#### Išsaugok ir atspausdink savo pastabas

Visos sukurtos pastabos gali būti išsaugotos PDF dokumente. Todėl jas gali atsispausdinti kartu su dokumentu.

# VILNIAUS GEDIMINO TECHNIKOS UNIVERSITETAS

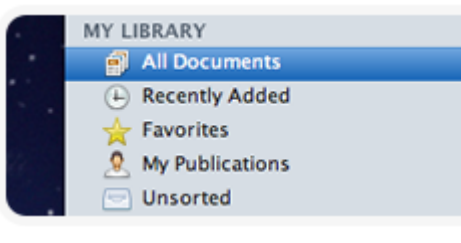

# <u>lkelk ir sutvarkyk</u>

#### **Rūšiuok PDF dokumentus**

Savo PDF dokumentų tvarkymą patikėk Mendeley programai. Matyk neseniai įkeltus dokumentus, žymėk mėgstamiausius ir sukelk dokumentus į sukurtus aplankus.

er facilisis erst a dui. Nam malessanda ornare dolor. Cra honcus ornare, erat elit consectetare erat, id egestas pe incidunt, vella vel gorta elimentum, magna diam molest t massa pede eu diam. Aliquam iaculis.

et ipsum et nulla tristigue fucilisis. Denec epet sem ait a a. Etiam vehicula urna vel ingris, Sospendiose segritto an is orci consequet nutrun. Nallem epetas fregiat felix, le r liguta, Nunc molestie, nil nit amet corrus consulta, sapen fectue per vita pretou enin wisi di factas. Denec veutobulan, Etiam vel nithe. Neeli i Maurs pharetre. Denec segue. Fusce uttrice, neque ti digetsiam altrices. maaris dictum etil, vel actione enim entos se nanc.

#### Lengvai rūšiuok

₽Į

Kai įkeli PDF dokumentą programa automatiškai nuskaito jo meta duomenis (pavadinimą, autorių, žurnalą ir kita) ir bando surasti atitikmenis duomenų bazėje.

| Q. | Darwin, | evolution |  |
|----|---------|-----------|--|
|    |         |           |  |

#### Išsami paieška

Mendeley atlieka paiešką visoje bibliotekoje ir visuose PDF dokumentuose. Rezultatus gali matyti iš karto rinkdamas paieškos nuorodą.

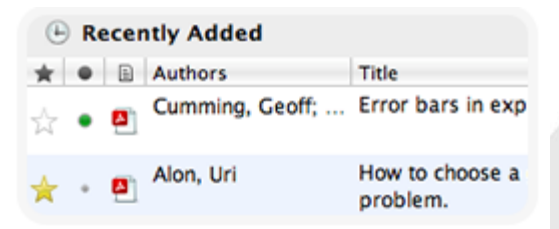

#### Intuityvus naršymas

Paprasti ir aiškūs dokumentų pavadinimai. Naršyk savo biblioteką pagal autorius, antraštes arba žurnalus.

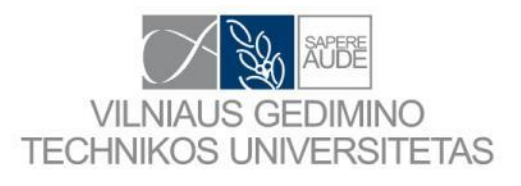

# <u>lkelk ir sutvarkyk</u>

#### Įkelk iš interneto

Internetinis jkėlimas suteikia galimybę įkelti straipsnius, interneto puslapius ir kitus dokumentus į jūsų biblioteką.

Endnote Papers Zotero

#### Įkelk esamus įrašus iš kitų programų

Į Mendeley galima įkelti BibTeX, RIS ir EndNote XML dokumentus. Todėl duomenis iš programų EndNote, Papers ir Zotero galime perkelti į savo biblioteką.

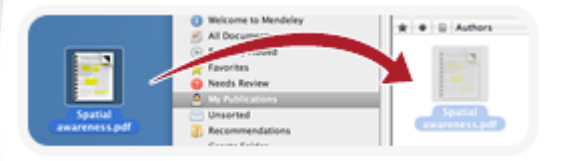

#### Įkėlimas iš darbastalio

Įkelk bet kurį PDF dokumentą arba aplanką tiesiogiai į Mendeley. Ir iš karto gali žymėti pastabas ir cituoti.

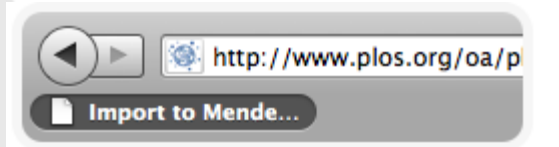

#### Automatiškai stebėk aplankus

Pasirink stebimus aplankus. Jei į šiuos aplankus įkeli dokumentą jis automatiškai atsiranda tavo Mendeley bibliotekoje.

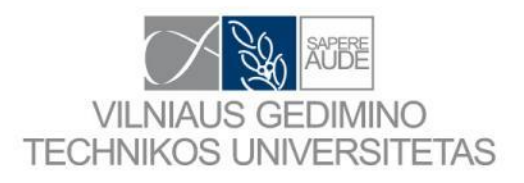

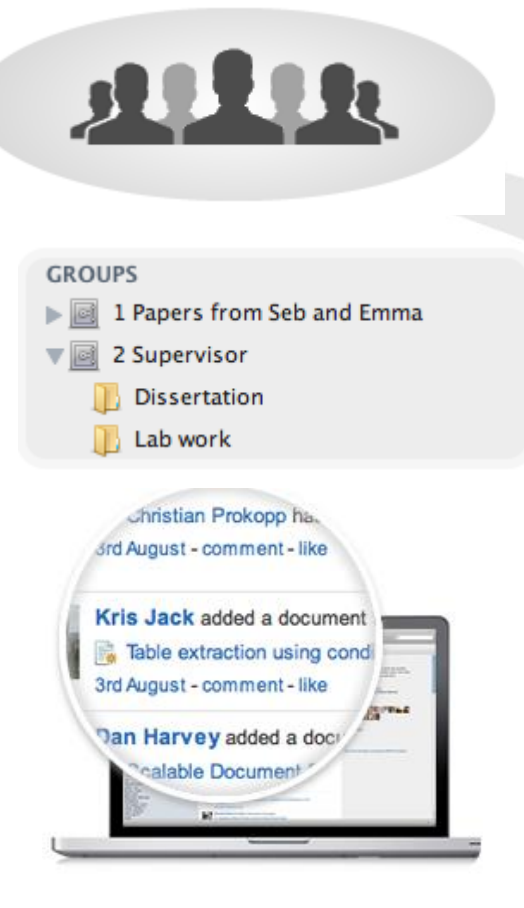

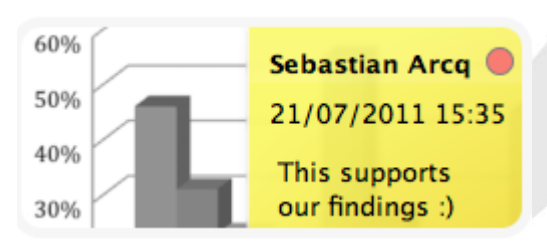

# **Bendradarbiauk**

#### **Komandos formavimas**

Galima bendradarbiauti su 50 žmonių. Galima kurti neribotą skaičių privačių grupių, bei <u>gauti neribotą talpyklą grupės</u> <u>bibliotekų duomenims talpinti.</u>

#### Dalinkis straipsniais ir bendradarbiauk

Tiesiog sukurk atvirą arba privačia grupę ir dalinkis reikiamais straipsniais su kolegomis.

#### Patogus bendravimas

Grupės nariai gauna pranešimus jei buvo atlikti pakeitimai grupėje:

- įkelti straipsniai;
- parašyta žinutė arba komentaras;
- pradedama diskusija.

#### Visos idėjos realiu laiku

Tuo pat metu vieną dokumentą gali peržiūrėti ir redaguoti ( įkelti pastabas ir komentarus) keli grupės nariai. Visi pakeitimai matomi visiems grupės nariams. 24

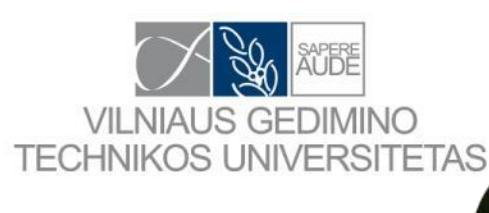

# <u>Atsarginės kopijos ir mobiliosios</u> <u>galimybės</u>

#### Saugu ir prieinama iš bet kur

Nebėra rizikos, jog prarasite savo PDF dokumentus ar pastabas esančias juose. Suteikiama 1GB nemokama talpa serveryje. Sinchronizuojami bibliotekos duomenys internete, kompiuteryje ir išmaniuose įrenginiuose.

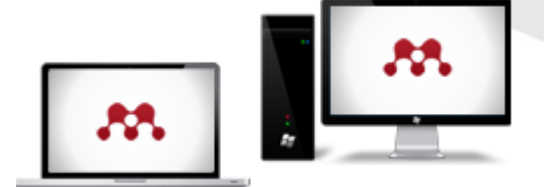

### Galima naudoti kelis kompiuterius

Įdiek Mendeley visuose savo kompiuteriuose ir redaguok savo bibliotekos įrašus namie ir darbe.

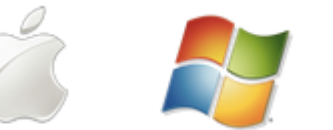

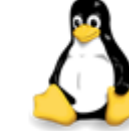

Linux

Mac

Windows

M http://www.mendeley.com/library/ Dashboard My Library Paper

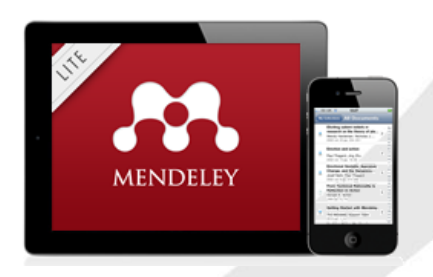

## Bet kuri operacinė sistema

Mendeley dirba su Windows, Mac ir Linux operacinėmis sistemomis.

#### Internete

Pasiek savo Mendeley biblioteką per interneto naršyklę prisijungdamas <u>Mendeley.com</u>. Naršyk savo bibliotekas ir tuose kompiuteriuose kuriuose neįdiegta Mendeley programa.

### Išmanieji įrenginiai

Parsisiųsk programėles <u>Apple</u> arba <u>Android i</u>renginiams.

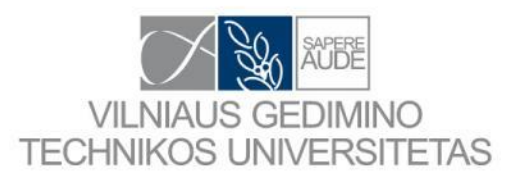

Search papers...

eg: scientific impact measures

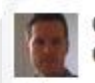

Owned by Paul Föckler Computer and Information Science

#### 2 39 members show all

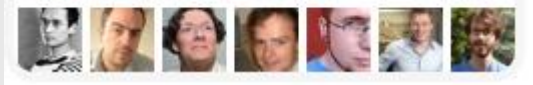

### Atlik paiešką tarp milijonų straipsnių

<u>leškok</u> naudodamas Mendeley paiešką. Surastus dokumentus iš karto perkelk į savo Mendeley biblioteką.

Tinklas ir paieška

Viešos grupės Stebėk viešas grupes, kurios domisi ta pačia sritimi kaip ir tu <u>public groups</u>.

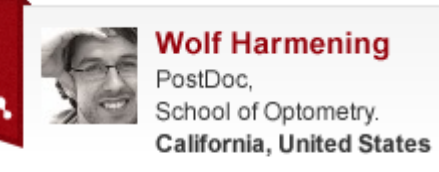

#### Sukurk savo akademinj profilj

Sukurk savo profilį ir įkelk savo mokslinių pasiekimų rezultatus.

#### Rendeley

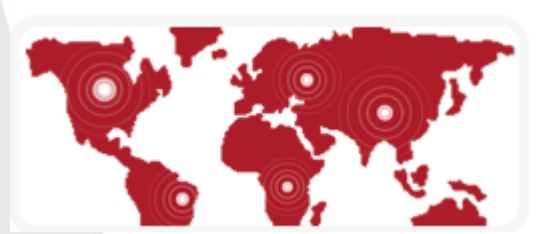

#### Surask naujus kolegas

Surask kolegą, ekspertą arba tyrėjų grupę, kurie dirba tavo srityje.

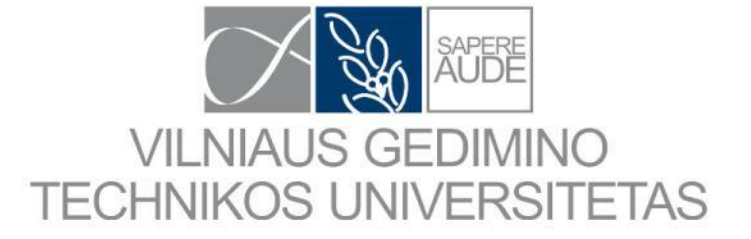

# Programos MENDELEY naudos

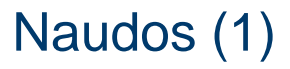

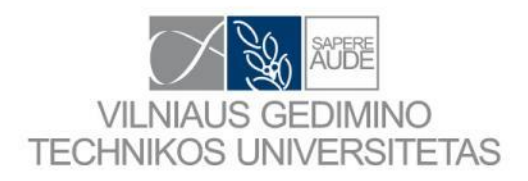

# Atliekant literatūros apžvalgą

Pradedant moksliniu tyrimų projektą svarbu tinkamai suformuluoti užduotis ir tikslus. Atlikti pirminę esamų tyrimų analizę. Šioje stadijoje puikiai tinka Mendeley.

# leškant kolegų bendradarbiavimui

Visi kalba apie bendradarbiavimą. Bet kaip surasti kolegas ir partnerius su kuriais bendradarbiauti. Šiam darbui puikiai tinka Mendeley.

# Rengiant disertaciją

Literatūros apžvalga ir analizė. Literatūros šaltinių citavimas ir bibliografijos formavimas.

# Rašant straipsnį, apžvalgą arba ataskaitą

Literatūros apžvalga ir analizė. Literatūros šaltinių citavimas ir bibliografijos formavimas.

# Bendradarbiaujant su kolegomis ruošiant projektą arba dirbant laboratorijoje

Bendradarbiauk su kolegomis ir dalinkis tyrimų informacija, straipsniais bei kita metodine medžiaga. 28

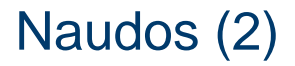

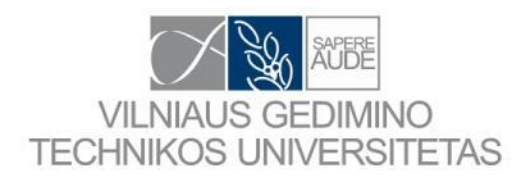

# Aprašant savo dėstomą kursą

Įkelk į programą dėstomo kurso medžiagą. Dalinkis su studentais tyrimų rezultatais ir sukaupta bibliografija.

# Didinant savo žinomumą

Bendrauk ir supažindink visus su savo atliekamais tyrimais. Ieškok konferencijų ir kitų mokslinių renginių. Sudėk savo straipsnius. Tada kiti autoriai galės juos skaityti ir cituoti. O tu galėsi matyti savo straipsnių citavimo ir skaitymo statistiką.

# Ieškant publikavimui tinkamų žurnalų ir kolegų dirbančių tavo srityje

Tavo duomenis gali matyti didelis būrys mokslininkų. Taip padidėja galimybė surasti bendraminčių. Tu gali matyti žurnalus kuriuose publikuojasi tavo srities mokslininkai.

# Reklamuojant ir rekomenduojant žurnalus kuriais pasitiki

Sukurk atviros prieigos grupę. Į ją sukelk savo žurnalo straipsnius su ribojama prieiga.

## Mendeley paketų sudėtis

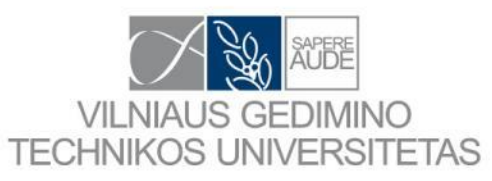

## Mendeley institucinės versijos savybės

Lentelėje lyginama nemokama Mendeley versija su Mendeley institucine versija (2015-03-12):

| Item                               | Basic Individual Free            | Mendeley Institutional Edition                                                  |
|------------------------------------|----------------------------------|---------------------------------------------------------------------------------|
| Personal library space             | 2 GB                             | 5 GB                                                                            |
| Shared library space               | 100 MB                           | 20 GB                                                                           |
| Private group size (collaborators) | 3                                | Up to 25                                                                        |
| # of private groups                | 1                                | Unlimited                                                                       |
| Mendeley Suggest Tool              | No                               | Yes                                                                             |
| Institutional Home Page            | No                               | Yes                                                                             |
| Link resolver integration          | No                               | Yes                                                                             |
| Analytics Dashboard                | No                               | Yes                                                                             |
| Customer Support Services          | Via on-line only                 | •Elsevier OSCS<br>•Priority on-line support                                     |
| Training                           | Via on-line resource center only | •One customized train-the-trainer session<br>•Access to on-line resource center |
| Deployment Program Services        | No                               | Yes                                                                             |
| Alumni Policy                      | No                               | Yes                                                                             |

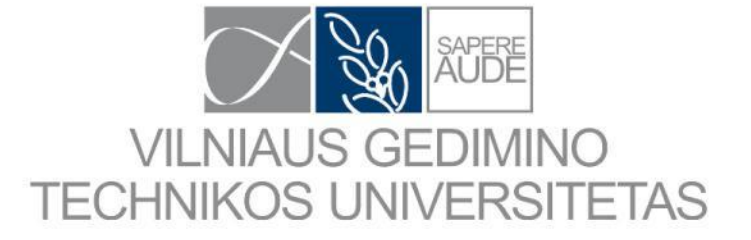

# Programos MENDELEY diegimas

## www.mendeley.com

Have an account? Sign in

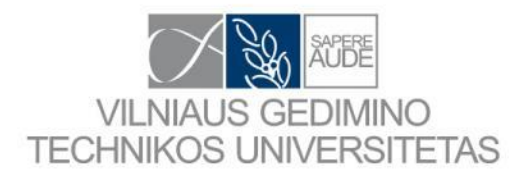

## MENDELEY

## Your research, anywhere.

For students and researchers

Mendeley is a free reference manager and academic social network. Make your own fully-searchable library in seconds, cite as you write, and read and annotate your PDFs on any device.

#### Create a free account

Download for free on: 🗳 📢 Å iOS

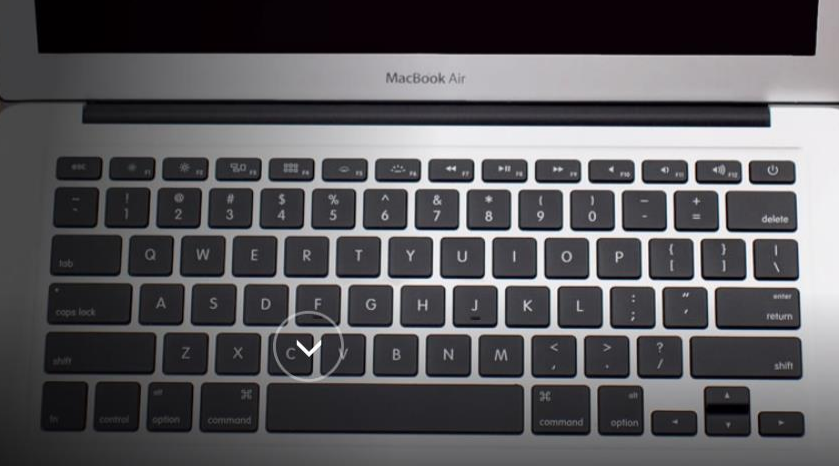

.

6

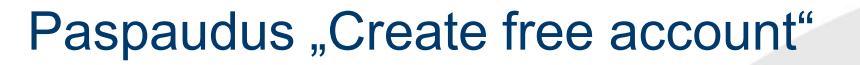

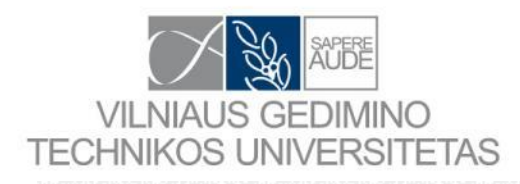

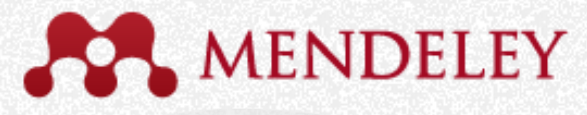

## Create a free account

Already on Mendeley? Sign in

| First name Last name |  |
|----------------------|--|
| E-mail               |  |
| Password             |  |
| Get started          |  |

## Paspaudus "Download"

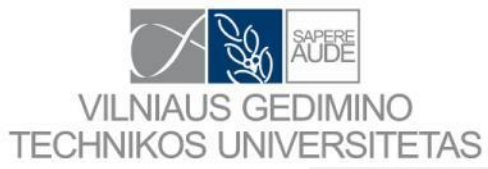

| *                                                 | MENDE                                                                            | LEY                                                        |                                                      |                                          | Sig                                                         | jn up & Download                        | Sign in 👻 |
|---------------------------------------------------|----------------------------------------------------------------------------------|------------------------------------------------------------|------------------------------------------------------|------------------------------------------|-------------------------------------------------------------|-----------------------------------------|-----------|
| Get Mendeley                                      | What is Mendeley?                                                                | Papers Group                                               | 05                                                   | Papers -                                 | Search                                                      |                                         | Q,        |
| Downlo                                            | ad Mendeley                                                                      | v Desktop f                                                | or Windows                                           |                                          |                                                             |                                         |           |
| Save time mar                                     | naging PDFs, instantly s                                                         | hare thoughts on pailes between differe                    | apers with colleagues and                            | Mendele                                  | ey Desktop for ot                                           | ther systems                            |           |
| automatically i                                   | ack up and sync your n                                                           | ies between differe                                        | in computers.                                        | á                                        | Mendeley Desktop                                            | for Mac OS X 10.6+                      |           |
|                                                   |                                                                                  |                                                            |                                                      | ▲                                        | Mendeley Desktop                                            | for Linux                               |           |
|                                                   | Downl                                                                            | oad Mendeley D                                             | esktop                                               | 105                                      | Mendeley for iPhor<br>Opens in the iTunes                   | ne, iPod Touch and iPa<br>App Store     | d         |
|                                                   | Latest version for Windo                                                         | ws XP or later So                                          | ee release notes                                     |                                          |                                                             |                                         |           |
|                                                   |                                                                                  |                                                            |                                                      | Current                                  | Development Pr                                              | eview                                   |           |
| Auto<br>and                                       | research fall into pl<br>matically collate, organis<br>full text search. More    | <b>ace</b><br>e and manage your l                          | PDFs using folders, tags, filters                    | Explore ne<br>provide us<br>developme    | ew features currently<br>with feedback: dow<br>ent preview. | r in development and nload the current  |           |
| ive-r<br>, effects<br>on iuc shar                 | IF ideas with your pa<br>highlights and sticky note<br>e them with colleagues. N | <b>apers</b><br>es inside your PDF a:<br><mark>More</mark> | s you read them, and privately                       |                                          |                                                             |                                         |           |
| Ger<br>Inse<br>More                               | nerate citations in se<br>rt references from your re<br>e                        | econds<br>esearch library and g                            | enerate bibliographies on the f                      | ly.                                      |                                                             |                                         |           |
| What is Mendele                                   | ey? About U                                                                      | 5                                                          | Support                                              | Useful Links                             | I                                                           | Download and Upgrade                    |           |
| Features Overvie<br>Reference Mana<br>How We Help | ew Upcomin<br>ger Advisors<br>Awards 8                                           | g Events & Webinars<br>& Reviews                           | Help Guides<br>Videos & Tutorials<br>Citation Styles | Blog<br>Install Web Im<br>University End | porter<br>lorsements                                        | Download Mendeley F<br>Phone & iPad App | ree       |

Premium Packages Mendeley Institutional Edition

Copyright © 2015 Mendeley Ltd. All rights reserved. Terms of Use Privacy Policy Copyright

Feedback

Support

Release Notes

Developers

Mendeley API

Cookies are set by this site. To decline them or learn more, visit our cookies page.

Our Team

Contact Us

Jobs

Our Users

Compare

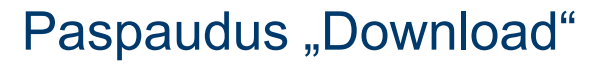

## Downloading Mendeley Desktop for Windows...

Need a different version?

Your download should start automatically in a few seconds.

If it doesn't, restart the download.

#### 1. Download Mendeley Desktop

VILNIAUS GEDIMINO TECHNIKOS UNIVERSITETAS

| 실 Download                                 | s 🗖 🖻  |   |  |  |  |  |  |
|--------------------------------------------|--------|---|--|--|--|--|--|
| Mendeley-Desktop<br>23.2 MB — mendeley.com |        |   |  |  |  |  |  |
| Clear List                                 | Search | ٩ |  |  |  |  |  |

Save Mendeley Desktop to your hard drive.

#### 2. Install Mendeley Desktop

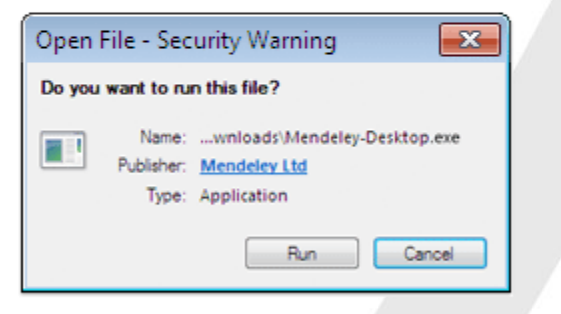

Double-click the Mendeley Desktop icon in your browser's download window, and follow the instructions on screen.

#### 3. Open Mendeley Desktop

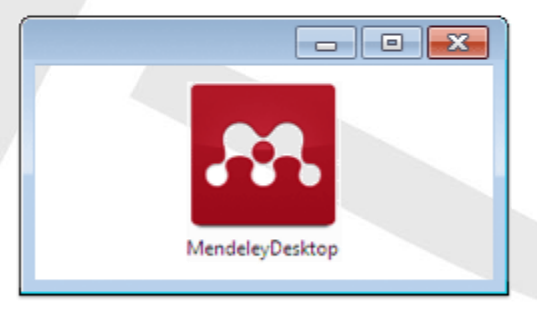

Need more help? See Getting Started or our Support Portal.

# Diegimas (1)

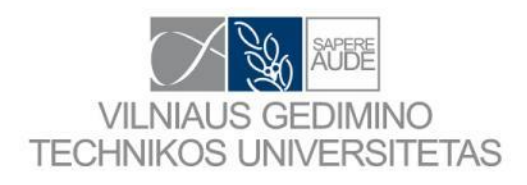

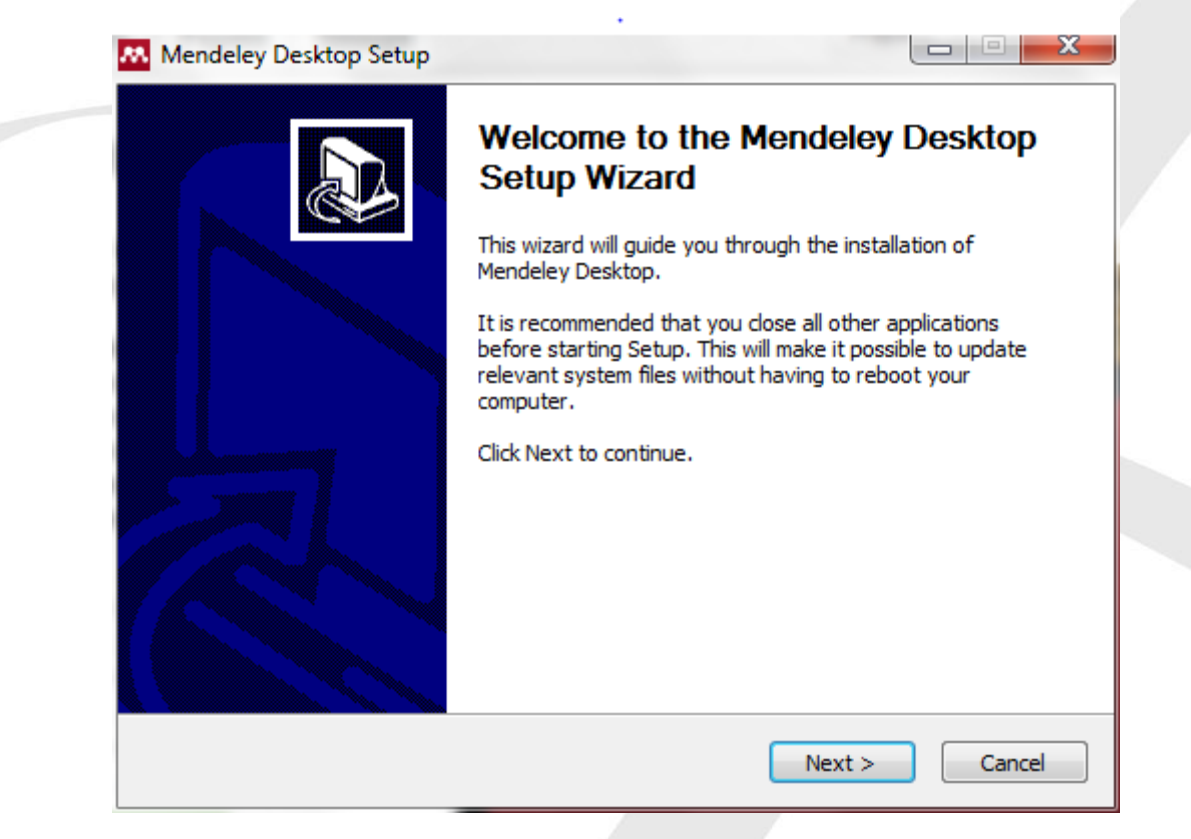
#### Diegimas (2)

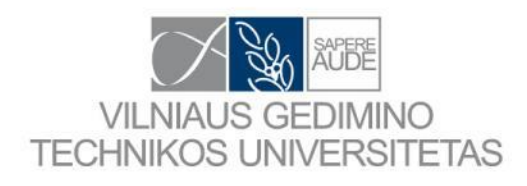

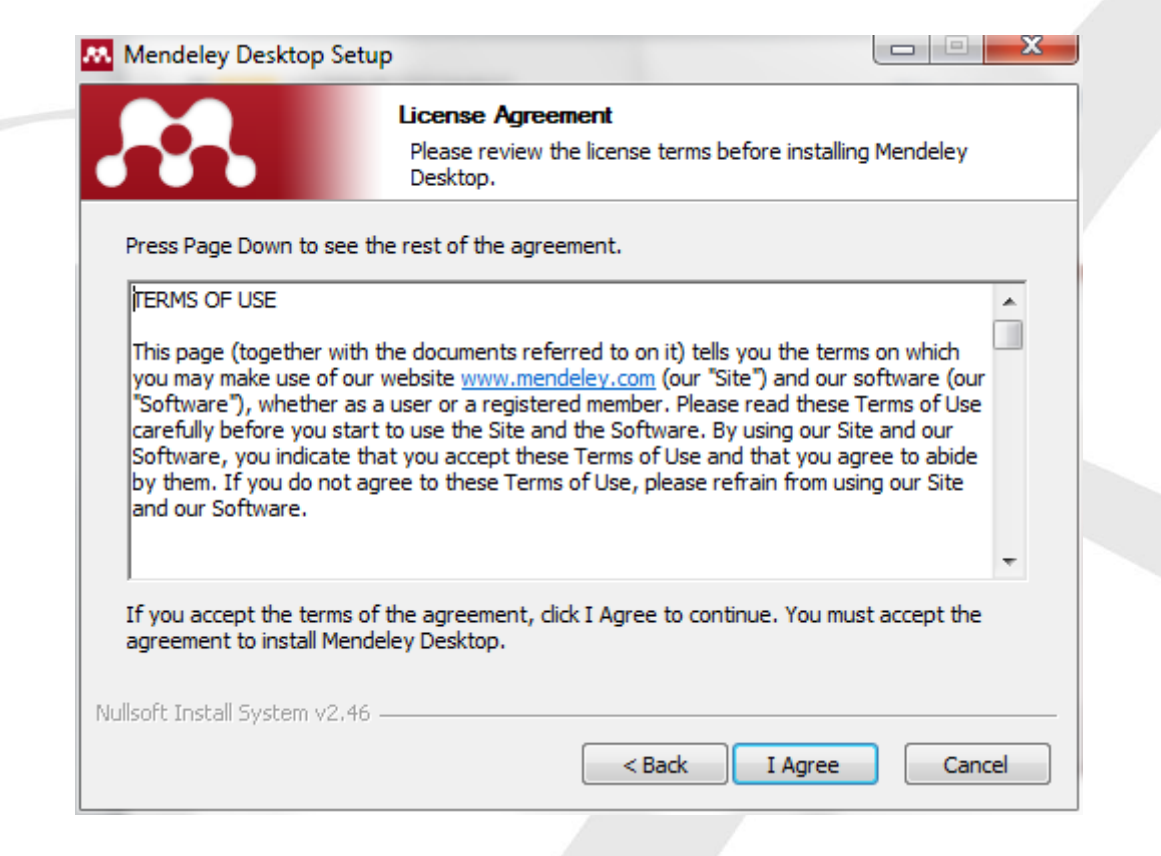

#### Diegimas (3)

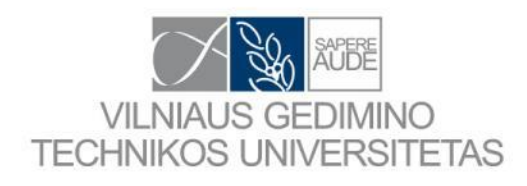

| Mendeley Desktop Setu                                    | р                                            |                                     |                   |                |
|----------------------------------------------------------|----------------------------------------------|-------------------------------------|-------------------|----------------|
|                                                          | Choose Install<br>Choose the fold            | Location<br>er in which to instal   | l Mendeley Desl   | ktop.          |
| Setup will install Mendeley<br>Browse and select another | Desktop in the follo<br>folder. Click Next t | wing folder. To inst<br>o continue. | all in a differen | t folder, dick |
| Destination Folder                                       | leley Desktop                                |                                     | Brov              | vse            |
| Space required: 62.7MB<br>Space available: 12.7GB        |                                              |                                     |                   |                |
| Nullsoft Install System v2.46                            |                                              | < Back                              | Next >            | Cancel         |

## Diegimas (4)

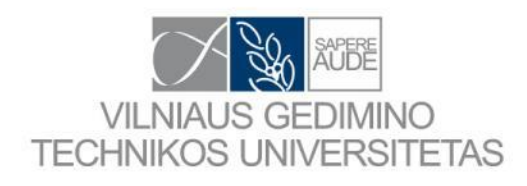

|                                                      | Choose Start Menu Folder<br>Choose a Start Menu folder for th      | e Mendeley Desktop shortcuts. |
|------------------------------------------------------|--------------------------------------------------------------------|-------------------------------|
| Select the Start Menu fo<br>can also enter a name to | lder in which you would like to create t<br>o create a new folder. | ne program's shortcuts. You   |
| Mendeley Desktop                                     | for Outlook                                                        | A                             |
| 7-Zip                                                |                                                                    | E                             |
| Accessories                                          |                                                                    |                               |
| Administrative Tools                                 |                                                                    |                               |
| Anglonas 2                                           |                                                                    |                               |
| Autodesk<br>Bentley Engineering                      |                                                                    |                               |
| Bing Desktop                                         |                                                                    | -                             |
| 📃 Do not create shortc                               | uts                                                                |                               |
|                                                      | c                                                                  |                               |
| llsoft Install System v2,4                           | 0                                                                  |                               |

## Diegimas (5)

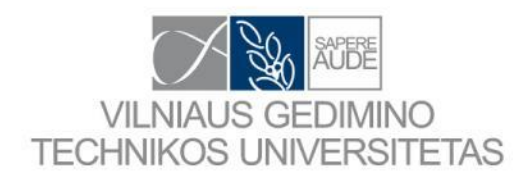

| Mendeley Desktop Setup          |                                                                      |
|---------------------------------|----------------------------------------------------------------------|
| <b>.</b>                        | Installing<br>Please wait while Mendeley Desktop is being installed. |
| Extract: QtCore4.dll            |                                                                      |
| Show details                    |                                                                      |
|                                 |                                                                      |
|                                 |                                                                      |
|                                 |                                                                      |
| Nullsoft Install System v2.46 - |                                                                      |
|                                 | < Back Next > Cancel                                                 |

#### Diegimas (6)

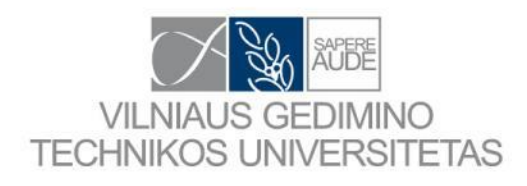

| Mendeley Desktop Setup |                                                       |
|------------------------|-------------------------------------------------------|
|                        | Completing the Mendeley Desktop<br>Setup Wizard       |
|                        | Mendeley Desktop has been installed on your computer. |
|                        | Click Finish to close this wizard.                    |
|                        | 📝 Run Mendeley Desktop                                |
|                        |                                                       |
|                        | < Back Finish Cancel                                  |

#### Pirma kart paleidus

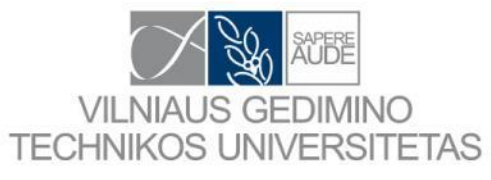

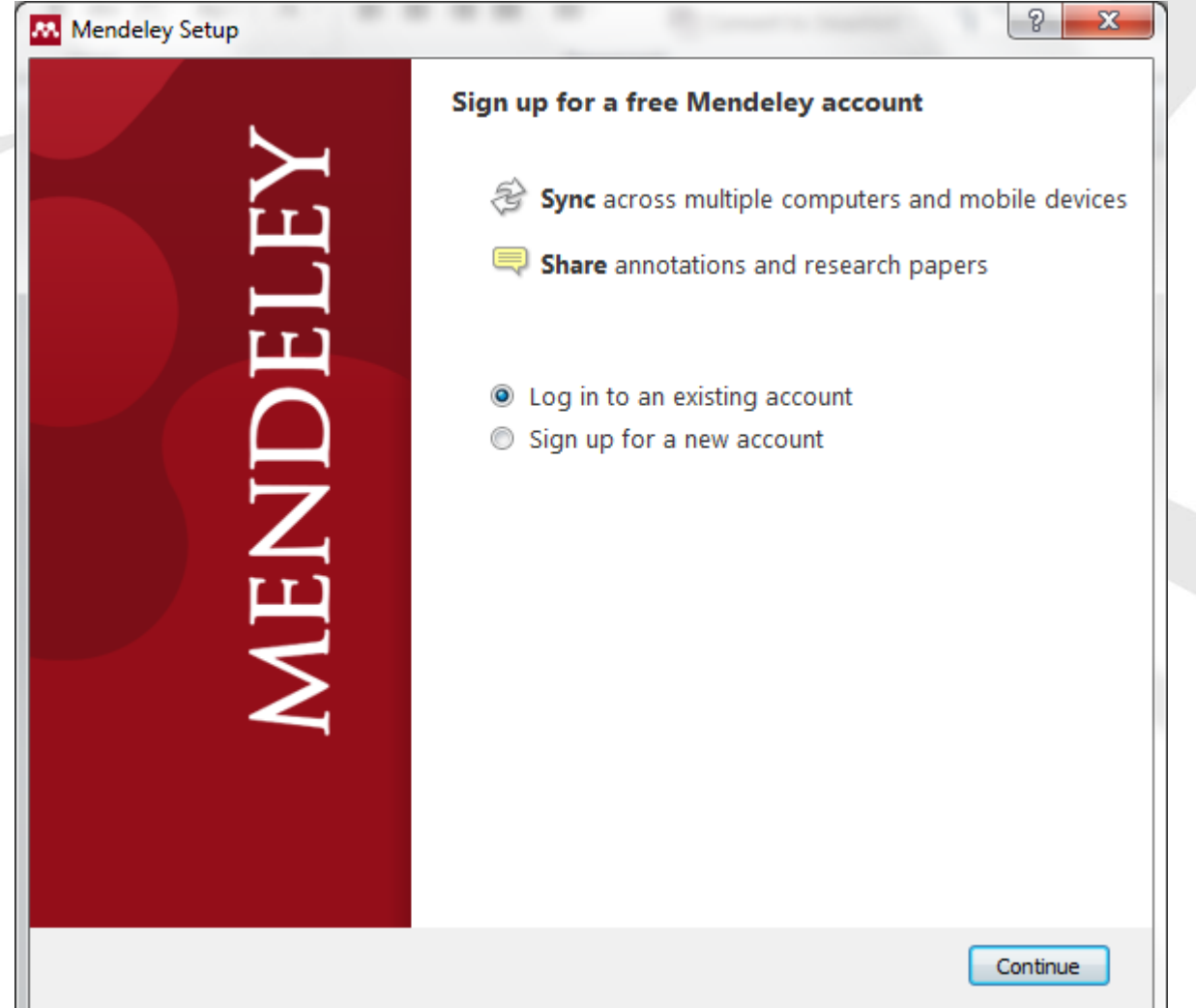

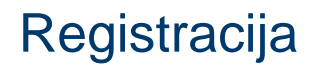

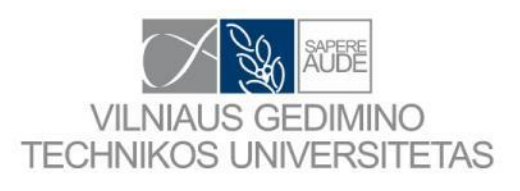

| Mendeley Setup |                               |                       |         | 8 ×      |  |
|----------------|-------------------------------|-----------------------|---------|----------|--|
| Mendeley Setup | Login<br>E-mail:<br>Password: | Forgot your password? |         |          |  |
|                |                               | (                     | Go Back | Continue |  |

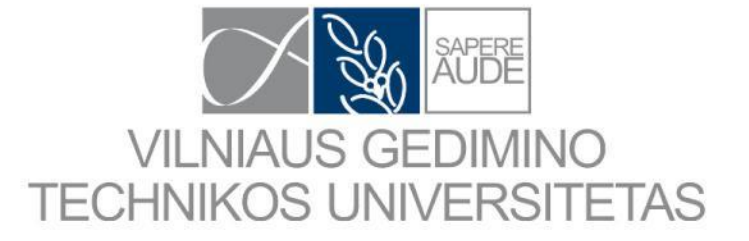

## Darbas su programa MENDELEY

1.13 versija

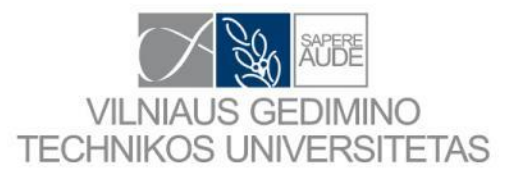

#### Programos langas pirma kart paleidus

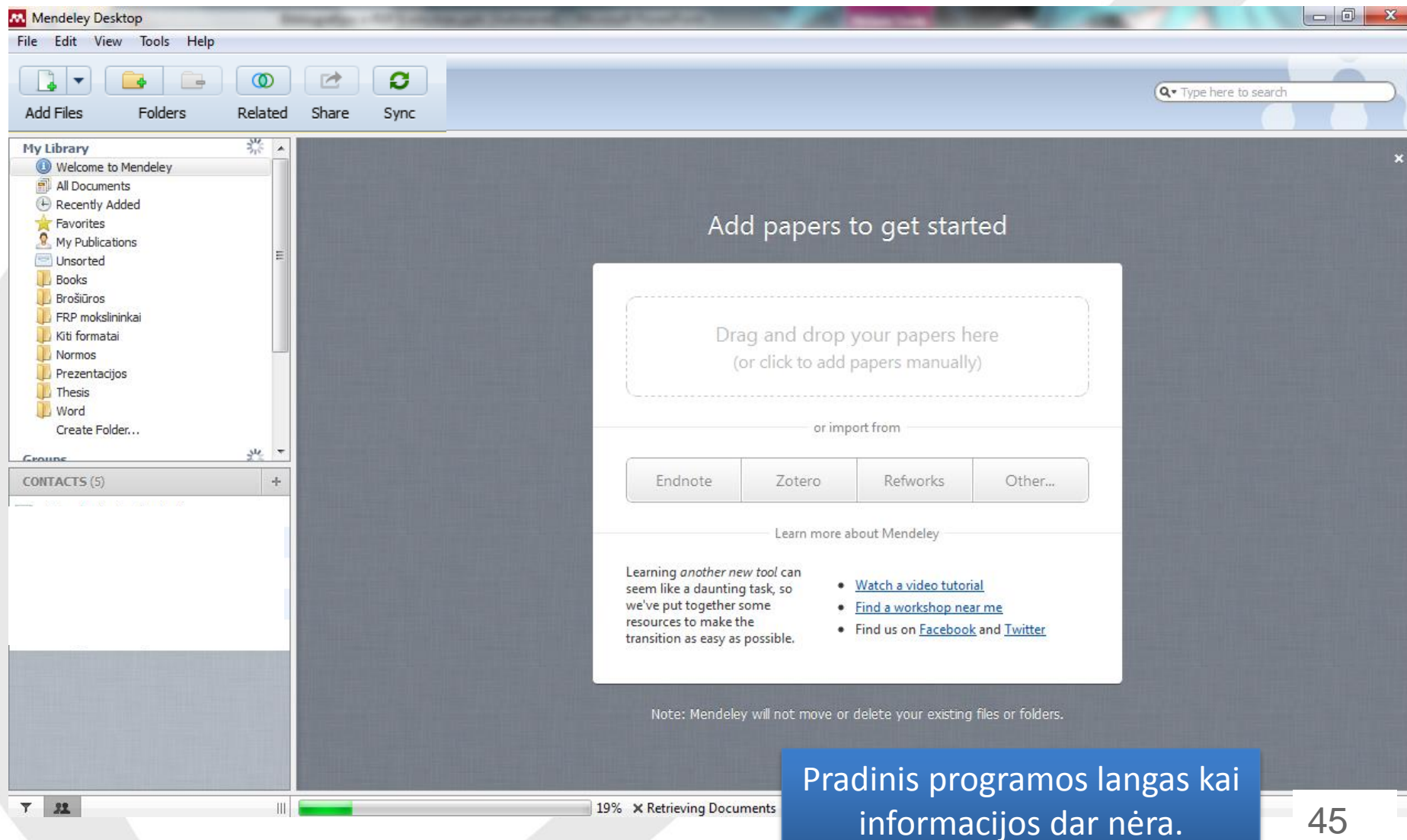

19% × Retrieving Documents

45

#### Nustatymai (1)

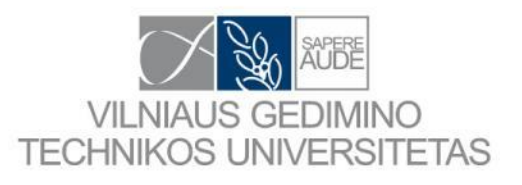

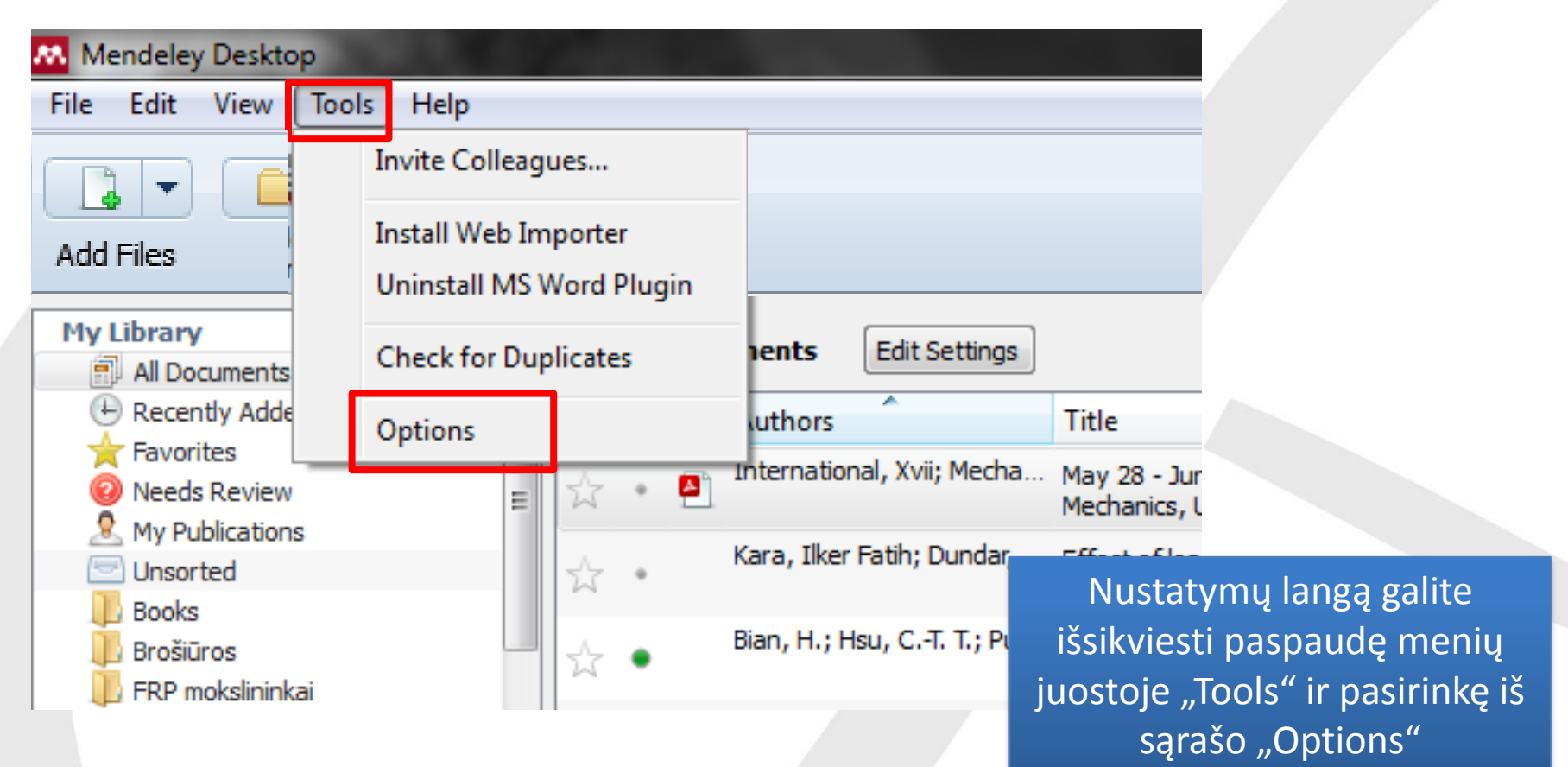

#### Nustatymai (2)

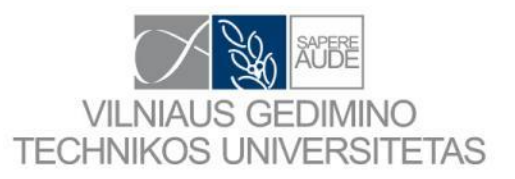

| Options                                                                                           |                             |                          | 8 X                         |                                                                                                |
|---------------------------------------------------------------------------------------------------|-----------------------------|--------------------------|-----------------------------|------------------------------------------------------------------------------------------------|
| General Document Details File Organi:                                                             | zer Watched Folders BibTeX  | Zotero / CiteULike Conne | ection                      |                                                                                                |
| Password: •••••••••<br>Account Usage<br>For more Web Space, restricted grou<br>Personal Web Space | ups and members, please upg | rade your account.       | Beno<br>nui<br>duc<br>susie | drasis langas kuriame<br>rodomi registracijos<br>omenys. Ir programa<br>ejama su jūsų paskyra. |
| Shared Web Space                                                                                  | GB Personal Web             | o Space<br>b Space       |                             |                                                                                                |
| Restricted groups that you own                                                                    |                             | Web Space                | Members                     |                                                                                                |
| FRP state-of-the-art                                                                              |                             | 214 MB                   | 2/5                         |                                                                                                |
| MCM-2012                                                                                          |                             | 17 MB                    | 3/5                         |                                                                                                |
| Straipsnis - UdG - 2012                                                                           |                             | 14 MB                    | 2/5                         |                                                                                                |
|                                                                                                   |                             | OK Cance                 | el Apply                    | 47                                                                                             |

#### Nustatymai (3)

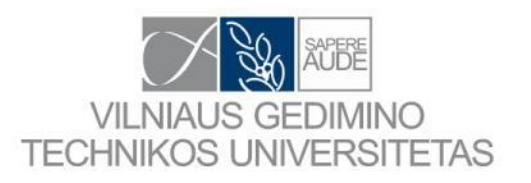

| Coptions                                                                                     | ? ×                               |
|----------------------------------------------------------------------------------------------|-----------------------------------|
| General Document Details File Organizer Watched Folders BibTeX Zotero / CiteULike Connection | n                                 |
| Document type: Generic                                                                       | <b>•</b>                          |
| Show fields:                                                                                 |                                   |
| Title Authors                                                                                |                                   |
| Abstract                                                                                     | Desiringly lowely as huming a new |
| Tags                                                                                         | Pasirink laukus kuriuos nori      |
| Type of Work                                                                                 | matyti strainsnio anrašymo        |
| Publisher                                                                                    |                                   |
|                                                                                              | lange.                            |
| Pages                                                                                        |                                   |
|                                                                                              |                                   |
|                                                                                              |                                   |
|                                                                                              |                                   |
| Hide from Mendeley Web Index                                                                 |                                   |
| Advisor                                                                                      |                                   |
| Column                                                                                       |                                   |
| Application Number                                                                           |                                   |
| ArXiv ID                                                                                     |                                   |
| Cast                                                                                         |                                   |
| Chapter                                                                                      |                                   |
| Citation Key                                                                                 |                                   |
| Code                                                                                         |                                   |
| Code Number                                                                                  | -                                 |
|                                                                                              |                                   |
| OK Cancel                                                                                    | Apply 48                          |

#### Nustatymai (4)

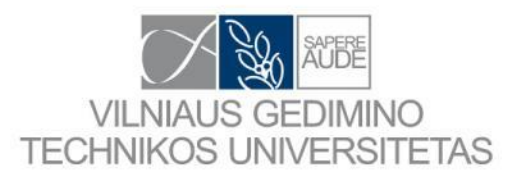

| ieneral       Document Details       File Organizer       Watched Folders       BibTeX       Zotero / CiteULike       Connection         Organize my files       Copy files to:       C: \EDGARO\Mendeley Desktop       Browse       Tidy Up         Open folder in Windows Explorer       Sort files into subfolders       PDF dokur         Unused fields:       Year       Title       PDF dokur         Drag bubbles down to add or up to remove.       pateiktos       pateiktos         Folder path:       Author       Journal | mentu tvarkvmo    |
|----------------------------------------------------------------------------------------------------|-------------------|
| Organize my files       Copy files to: C:\EDGARO\Mendeley Desktop       Browse       Tidy Up         Open folder in Windows Explorer       Browse       Tidy Up         Sort files into subfolders       PDF dokut taisyklės.         Unused fields:       Vear       Title         Drag bubbles down to add or up to remove.       pateiktos         Folder path:       Author       Journal         Example:       C:\EDGARO\Mendeley Desktop\Author\Journal\         Inused fields:       Journal                                  | mentu tvarkvmo.   |
| Copy files to: C: EDGARO\Mendeley Desktop Browse Tidy Up   Open folder in Windows Explorer PDF dokut   Sort files into subfolders PDF dokut   Unused fields: Year Title   Drag bubbles down to add or up to remove. pateiktos   Folder path: Author Journal   Example: C: \EDGARO\Mendeley Desktop \Author\Journal\   Rename document files Unused fields:                                                                                                    | mentu tvarkvmo    |
| Open folder in Windows Explorer         Sort files into subfolders       PDF dokut         Unused fields:       Vear       Title         Drag bubbles down to add or up to remove.       pateiktos         Folder path:       Author       Journal         Example:       C:\EDGARO\Mendeley Desktop\Author\Journal\         Rename document files       Unused fields:       Journal                                                                                                    | mentu tvarkvmo    |
| Sort files into subfolders       PDF doku         Unused fields:       Year (Title)         Drag bubbles down to add or up to remove.       pateiktos         Folder path:       Author Journal         Example:       C: \EDGARO \Mendeley Desktop \Author\Journal\         Rename document files       Unused fields:                                                                                                    | mentu tvarkvmo    |
| Unused fields: Year Title taisyklės.   Drag bubbles down to add or up to remove. pateiktos   Folder path:   Author Journal   Example: C: \EDGARO \Mendeley Desktop \Author \Journal\   Rename document files   Unused fields:   Journal                                                                                                    |                   |
| Drag bubbles down to add or up to remove.       pateiktos         Folder path:       Author       Journal         Example:       C: \EDGARO\Mendeley Desktop \Author\Journal\         Rename document files       Unused fields:                                                                                                    | Rekomendacijos    |
| Folder path: Author   Journal   Example: C:\EDGARO\Mendeley Desktop\Author\Journal\ Rename document files Unused fields: Journal                                                                                                    | kitoje skaidrėje. |
| Example: C:\EDGARO\Mendeley Desktop\Author\Journal\ Rename document files Unused fields: Journal                                                                                                    |                   |
| Rename document files       Unused fields:                                                                                                    |                   |
| Unused fields: (Journal)                                                                                                    |                   |
|                                                                                                    |                   |
| Drag bubbles <b>down to add</b> or <b>up to remove</b> .                                                                                                    |                   |
| File name: Author Year Title                                                                                                    |                   |
| Example: Author - Year - Title.pdf                                                                                                    |                   |
|                                                                                                    |                   |

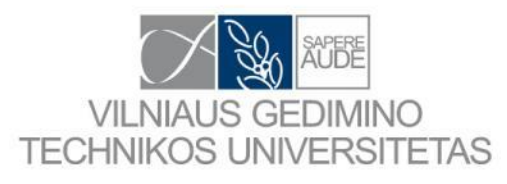

#### Nustatymai ir rekomendacijos (1)

Sukurkime aplankus "LITERATURA" ir "LITERATUROS ARCHYVAS" diske "C" arba "D". Prieš kurdami šiuos aplankus pažiūrėkite ar jūsų diske yra pakankamai vietos. (VISI JŪSŲ STRAIPSNIAI)\*2 = (REIKALINGA VIETA DISKE) (pvz. C:\LITERATURA\, C:\LITERATURA ARCHYVAS\)

|   | Properties                    | 1.07   | le folder<br>de folder |
|---|-------------------------------|--------|------------------------|
|   | New                           | ÷      | 👪 Folder               |
| S | Shared Folder Synchronization | •      | le folder              |
|   | Share with                    | •      | le folder              |
|   |                               |        | le folder              |
|   | Undo Copy                     | Ctrl+Z | le folder              |
|   | Paste shortcut                |        | le folder              |
|   | Paste                         |        | le folder              |
|   | Refresh                       |        | le folder              |
|   | Group by                      | . ►    | le folder              |
|   | Sort by                       | •      | le folder              |
|   | view                          |        | le folder              |
|   | V:                            |        | ie folder              |

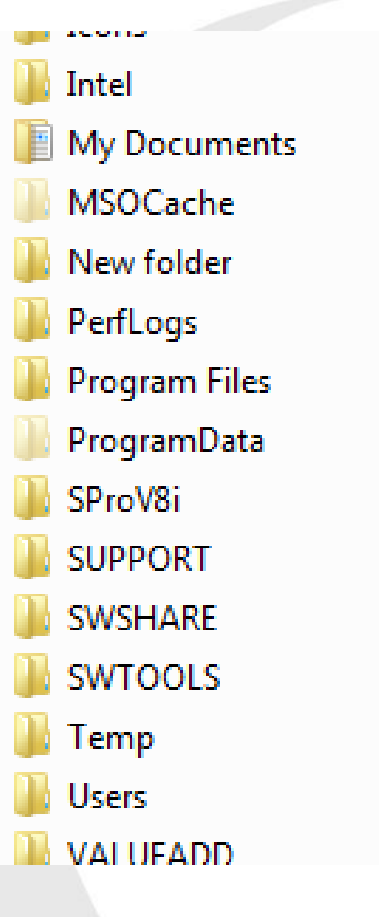

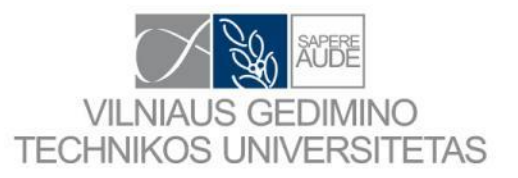

A

#### Nustatymai ir rekomendacijos (2)

| Options             | ि २ 💌                                                                            |
|---------------------|----------------------------------------------------------------------------------|
| General Docur       | ment Details File Organizer Watched Folders BibTeX Zotero / CiteULike Connection |
| 🔽 Organize my fi    | les                                                                              |
| Copy files to:      | C:\LITERATURA\ Browse Tidy Up                                                    |
| Open folder in      | Windows Explorer                                                                 |
| V Sort files into s | subfolders -                                                                     |
| Unused fields:      | (Author) (Year) (Title)                                                          |
| I                   | Drag bubbles down to add or up to remove.                                        |
| Folder path:        | Journal                                                                          |
| Example: (          | C:\LITERATURA\Journal                                                            |
| Rename docum        | nent files                                                                       |
| Unused fields:      | Journal                                                                          |
| I                   | Drag bubbles down to add or up to remove.                                        |
| File name:          | Author Year Title                                                                |
| Example:            | Author - Year - Title.pdf                                                        |

Dirbant su straipsniais siūlau nuimti varneles nuo "Sort…" ir "Rename…", nes programa realiu laiku vykdo atnaujinimus. Dėl to naudojama daugiau kompiuterio resursų ir sulėtėja darbas. Atlikus visus tvarkymus varneles uždedame ir leidžiame programai atlikti PDF dokumentų grupavimą. "Organize my…" Rekomenduoju "Copy file to" pasirinkti sukurtą aplanką C:\LITERATURA\.

"Sort files into…" Rekomenduoju aplankų kūrimui naudoti tik "Journal", nes tada aiškiai matysime atidarę žurnalą kiek ten publikacijų, kurios mums yra naudingos. Taip galime išsirinkti ir mūsų rankraščiui tinkamą žurnalą.

"Rename document…" Straipsnio pavadinimo nustatymuose galime nieko nekeisti.

#### Nustatymai (5)

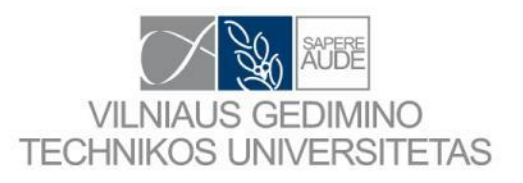

| Options                                                                                                    |                                         | ? ×                  |                                         |
|----------------------------------------------------------------------------------------------------|-----------------------------------------|----------------------|-----------------------------------------|
| General Document Details File Organizer Watched Folder<br>Tick the folders you want Mendeley to watch. Any new PDFs in these                                                                                                    | rs BibTeX Zotero / CiteULike Connection |                      |                                         |
| Name         ^           ▲ □ ▲ Preload (C:)         > □ ▲ 3f0a938f587d2a8936a88ec21d34a9fe                                                                                                    |                                         |                      |                                         |
| <ul> <li>0671328903de6f297ce3892fd16937</li> <li>Autodesk</li> <li>BACK-UP</li> </ul>                                                                                                    |                                         | Pasirink<br>talpinam | aplankus kuriuose<br>ii PDF dokumentai. |
| Download     Download                     |                                         |                      |                                         |
| <ul> <li>I.LJMS</li> <li>I.LJMS</li> <li>I.LJM</li></ul> |                                         |                      |                                         |
|                                                                                                    |                                         |                      |                                         |
| <ul> <li>III. AUGCAD</li> <li>III. MATLAB-MAPLE</li> <li>III. 10.REVIT_BIBLIOTEKA</li> <li>III.WORD</li> </ul>                                                                                                    |                                         |                      |                                         |
| <ul> <li>ISOUTLOOK ARCHYVAS</li> <li>ISOUTLOOK ARCHYVAS</li> <li>ISOUTLOOK ARCHYVAS</li> </ul>                                                                                                    |                                         | Ŧ                    |                                         |
|                                                                                                    | OK Cancel                               | Apply                | 52                                      |

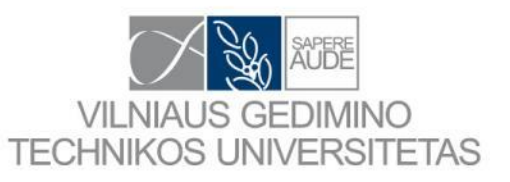

| nerai            | Document Details      | File Organizer     | Watched Folders        | BibTeX         | Zotero / CiteULike    | Connection     |   |
|------------------|-----------------------|--------------------|------------------------|----------------|-----------------------|----------------|---|
| k the fo         | olders you want Mende | eley to watch. Any | new PDFs in these fold | ders will be i | mported into Mendeley | automatically. |   |
| Nam              | e                     |                    | /                      |                |                       |                |   |
| ۇ 🔳 4            | 🍒 Preload (C:)        |                    |                        |                |                       |                |   |
| $\triangleright$ | 🗏 퉬 3f0a938f587       | 7d2a8936a88ec2     | 1d34a9fe               |                |                       |                |   |
| $\triangleright$ | 🗏 퉬 0671328903        | 3de6f297ce3892     | fd16937                |                |                       |                |   |
| $\triangleright$ | 🗏 퉬 Autodesk          |                    |                        |                |                       |                |   |
| $\triangleright$ | 🗏 퉬 BACK-UP           |                    |                        |                |                       |                |   |
| $\triangleright$ | 🗏 퉬 Download          |                    |                        |                |                       |                |   |
|                  | 🗌 퉬 drivers           |                    |                        |                |                       |                | E |
| Þ                | 🗹 📗 LITERATUR         | RA                 |                        |                |                       |                |   |
| $\triangleright$ | 🛛 📗 LITERATUI         | RA ARCHYVAS        |                        |                |                       |                |   |
| $\triangleright$ | 1386                  |                    |                        |                |                       |                |   |
|                  | 📃 퉬 Icons             |                    |                        |                |                       |                |   |
|                  | 🗌 🎍 Intei             |                    |                        |                |                       |                |   |
|                  | 📃 🃗 New folder        |                    |                        |                |                       |                |   |
|                  | 📃 🍌 PerfLogs          |                    |                        |                |                       |                |   |
|                  | 📃 🎳 Program File      | S                  |                        |                |                       |                |   |
|                  | SProV8i               |                    |                        |                |                       |                |   |
|                  | SUPPORT               |                    |                        |                |                       |                |   |
|                  | SWSHARE               |                    |                        |                |                       |                |   |
|                  |                       |                    |                        |                |                       |                |   |
|                  | iemp                  |                    |                        |                |                       |                |   |
|                  | Users                 |                    |                        |                |                       |                |   |

#### Nustatymai ir rekomendacijos (3)

Rekomenduoju stebimus aplankus pasirinkti du: "LITERATURA" ir "LITERATUROS ARCHYVAS".

Į aplanką "LITERATUROS ARCHYVAS" bus įdedami visi netvarkyti jūsų PDF dokumentai. Parsisiųstą PDF dokumentą galite kelti į šį aplanką. Dokumentas automatiškai atsidurs Mendeley bibliotekoje.

Jei dėl programos kaltės su jūsų PDF dokumentais kas nors nutiktų, visada juos rasite aplanke "LITERATUROS ARCHYVAS".

ALTERNATYVA: Naudoti "SKYDRIVE", "GOOGLE DRIVE", "DROPBOX" arba įsigyti talpinimo vietos Mendeley serveriuose. Šios talpyklos automatiškai apsaugo dokumentus, todėl visada galima atstatyti ištrintą dokumentą. Tokiu atveju nebereikia naudoti aplanko "LITERATUROS ARCHYVAS". 53

#### Nustatymai (6)

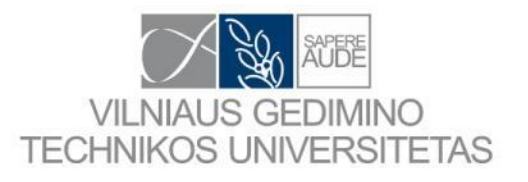

| 9 7                                                                                                    |                     |
|----------------------------------------------------------------------------------------------------|---------------------|
| Options                                                                                                    |                     |
| General Document Details File Organizer Watched Folders BibTeX Zotero / CiteULike Connection                                                                                    |                     |
| BibTeX Export Preferences                                                                                                    |                     |
| ✓ Escape LaTeX special characters (#{}%& etc.}                                                                                                    |                     |
| BibTeX Syncing                                                                                                    |                     |
| BibTeX syncing keeps one or several BibTeX files up to date with the documents in your library. Documents in the 'Needs Review' collection will not be exported.                |                     |
| Enable BibTeX syncing                                                                                                    | k BibTeX biblioteka |
| Create one BibTeX file for my whole library                                                                                                    |                     |
| Create one BibTeX file per collection                                                                                                    |                     |
| Create one BibTeX file per document                                                                                                    |                     |
| Path: C:\EDGARO Browse                                                                                                    |                     |
| Citation Keys                                                                                                    |                     |
| Citation keys for documents are automatically generated in the format [AuthorYear]. To edit citation keys manually, enable the 'Citation Key' field on the Document Details tab |                     |
| Deleger                                                                                                    |                     |
| Кекоте                                                                                                    | induoju naudoti jei |
| dirbate                                                                                                    | su LaTeX produktu   |
|                                                                                                    |                     |
|                                                                                                    |                     |
|                                                                                                    |                     |
| OK Cancel Apply                                                                                                    | 54                  |

#### Nustatymai (7)

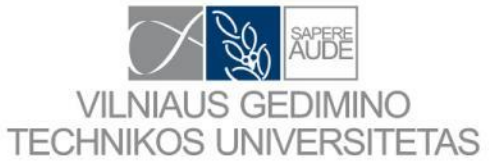

| N | Options   |                         |                        |                        |               |                    |            | ? <mark>×</mark> |                |         |
|---|-----------|-------------------------|------------------------|------------------------|---------------|--------------------|------------|------------------|----------------|---------|
|   | General   | Document Details        | File Organizer         | Watched Folders        | BibTeX        | Zotero / CiteULike | Connection |                  |                |         |
|   | Zotero    | integration             |                        |                        |               |                    |            |                  |                |         |
|   | Locate    | your Zotero sqlite data | base to enable con     | tinuous Zotero impor   | t:            | 1 h.               |            |                  |                |         |
|   | C: (Use   | rs (Edgar (AppData (Roa | aming (Mozilla (Firefo | x (Profiles (40d6qswx) | .default\zote | ero \zotero.sqlite | В          | rowse            |                |         |
|   | CiteULike | integration             |                        |                        |               |                    |            |                  |                |         |
|   | Setup C   | iteULike                |                        |                        |               |                    |            | Susie            | k savo Mende   | elev su |
|   |           |                         |                        |                        |               |                    |            | Zo               | tero ir CiteUL | ike.    |
|   |           |                         |                        |                        |               |                    |            |                  |                |         |
|   |           |                         |                        |                        |               |                    |            |                  |                |         |
|   |           |                         |                        |                        |               |                    |            |                  |                |         |
|   |           |                         |                        |                        |               |                    |            |                  |                |         |
|   |           |                         |                        |                        |               |                    |            |                  |                |         |
|   |           |                         |                        |                        |               |                    |            |                  |                |         |
|   |           |                         |                        |                        |               |                    |            |                  |                |         |

ОК

Cancel

Apply

#### Nustatymai ir rekomendacijos (4)

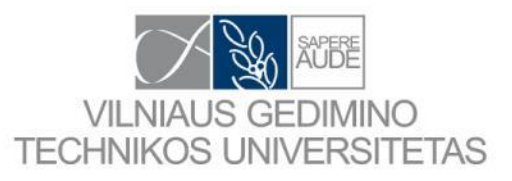

| 🔼 Optior | 15                                      |                                                                          |                    | ? ×        |
|----------|-----------------------------------------|--------------------------------------------------------------------------|--------------------|------------|
| Genera   | Document Details File Organi            | izer Watched Folders BibTeX                                              | Zotero / CiteULike | Connection |
| Loca     | ite your Zotero sqlite database to enab | ole continuous Zotero import:<br>VFirefox \Profiles\40d6aswx.default\zot | ero\zotero salite  | Browse     |
| CiteUL   | ike integration                         | # ETOX § TOTILES (TODOQSWX.defidure.got                                  | cro porcioisque    | Diovisein  |
| Setu     | p CiteULike                             | Dekemendue                                                               |                    |            |

Rekomenduoju susieti ZOTERO ir CiteULike su Mendeley tik pirmuoju etapu.

Nes su ZOTERO nėra dvipusio ryšio. Duomenys nukopijuojami iš ZOTERO bet atgal į ZOTERO nesukeliami jei buvo pataisyti pas jus. Todėl gali atsirasti dublikatų kuriuos po to reikės sutvarkyti.

|  | OK Cancel Apply |
|--|-----------------|
|  |                 |

#### Nustatymai (8)

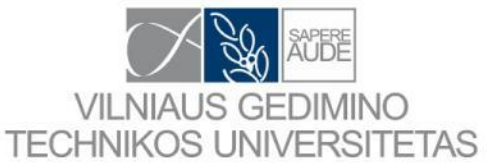

| 8 | Options |                      |                |                 |        |                    |            | ₽ ×        |                        |
|---|---------|----------------------|----------------|-----------------|--------|--------------------|------------|------------|------------------------|
|   | General | Document Details     | File Organizer | Watched Folders | BibTeX | Zotero / CiteULike | Connection |            |                        |
|   | 🔽 Use   | system connection se | ettings        |                 |        |                    |            |            |                        |
|   | Proxy   | v type:              | lo Proxy       |                 |        |                    |            | -          |                        |
|   | Serve   | er:                  |                |                 |        |                    |            |            | ×                      |
|   | Port:   | 0                    |                |                 |        |                    |            | A<br>V     |                        |
|   | Usern   | ame (if required):   |                |                 |        |                    |            |            |                        |
|   | Passv   | vord (if required):  |                |                 |        |                    |            |            |                        |
|   |         |                      |                |                 |        |                    |            |            |                        |
|   |         |                      |                |                 |        |                    |            |            |                        |
|   |         |                      |                |                 |        |                    |            | Papilo     | Iomi nustatymai        |
|   |         |                      |                |                 |        |                    |            | jungian    | tis prie interneto.    |
|   |         |                      |                |                 |        |                    |            | Paliekam   | e pagal nutylėjimą.    |
|   |         |                      |                |                 |        |                    |            | Jei yra po | reikis papildyti šiuos |
|   |         |                      |                |                 |        |                    |            | duomenis   | s pasitark su kolega,  |
|   |         |                      |                |                 |        |                    |            | kuris      | s atsakingas už        |
|   |         |                      |                |                 |        |                    |            | kompi      | uterių priežiūra.      |

OK

Cancel

Apply

#### Įkėlus straipsnius

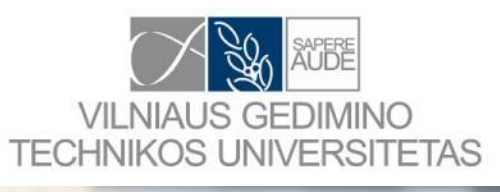

| Mendeley Desktop                                            |          |                            | and the second second sec | COLUMN TWO IS NOT                |          |                                                                                              |
|-------------------------------------------------------------|----------|----------------------------|----------------------------------------------------------------------------------------------------|----------------------------------|----------|----------------------------------------------------------------------------------------------|
| File Edit View Tools Help                                   |          |                            |                                                                                                    |                                  |          |                                                                                              |
| Add Files Folders Related                                   | Share    | <b>S</b> ync               |                                                                                                    |                                  |          | (Q • Type here to search                                                                     |
| My Library    Welcome to Mendeley                           |          | Il Documents Edit Settings | ]                                                                                                    |                                  |          |                                                                                              |
| All Documents                                               | * •      | Authors                    | Title                                                                                                    | Year Published In                | Added    | Details Notes                                                                                |
| Recently Added                                              |          | The Mendeley Support       | Getting Started with Mendeley                                                                                                    | 2011 Mendeley                    | 3:34am   | Time: Constic                                                                                |
| Average Review                                              | 1 X •    | •                          | - ·                                                                                                    | Desktop                          |          | Type: Generic 🗸                                                                              |
| My Publications                                             | ☆ •      | Johnson, David             | INVESTIGATION OF GLASS FIBRE REINFORCED<br>POLYMER REINFORCING BARS AS INTERNAL REIN                                                                                                    | 2009                             | Rgs 14   | Getting Started with Mendeley Authors: The Mendeley Support Team                             |
| Books Brošiūros                                             | ☆ •      | Vollum, Robert L.          | Editorial: Research into structural concrete                                                                                                    | 2012 Magazine of<br>Concrete Res | Rgp 27   | View research catalog entry for this paper                                                   |
| FRP mokslininkai                                            | ☆・       | Choi, Won-chang; Kim,      | Flexural performance of reinforced recycled<br>aggregate concrete beams                                                                                                    | 2012 Magazine of<br>Concrete Res | Rgp 27   | Year: 2011                                                                                   |
| 🐌 Normos 🕕 Prezentacijos                                    | ☆ •      | Vaz Rodrigues, Rui         | Influence of yielding of flexural reinforcement on<br>shear transfer through cracks                                                                                                    | 2012 Magazine of<br>Concrete Res | Rgp 27   | Pages: 1-16                                                                                  |
| 🔑 Thesis<br>🕕 Word                                          | *        | Ashour, Ashraf F.; Sim,    | Shear capacity of monolithic concrete joints without<br>transverse reinforcement                                                                                                    | 2012 Magazine of<br>Concrete Res | Rgp 27   | ADSTRACT:<br>A quick introduction to Mendeley. Learn how                                     |
| Create Folder                                               | ¦        | Motamed, Jubin; Alani,     | Shear design of HSC beams with combination of<br>links and horizontal web steel                                                                                                    | 2012 Magazine of<br>Concrete Res | Rgp 27 _ | how to organize and annotate documents, how<br>to collaborate and share with colleagues, and |
| All                                                         | ☆ •      | Yu, Hsin-Wan; Lin, Ing     | Behaviour of reinforced concrete dapped-end<br>beams                                                                                                    | 2012 Magazine of<br>Concrete Res | Rgp 27   | how to generate citations and bibliographies.                                                |
| Aarstein, Ragnar<br>Abadel, Aref A.                         | ☆・       | Lee, Young Hak; Park,      | Confined concrete model for columns under<br>combined axial load and bending                                                                                                    | 2012 Magazine of<br>Concrete Res | Rgp 27   | Tags:                                                                                        |
| ABANGALI, A<br>Abbas, A. A.                                 | ☆・       | Joyklad, Panuwat; Pim      | Cyclic performance of beam-column joints with<br>extended column fixed at base. Part I: experimen                                                                                                    | 2012 Magazine of<br>Concrete Res | Rgp 27   | Keywords:                                                                                    |
| Abbasi, a.<br>Abbasi, Abdolkarim<br>Abbasnia, R.            | ☆・       | Vrcelj, Zora; Al-deen, S   | Long-term experiments of annoxity becaused connections                                                                                                    |                                  |          | now-to; Mendeley; user manual                                                                |
| Abbott, T.<br>Abdalla, H A                                  | ☆・       | Kriz, R. D.; Stinchcomb    | Elastic moduli of fibers and their c                                                                                                    |                                  | karį     | London                                                                                       |
| Abdalla, Hany<br>Abdalla, Hany A                            | ☆・       | Harrison, Thomas a.; K     | Experience of us programą SU<br>carbonation test                                                                                                    | ikelti stra                      | ipsniai. | Publisher:                                                                                   |
| Abuaisamau, Aynam<br>Abdel-Sayed, George<br>Abdelgader, H S | ☆・       | Uysal, Mucteba             | Taguchi and Anova approach for optimisation of<br>design parameters on the compressive strength o                                                                                                    | 2012 Magazine of<br>Concrete Res | Rgp 2    | Type of Work:                                                                                |
| Abdelgader, Hakim S<br>Abdelouahed, Tounsi                  | ☆・       | Chatterjee, Abhijit; Da    | Assessing concrete quality in structures through<br>statistical interpretation of ultrasonic pulse velocit                                                                                                    | 2012 Magazine of<br>Concrete Res | Rgp 2    | Documentation .                                                                              |
| T 22                                                        | 1 of 267 | 36 documents selected      |                                                                                                    |                                  |          | 58                                                                                           |

#### Lango laukai (1)

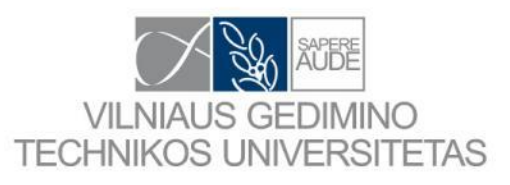

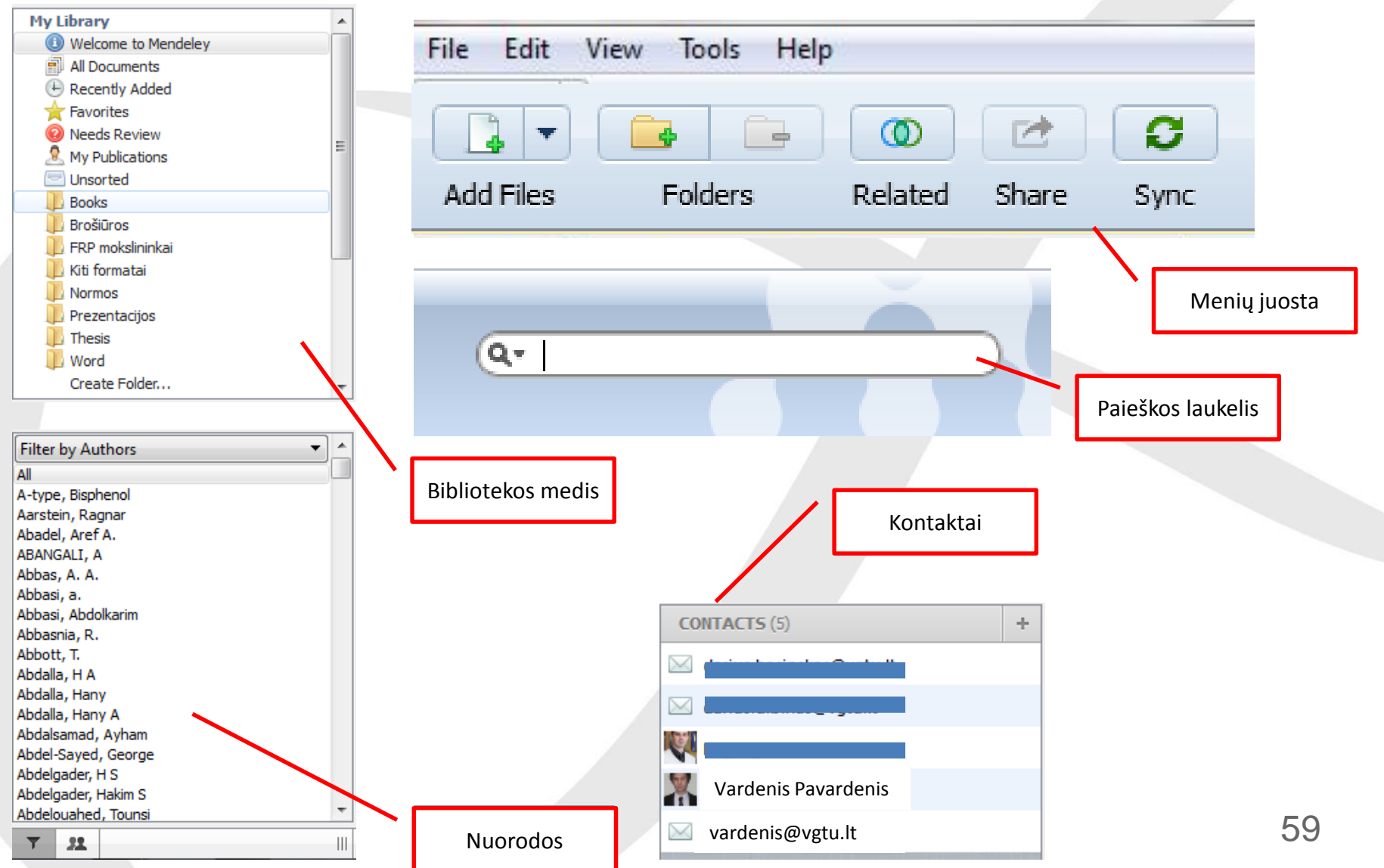

### Lango laukai (2)

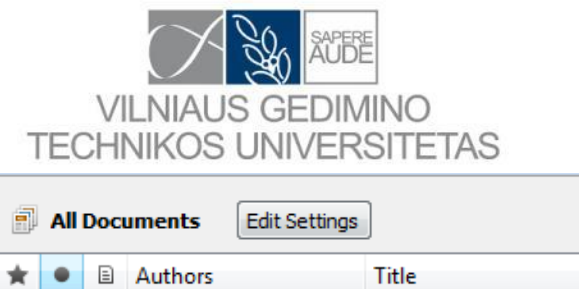

| \<br>ECF | /ILNIAUS GEDIM<br>INIKOS UNIVER | /INO<br>SITETAS                                                                                            | √ [  | Strainchi                   |         |                                                                                          | Straipsnio<br>aprašymas                                         |
|----------|---------------------------------|----------------------------------------------------------------------------------------------------|------|-----------------------------|---------|------------------------------------------------------------------------------------------|-----------------------------------------------------------------|
| All Do   | cuments Edit Settings           |                                                                                                    |      | Straipsilla                 |         |                                                                                          |                                                                 |
|          | Authors                         | Title                                                                                                    | Year | Published In                | Added   | Details Notes                                                                            |                                                                 |
| •        | The Mendeley Support            | Getting Started with Mendeley                                                                              | 2011 | Mendeley<br>Desktop         | 3:34am  | Type: Generic                                                                            | •                                                               |
| •        | Johnson, David                  | INVESTIGATION OF GLASS FIBRE REINFORCED<br>POLYMER REINFORCING BARS AS INTERNAL REIN                       | 2009 |                             | Rgs 14  | Getting Started wi                                                                       | ith Mendeley<br>Support Team                                    |
| •        | Vollum, Robert L.               | Editorial: Research into structural concrete                                                               | 2012 | Magazine of<br>Concrete Res | Rgp 27  | View research catal                                                                      | og entry for this paper                                         |
| •        | Choi, Won-chang; Kim,           | Flexural performance of reinforced recycled<br>aggregate concrete beams                                    | 2012 | Magazine of<br>Concrete Res | Rgp 27  | Year: 2011                                                                               |                                                                 |
| •        | Vaz Rodrigues, Rui              | Influence of yielding of flexural reinforcement on<br>shear transfer through cracks                        | 2012 | Magazine of<br>Concrete Res | Rgp 27  | Pages: 1-16                                                                              |                                                                 |
| •        | Ashour, Ashraf F.; Sim,         | Shear capacity of monolithic concrete joints without<br>transverse reinforcement                           | 2012 | Magazine of<br>Concrete Res | Rgp 27  | Abstract:<br>A quick introduction to Mend                                                | eley. Learn how                                                 |
| •        | Motamed, Jubin; Alani,          | Shear design of HSC beams with combination of<br>links and horizontal web steel                            | 2012 | Magazine of<br>Concrete Res | Rgp 27  | Mendeley creates your pers<br>how to organize and annota<br>to collaborate and share wit | onal digital library,<br>te documents, how<br>h colleagues, and |
| •        | Yu, Hsin-Wan; Lin, Ing          | Behaviour of reinforced concrete dapped-end<br>beams                                                       | 2012 | Magazine of<br>Concrete Res | Rgp 27  | how to generate citations ar                                                             | nd bibliographies.                                              |
| •        | Lee, Young Hak; Park,           | Confined concrete model for columns under<br>combined axial load and bending                               | 2012 | Magazine of<br>Concrete Res | Rgp 27  | Tags:                                                                                    |                                                                 |
| •        | Joyklad, Panuwat; Pim           | Cyclic performance of beam–column joints with<br>extended column fixed at base. Part I: experimen          | 2012 | Magazine of<br>Concrete Res | Rgp 27  | Keywords:                                                                                |                                                                 |
| •        | Vrcelj, Zora; Al-deen, S        | Long-term experiments of composite beams and<br>connections                                                | 2012 | Magazine of<br>Concrete Res | Rgp 27  | now-to; Mendeley; user mar                                                               | nual                                                            |
| •        | Kriz, R. D.; Stinchcomb         | Elastic moduli of transversely isotropic graphite<br>fibers and their composites                           | 1979 | Experimental<br>Mechanics   | Rgp 9   | London                                                                                   |                                                                 |
| •        | Harrison, Thomas a.; K          | Experience of using the prTS 12390-12 accelerated<br>carbonation test to assess the relative performan     | 2012 | Magazine of<br>Concrete Res | Rgp 2   | Publisher:                                                                               |                                                                 |
| •        | Uysal, Mucteba                  | Taguchi and Anova approach for optimisation of<br>design parameters on the compressive strength o          | 2012 | Magazine of<br>Concrete Res | Rgp 2   | Type of Work:                                                                            |                                                                 |
| •        | Chatterjee, Abhijit; Da         | Assessing concrete quality in structures through<br>statistical interpretation of ultrasonic pulse velocit | 2012 | Magazine of<br>Concrete Res | Rgp 2 👻 | Documentation                                                                            | 60                                                              |

1 of 2636 documents selected

낢

 $\overset{\wedge}{\Im}$ 

☆

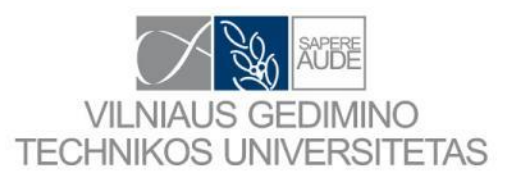

### Lango laukai (3)

| Details Notes                                                                                                    |                                                                                                    | Details Notes                                                                                   |
|----------------------------------------------------------------------------------------------------|----------------------------------------------------------------------------------------------------|-------------------------------------------------------------------------------------------------|
| Type: Generic Getting Started with Mendeley Authors: The Mendeley Support Team                                                                                                    | Catalog IDs           ArXiv ID:         2           DOI:         10.1016/j.engstruct.2010.02.023         2           PMID:         2                                                                         | Notes:         ▲           B I U = = =         I                                                |
| Year: 2011<br>Pages: 1-16<br>Abstract:<br>A quick introduction to Mendeley. Learn how<br>Mendeley creates your personal digital library,<br>how to organize and annotate documents, how<br>to collaborate and share with colleagues, and<br>how to generate citations and bibliographies<br>Tags: | Šiuose laukuose matome visą<br>informaciją apie straipsnį. Šia<br>informaciją galime papildyti<br>savo nuožiūra. Arba įvedus<br>skaitmeninį objekto<br>identifikatorių (DOI) leisti<br>programai padaryti tą | Annotations:                                                                                    |
| Keywords:<br>how-to; Mendeley; user manual<br>City:<br>London<br>Publisher:<br>Mendeley Ltd                                                                                                    | Laukelyje "TAGS"<br>rekomenduoju įrašyti kelis<br>reikšminius žodžius, kurie                                                                                                    | This paper has no annotations<br>yet.<br>You can add notes and<br>highlights in the PDF viewer. |
| Type of Work:<br>Documentation                                                                                                    | jums yra aiškūs ir suprantami.                                                                                                    | 61                                                                                              |

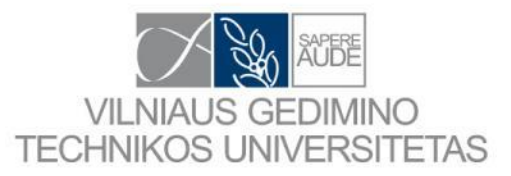

#### PDF skaityklė

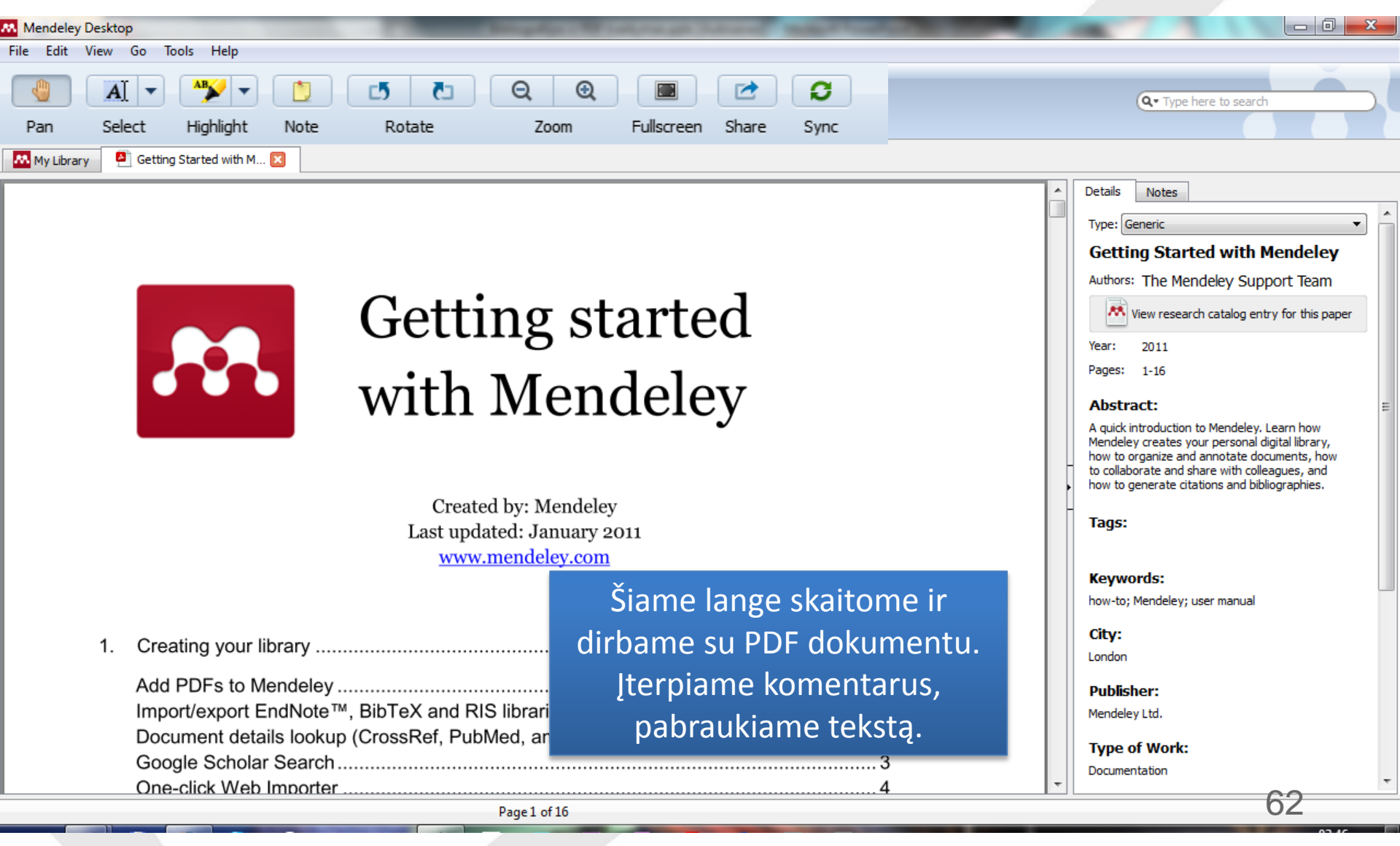

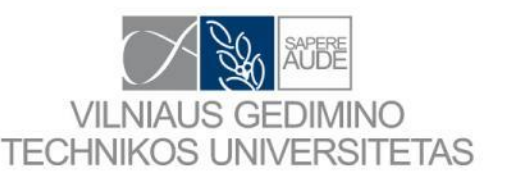

#### Mendeley Desktop Edit View Tools Help File Invite Colleagues... Install Web Importer Sync Add Files Library Uninstall MS Word Plugin My Library 2, owned by you Edit Settinas Check for Duplicates All Documents Recently Adde Documents Members Options Favorites Title Authors Needs Review Ε Gribniak, V; Holschemache... Experimen My Publications Beams Unsorted Ascione, Luigi; Mancusi, G... Flexural B Books Dublikaty paieška

#### Dublikatai (1)

Paspaudus "Check for..." programoje atliekama dublikatų paieška. Suradus ir suliejus dublikatus taip pat suliejami ir pašalinami besikartojantys PDF dokumentai. Šio proceso metu kai kurie PDF dokumentai gali prapulti. Bent taip buvo senesnėse programos versijose (1.1-1.5).

Todėl rekomendacijose ir nurodyta turėti aplanką "LITERATURA ARCHYVAS" arba naudoti internetines talpyklas.

|          |                                                                                                    |                                                                                                    |                                                                                                    |                    |          | Du                                    | blikatai (                                                 | (2)                                        |                                               |         |
|----------|----------------------------------------------------------------------------------------------------|----------------------------------------------------------------------------------------------------|----------------------------------------------------------------------------------------------------|--------------------|----------|---------------------------------------|------------------------------------------------------------|--------------------------------------------|-----------------------------------------------|---------|
|          | VILNIAUS (<br>TECHNIKOS UI                                                                                                    | GEDIMINO<br>NIVERSITETAS                                                                                                    | Išskleidus mator<br>kurie dokumen<br>laikomi dubliuot                                                                                                    | ne,<br>tai<br>tais |          |                                       | [                                                          | Čia pat<br>sutinka<br>atlikta              | virtiname jog<br>ame kad būtų<br>s sujungimas |         |
| <b>a</b> | Il Documents Edit Settings                                                                                                    |                                                                                                    | 1                                                                                                    |                    |          |                                       |                                                            | /                                          |                                               | -       |
| 101 :    | sets of duplicates found in 'All Docum                                                                                                    | ients'                                                                                                    |                                                                                                    | Close              | De       | tails Notes                           |                                                            |                                            |                                               |         |
| Ξ        | ) Authors                                                                                                    | Title                                                                                                    |                                                                                                    | Confidence         | 1 🗅      | Duplicates hav                        | ve conflicting fields                                      |                                            |                                               |         |
| 4        | Issue, I N This                                                                                                    | Fib-News                                                                                                    |                                                                                                    |                    | 1        | Unchecked boxes<br>duplicates conflic | s indicate fields where the<br>t. Please renew these field | s                                          |                                               |         |
|          | Issue, I N This                                                                                                    | Fib-News                                                                                                    |                                                                                                    |                    | -        | Confirm Merge                         | More Ins                                                   |                                            |                                               |         |
|          | Issue, I N This                                                                                                    | Fib-News                                                                                                    |                                                                                                    |                    |          |                                       |                                                            |                                            |                                               |         |
| Þ        |                                                                                                    | FRPRCS-5: Fibre-Reinforced Plastics For Reinfor                                                                                                    | ced Concrete Structures                                                                                                    |                    |          | Fib-News                              | tde                                                        | ┙║┍                                        |                                               |         |
| Þ        | Paine, Kevin A                                                                                                    | Composite Materials in Concrete Construction                                                                                                    |                                                                                                    |                    |          | Authors: I. ISSU                      | ie                                                         |                                            | Varnelėmis nuro                               | odome   |
| d 📮      | The Mendeley Support Team                                                                                                    | Getting Started with Mendeley                                                                                                    |                                                                                                    |                    |          | View resea                            | rch catalog entry for this pa                              | aper E                                     | kuri informacija I                            | eisinga |
| ⊳        | Smith, Brian J.; McGinnis,<br>Michael J.; Kurama, Yahya C.                                                                                       | FULL-FIELD LATERAL RESPONSE INVESTIGATION<br>CONCRETE SHEAR WALLS                                                                                                    | N OF HYBRID PRECAST                                                                                                    |                    | - 🔽      | Journal: Struc                        | tural Concrete                                             |                                            |                                               |         |
| ⊳        | Zilch, K.; Borchert, K.                                                                                                    | Bond behaviour of NSM FRP strips in service                                                                                                    |                                                                                                    |                    |          | Year: 2007<br>Volume: 8               |                                                            |                                            |                                               |         |
| ⊳        | Matta, Fabio; Galati, Nestore;<br>Nanni, Antonio                                                                                                 | FRP INTERNAL REINFORCEMENT SYSTEMS FOR<br>FIELD APPLICATION                                                                                                    | R CONCRETE DECK AND RAIL:                                                                                                    |                    |          | Issuer 4                              |                                                            |                                            |                                               |         |
| ⊳        | Nigro, Emidio; Cefarelli,<br>Giuseppe; Bilotta, Antonio;                                                                                         | MECHANICAL BEHAVIOR OF CONCRETE SLABS<br>CASE OF FIRE: EXPERIMENTAL INVESTIGATION                                                                                                    | REINFORCED WITH FRP BARS IN AND NUMERICAL SIMULATION                                                                                                    |                    |          | Pages: 213-22                         | .4                                                         |                                            |                                               |         |
| ⊳        | Vijay, P V; GangaRao, Hota V.S.                                                                                                    | Bending behavior and deformability of glass fib<br>concrete members                                                                                                    | er-reinforced polymer reinforced                                                                                                    |                    |          | Abstract:                             |                                                            |                                            |                                               |         |
| ⊳        | Yu, Hsin-Wan; Lin, Ing-Jaung;<br>Lu, Wen-Yao                                                                                                    | Behaviour of reinforced concrete dapped-end b                                                                                                    | eams                                                                                                    |                    |          | Tags:                                 |                                                            |                                            |                                               |         |
| ⊳        |                                                                                                    | Bond in Concrete from Research to Practice - P                                                                                                    | roceedings Topics 3-7                                                                                                    |                    |          |                                       |                                                            |                                            |                                               |         |
| ⊳        | Canning, L; Hollaway, L;<br>Thorne, A M                                                                                                    | Manufacture, testing and numerical analysis of<br>composite/concrete structural unit                                                                                                    | an innovative polymer                                                                                                    |                    |          | Keywords:                             |                                                            |                                            |                                               |         |
| ⊳        | PIYASENA,<br>RATNAMUDIGEDARA                                                                                                    | Crack spacing, crack width and tension stiffenir<br>beams and one-way slabs                                                                                                    | ng effect in reinforced concrete                                                                                                    |                    |          | Citation Kow                          |                                                            |                                            |                                               |         |
| Þ        | Favre, Renaud; Forbes, Jim;                                                                                                    | 2002 fib Awards for Outstanding Concrete Struc                                                                                                    | tures Elected fib Officers                                                                                                    |                    | <u> </u> | Tecua 2007                            |                                                            | -                                          |                                               |         |
| 305 du   | plicates found across 101 sets                                                                                                    |                                                                                                    |                                                                                                    |                    |          |                                       |                                                            |                                            | _                                             |         |
|          | <ul> <li>▷ Almus</li> <li>▷ SALIC</li> <li>▷ Halab</li> <li>▷ A; Gar</li> <li>∠ Halab</li> <li>∠ Gar</li> <li>∠ Halab</li> <li>Klinkk</li> </ul> | allam, Tarek H; AL-<br>UM, YOUSEF A.<br>e, Udaya B; Vasudevan,<br>ngaRao, Hota VS;; Kilnik<br>HERMOGRAPHY<br>e, Udaya B; Roy, M;<br>achorn, P; GangaRao,<br>P; Lonkar, G M;<br>REAL TIME DETECTION OF DEFECTS I<br>b; GangaRao,<br>THERMOGRAPHY<br>P; Lonkar, G M;<br>B; Roy, M;<br>DETECTION OF AIR AND WATER-FILL<br>DETECTION OF AIR AND WATER-FILL | E Beams under Sustained Loads at Severe<br>FRP COMPOSITES USING INFRARED<br>IN GFRP BRIDGE DECKS USING INFRARED<br>IN GFRP BRIDGE DECKS USING INFRARED<br>ED SUBSURFACE DEFECTS IN GFRP |                    |          | >                                     | Dublikatų s<br>rodiklis, kuo<br>užpildymas t<br>sutam      | utapimo<br>o didesnis<br>tuo labiau<br>npa | 1                                             |         |
|          | kiekis                                                                                                    | P; GangaRao, COMPOSITE BRIDGE DECKS USING<br>Liu, Guo-xiang; DESIGN OF BUCHANAN COUNTY, IO                                                                                                    | WA, BRIDGE, USING ULTRA-HIGH                                                                                                    |                    |          |                                       |                                                            |                                            | 64                                            |         |
|          | Holst,<br>Harald                                                                                                    | Alexander; Budelmann, MULTI-PARAMETRIC NLP OPTIMIZAT<br>4: Acun. Bora: Sucuodi RECTANGULAR BEAMS                                                                                                    | TION OF SINGLY REINFORCED CONCRETE                                                                                                    | • ·                |          |                                       |                                                            |                                            | _                                             |         |

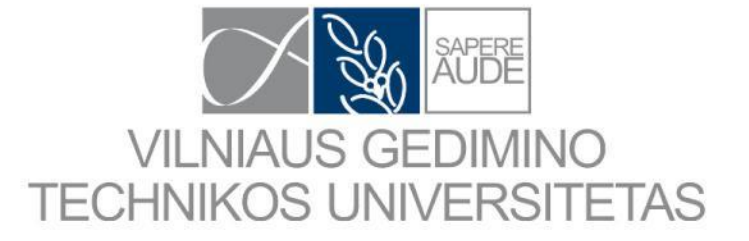

# Citavimas su programa MENDELEY

#### Citavimas su programa MENDELEY (1)

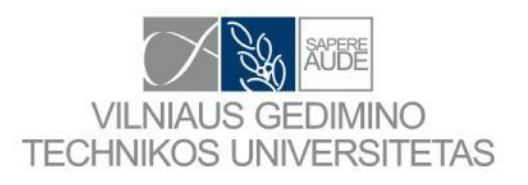

| Mendeley Desktop                  |                                                |                                                                                                    |                                                                   |                             |         |
|-----------------------------------|------------------------------------------------|----------------------------------------------------------------------------------------------------|-------------------------------------------------------------------|-----------------------------|---------|
| <u>File Edit V</u> iew <u>Too</u> | ols <u>H</u> elp                               | _                                                                                                    |                                                                   |                             |         |
|                                   | Invite Colleagues                              | * O                                                                                                    |                                                                   |                             |         |
| Add Files                         | Install Web Importer<br>Install MS Word Plugin | are Sync                                                                                                    |                                                                   |                             |         |
| My Library                        | Check for Duplicates                           | All Documents Edit Settings                                                                                                    |                                                                   |                             |         |
| Recently Adde                     | Options Due                                    | nin installed                                                                                                    |                                                                   | Year Published In           | Added   |
| Pavorites                         |                                                | The installation was successful                                                                                                    | r of Concrete Beams Reinforced                                    | 2010 Strain                 | Geg 23  |
| Unsorted                          |                                                | nat's next?                                                                                                    | emature peeling failure of RC<br>nally bonded steel or FRP plates | 2001                        | Bir 4   |
| Brošiūros                         | 1.                                             | Click on the References tab                                                                                                    | nce of North Sea offshore<br>gard to chloride resistance          | 2010 Structural<br>Concrete | 11.11.0 |
| Kiti formatai                     |                                                | The Mendeley Cite-O-Matic plugin should show up in the references<br>tab in your Microsoft Word toolbar. Use this to choose a citation<br>style, insert or edit citations and bibliographies. | rebar Įdiegian                                                    | ne priedą ski               | irtą    |
| Prezentacijos                     |                                                | References Mailings Review View                                                                                                    | Failure T Microso                                                 | oft Office Wo               | ord     |
| Word<br>Create Folder             |                                                | Insert Bibliography<br>Insert Bibliography<br>Export<br>Citation B Refresh                                                                                                    | cting the DI<br>glass fib                                         | ogramai.                    |         |
|                                   |                                                | Mendeley Cite-O-Matic                                                                                                    |                                                                   |                             |         |

#### Citavimas su programa MENDELEY (2)

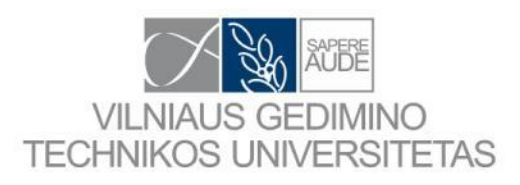

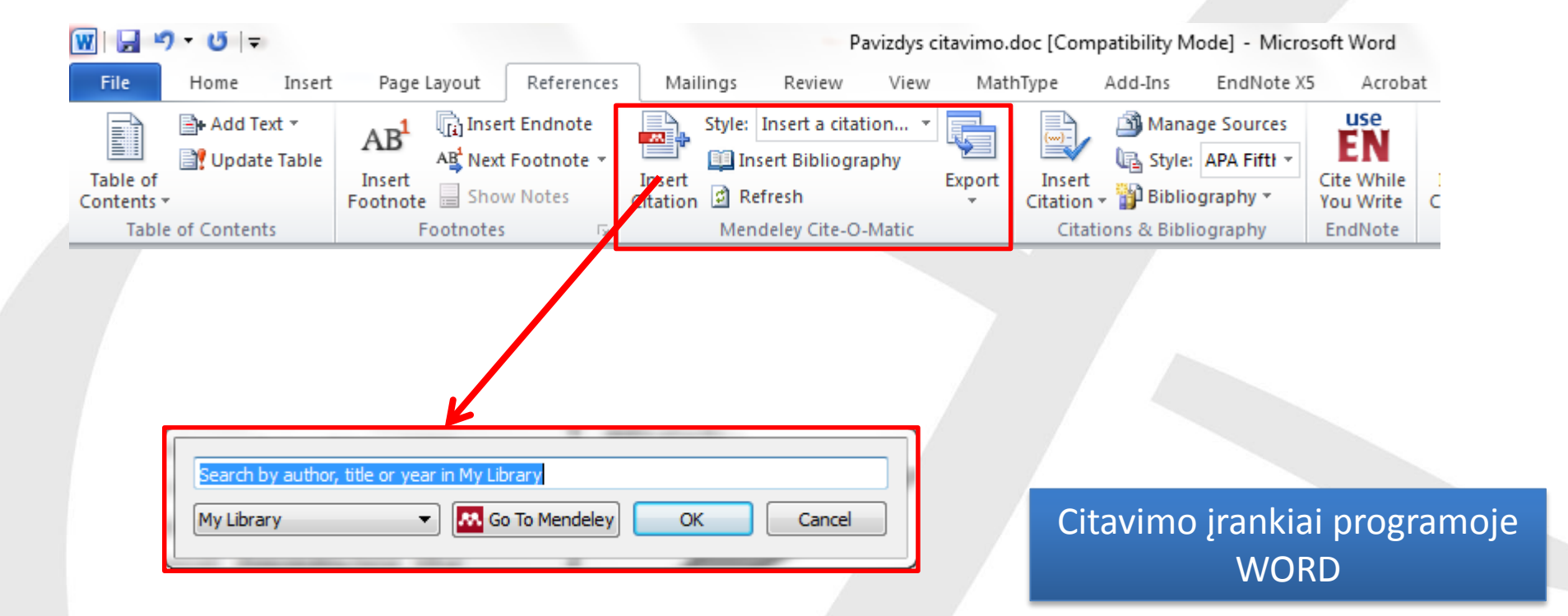

#### Citavimas su programa MENDELEY (3)

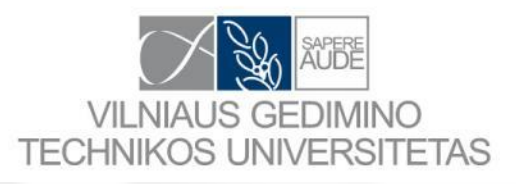

|              | -                     | C C 🖻                                                                                                    | x            | )                                         |                 |  |
|--------------|-----------------------|----------------------------------------------------------------------------------------------------|--------------|-------------------------------------------|-----------------|--|
| Add File     | es Folders            | Share Sync Cite                                                                                           | Cancel       |                                           |                 |  |
| 🗐 All Do     | cuments Edit Setting  | 5                                                                                                    |              |                                           |                 |  |
| ★ ● [<br>☆ ● | Authors               | Title<br>worst scenario detection in limit analysis of<br>trusses against deficiency of structural compon | Year<br>2012 | Published In<br>Engineering<br>Structures | Added<br>Bir 25 |  |
| ☆ ●          | Quaranta, G.; Kunna   | Maximum-entropy meshfree method for nonlinear static analysis of planar reinforced concrete str           | 2012         | Engineering<br>Structures                 | Bir 25          |  |
| ☆ ●          | Chowdhury, Sharmin    | An analytical model for reinforced concrete<br>columns with lap splices                                   | 2012         | Engineering<br>Structures                 | Bir 28          |  |
| ☆ ●          | Köroğlu, Mehmet Alpa  | Estimation of flexural capacity of quadrilateral<br>FRP-confined RC columns using combined artific        | 2012         | Engineering<br>Structures                 | Bir 25          |  |
| *            | Choi, Dong-Uk; Chun   | Bond strength of glass fibre-reinforced polymer<br>bars in unconfined concrete                            | 2012         | Engineering<br>Structures                 | Sau 11          |  |
| ☆ ●          | Szyniszewski, Stefan; | Energy flow in progressive collapse of steel<br>framed buildings                                          | 2012         | Engineering<br>Structures                 | Bir 25          |  |
| ☆•           | Kalayci, Emre; Civjan | Parametric study on the thermal response of<br>curved integral abutment bridges                           | 2012         | Engineering<br>Structures                 | Bir 28          |  |

Pasirinkus Mendeley programoje norimus cituoti šaltinius spaudžiame "Send Citation to..." ir šio šaltinio citata atsiranda tekste.

#### Pasirinkus kelias citatas matome tokį vaizdą

staiga padidėja jos ašinės deformacijos ir konstrukcijos įlinkis (Ashour, Sim, Kang, & Yahg, 2012; Vollum, 2012; Yu, Lin, & Lu, 2012).

Stiklo pluošto strypų ir įprasto armatūrinio plieno įtempių ir deformacijų diagramos palygintos 1 pav. Skir-

#### Įvadas

Kompozitiniu medžiagu taikymas betoniniu konstrukciju armavimui yra palyginti nauja sritis, kurios tyrimai prasidėjo 1970-aisiais metais, atliekant konstrukcinių elementu bandymus su nedidelio skersmens, įvairiai apdirbto paviršiaus tipo stiklo pluošto armatūra (Kalavci, Civjan, & Breña, 2012). Didelis démesys kompozitinés armatūros tyrimams buvo skirtas 1980-aisiais JAV (suformuota ACI 440 darbo grupė), dėl ypač didelių išlaidų stiprinant ir rekonstruojant korozijos paveiktus tiltus ir viadukus. Pirmieji demonstraciniai tiltai su kompozitine armatūra buvo pastatyti Olandijoje, Vokietijoje ir Japonijoje 1980ujų pabaigoje, tačiau netinkamai įvertinus armatūros ir betono sąveiką, bei susidarius neleistinai dideliems tiltų ilinkiams, po kelių eksploatacijos metų teko imtis stiprinimo priemonių. 68

### Citavimas su programa MENDELEY (4)

| VILNIAUS GEDIMINO<br>TECHNIKOS UNIVERSITETAS                                                                                                    |              |                    |                                                            |                                                                                           |                                                               |                  |
|----------------------------------------------------------------------------------------------------|--------------|--------------------|------------------------------------------------------------|-------------------------------------------------------------------------------------------|---------------------------------------------------------------|------------------|
|                                                                                                    | References   | Mailings           | Review Vi                                                  | iew MathType                                                                              | Add-Ins                                                       | EndNote X5       |
|                                                                                                    | rt Endnote   | Style:             | American Psych                                             | · 🗖 🔜 🛛 🖳                                                                                 | 🖄 Mana                                                        | ige Sources      |
|                                                                                                    | Footnote -   | 🛄 In               | Nature                                                     |                                                                                           |                                                               |                  |
|                                                                                                    | w Notes      | Insert<br>Citation | Modern Languag                                             | ge Association                                                                            |                                                               |                  |
|                                                                                                    | 5            | Men                | Modern Humani                                              | ties Research Associa                                                                     | tion (note wit                                                | th bibliography) |
|                                                                                                    |              |                    | Harvard Referen                                            | ce format 1 (author-d                                                                     | ate)                                                          |                  |
|                                                                                                    |              |                    | Chicago Manual                                             | of Style (author-date                                                                     | 4)                                                            |                  |
| Select Citation Style                                                                                                    | E            |                    | American Sociolo                                           | ogical Association                                                                        | 1                                                             |                  |
|                                                                                                    |              |                    | American Politica                                          | al Science Association                                                                    | 1                                                             |                  |
| Installed Get More Styles About                                                                                                    |              |                    | American Medica                                            | al Association                                                                            |                                                               |                  |
| Q Search my citation styles                                                                                                    |              |                    | American Psycho                                            | logical Association 6                                                                     | th Edition                                                    |                  |
| Elsevier Harvard 2       Us         Author: Michael Barton - 11.07.16       Us         Elsevier's Harvard Style (with titles)       Elsevier's Harvard Style (without titles)         Harvard Reference format 1 (author-date)       EEE         ISO-690 (author-date, English)       ISO-690 (numeric, English)         ISO-690 (numeric, Lithuanian)       Medern Humanities Persoarch Accordination (note with bibliography) | e this Style |                    | Citavimo<br>pasire<br>sąraš<br>spaudžia<br>Atidar<br>Mende | o stiliai. Nor<br>enkame iš p<br>o. Jei stiliau<br>ame "More<br>romas prog<br>ley esantis | imą sti<br>ateikto<br>is nėra<br>Styles.<br>ramoje<br>citavim | lių<br>"         |
| Include URLs and Date Accessed in Bibliographies: For All Document Types                                                                                                    | Done         |                    |                                                            | stilių medis                                                                              | 5.                                                            |                  |
|                                                                                                    |              |                    |                                                            |                                                                                           |                                                               |                  |

AUDE

#### Citavimas su programa MENDELEY (5)

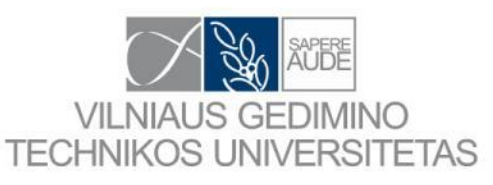

Se

| Installed Get More Styles About           Q         Search my citation styles | 1                                                                                                    |   | jei nerandate norimo stiliaus<br>galite pakeisti esamą stilių ir jį<br>išsaugoti kaip savo. |
|-------------------------------------------------------------------------------|----------------------------------------------------------------------------------------------------|---|---------------------------------------------------------------------------------------------|
| Elsevier Harvard 2<br>Author: Michael Barton - 11.07.16                       | Use this Style                                                                                                    |   |                                                                                             |
| Elsevier's Harvard Style (with titles)                                        |                                                                                                    | 1 | Pasirinkite stilių kuri ruošiatės                                                           |
| Elsevier's Harvard Style (without titles)                                     |                                                                                                    |   | kojsti. Copuskita dočinju                                                                   |
| Harvard Reference format 1 (author-d                                          | ate)                                                                                                    |   |                                                                                             |
| IEEE                                                                          | =                                                                                                    |   | klavisu ir is menių pasirinkite                                                             |
| ISO-690 (author-date, English)                                                |                                                                                                    |   | "Edit Style".                                                                               |
| ISO-690 (numeric, English)                                                    |                                                                                                    |   |                                                                                             |
| ISO-690 (numeric, Lithuanian)                                                 |                                                                                                    | 2 | Internetinėje naršyklėje                                                                    |
| Modern Humanities Research Associat                                           |                                                                                                    |   | atsidaro naujas langas,                                                                     |
| Include URLs and Date Accessed in                                             | MENDELEY                                                                                                    |   | paspaudžiame "Accept"                                                                       |
|                                                                               | An application would like to connect to your account<br>The application is requesting the ability to access and update data from your<br>Mendeley account. |   | 3                                                                                           |
|                                                                               | Accept Reject                                                                                                    |   | 70                                                                                          |

#### Citavimas su programa MENDELEY (6)

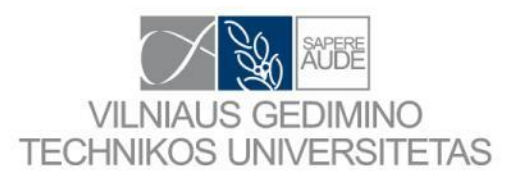

| 3                                                                                                    | Search by name                                      | Search by example                                                                                                    | Visual editor                                              | Code editor                                                           | Welcome       |                                                                                                | G feedback                                                 |  |
|----------------------------------------------------------------------------------------------------|-----------------------------------------------------|----------------------------------------------------------------------------------------------------|------------------------------------------------------------|-----------------------------------------------------------------------|---------------|------------------------------------------------------------------------------------------------|------------------------------------------------------------|--|
| Style 🔹                                                                                                    | Edit • Help •                                       | Elsevier H                                                                                                    | larvard 2 -                                                |                                                                       |               |                                                                                                | Example citations *                                        |  |
| STYLE INFO + -                                                                                                    |                                                     | - EXAMPLE C<br>(McInnis<br>(Mares, 2                                                                                                    | EXAMPLE CITATIONS (McInnis and Nelson, 2011) (Mares, 2001) |                                                                       |               |                                                                                                | Atsidariusiame lange galime<br>atlikti norimus pakeitimus. |  |
| BIBLIOGRAPHY<br>- Layout<br>- Easont<br>Macro: container<br>- Macro: author<br>- Macro: author-short<br>- Macro: access<br>- Macro: title<br>- Macro: publisher<br>- Macro: ssued<br>- Macro: issued<br>- Macro: edition<br>- Macro: locators<br>- Macro: locators<br>- Macro: locators<br>- Macro: Macro: publisher<br>- Macro: ssued<br>- Macro: based<br>- Macro: based<br>- Macr | EXAMPLE B<br>Mares, I.<br>The I<br>McInnis,<br>Pres | <ul> <li>EXAMPLE BIBLIOGRAPHY</li> <li>Mares, I., 2001. Firms and the Welfare State: When, Why, and How Does Social Policy Matter to Employers? In: Hall, P.A., Soskice, D. (Eds.), Varieties of Capitalism. The Institutional Foundations of Comparative Advantage. Oxford University Press, New York, pp. 184–213.</li> <li>McInnis, M.D., Nelson, L.P., 2011. Shaping the Body Politic: Art and Political Formation in Early America. University of Virginia Press.</li> </ul> |                                                            |                                                                       |               |                                                                                                |                                                            |  |
|                                                                                                    | Info<br>Title<br>Title (short)                      | Info       Title     Elsevier Harvard 2 - Edgaras Timinskas       Title (short)                                                                                                    |                                                            |                                                                       |               | Jei šis uždavinys jums yra per<br>sudėtingas, kreipkitės į<br>atitinkamą leidėją ir prašykite, |                                                            |  |
|                                                                                                    | ID                                                  | http://csl.mendele<br>To save a copy of                                                                                                    | y.com/styles/85<br>f this style with                       | i64623/elsevier-harvard2<br>a different ID, use Style $\rightarrow$ S | Save Style As | kad jie sukurtų reikiamą stilių.                                                               |                                                            |  |
|                                                                                                    | Summary                                             | This is a variant of                                                                                                    | f the Elsevier Ha                                          | arvard Style (with titles). Book o                                    | chap          |                                                                                                |                                                            |  |
|                                                                                                    | Rights                                              | This work is licens                                                                                                    | ed under a Crea                                            | ative Commons Attribution-Sha                                         | areA          |                                                                                                |                                                            |  |
|                                                                                                    |                                                     | Published                                                                                                    |                                                            |                                                                       |               |                                                                                                |                                                            |  |
|                                                                                                    |                                                     | ISSNL                                                                                                    |                                                            |                                                                       |               |                                                                                                |                                                            |  |
|                                                                                                    |                                                     | elSSN                                                                                                    |                                                            |                                                                       |               |                                                                                                |                                                            |  |
|                                                                                                    |                                                     | Add ISSN                                                                                                    |                                                            |                                                                       |               |                                                                                                | 71                                                         |  |

#### Citavimas su programa MENDELEY (7)

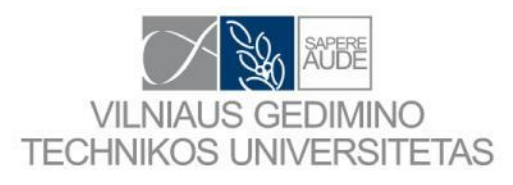

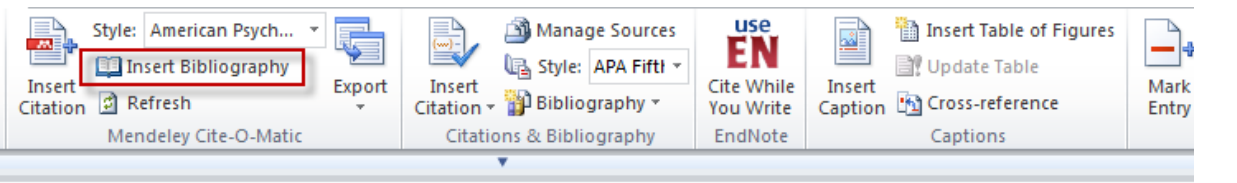

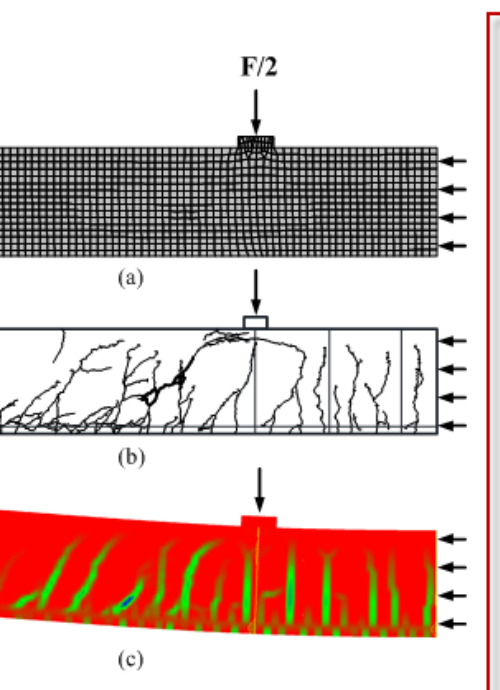

sijos modeliavimas: (a) baigtinių elementų NA modelis; (b) ir (c) eksperimentinė ir šių išsidėstymo schema

al modeling of the beam: (a) finite element IA program; (b) and (c) experimental and pattern, respectively

#### Literatūra

Ashour, A. F., Sim, J.-I., Kang, J.-H., & Yang, K.-H. (2012). Shear capacity of monolithic concrete joints without transverse reinforcement. Magazine of Concrete Research, 64(9), 1-13. doi:10.1680/macr.11.00107

Kalayci, E., Civjan, S. a., & Breña, S. F. (2012). Parametric study on the thermal response of curved integral abutment bridges. *Engineering Structures*, 43, 129– 138. doi:10.1016/j.engstruct.2012.05.007

Lee, J.-H. (2012). Behavior of precast prestressed concrete bridge girders involving thermal effects and initial imperfections during construction. *Engineering Structures*, 42, 1–8. doi:10.1016/j.engstruct.2012.04.003

Vollum, R. L. (2012). Editorial: Research into structural concrete. Magazine of Concrete Research, 64(9), 749-750. doi:10.1680/macr.2012.64.9.749

Yu, H.-W., Lin, I.-J., & Lu, W.-Y. (2012). Behaviour of reinforced concrete dapped-end beams. Magazine of Concrete Research, 64(9), 793-805. doi:10.1680/magr.11.00116. Pasirinkus komandą "Insert Bibliography" pasirinktoje vietoje sukuriamas bibliografijos sąrašas.
# Citavimas su programa MENDELEY (8)

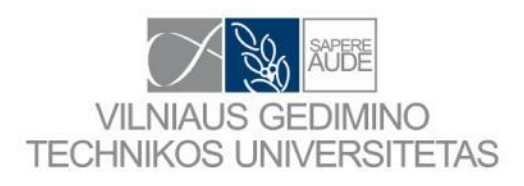

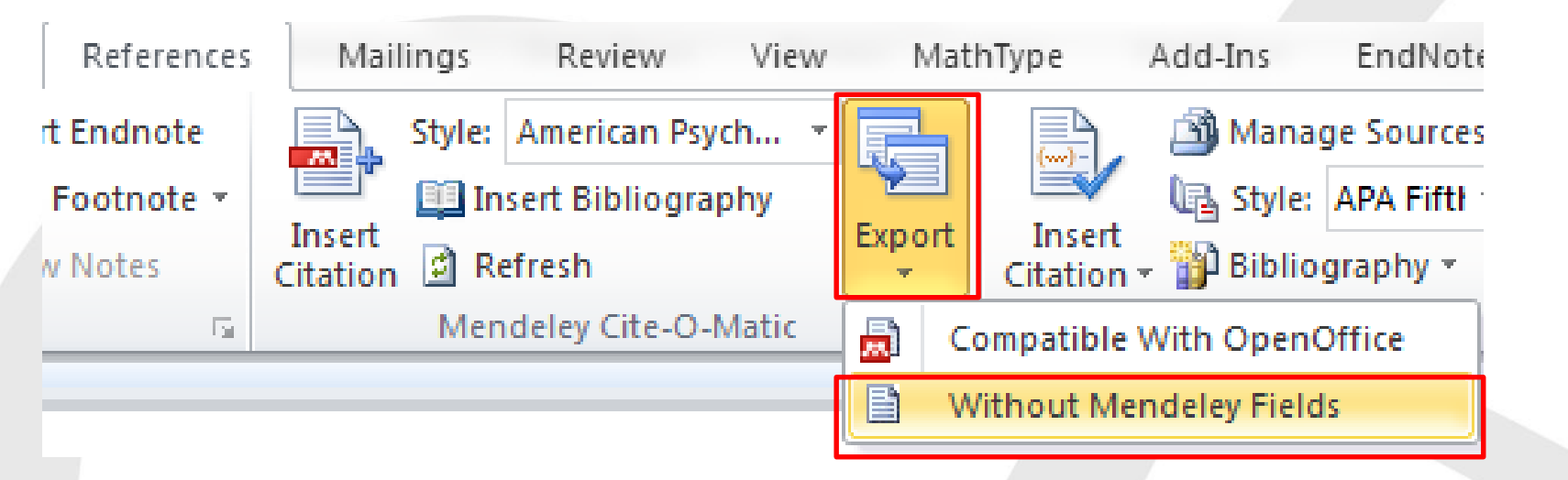

Jei norime turėti tekstą "švarų" be papildomos informacijos iš programos Mendeley. Galime pasirinkti šią komandą "Wihout Mendeley Fields"

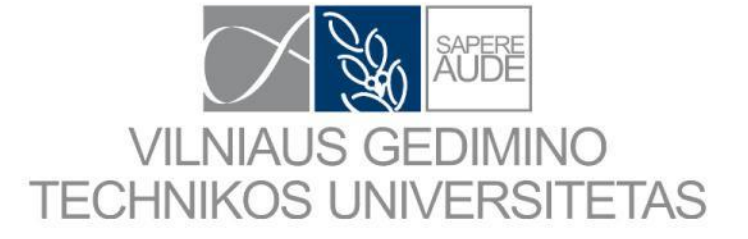

# Informacijos įkėlimas iš interneto

## Informacijos įkėlimas iš interneto (1)

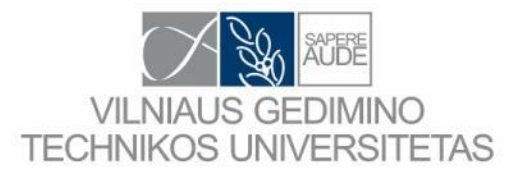

Atidarykite "Mendeley" puslapį interneto naršyklėje. Susiraskite apačioje esančią naudingų nuorodų skiltį (ang. Useful Links).

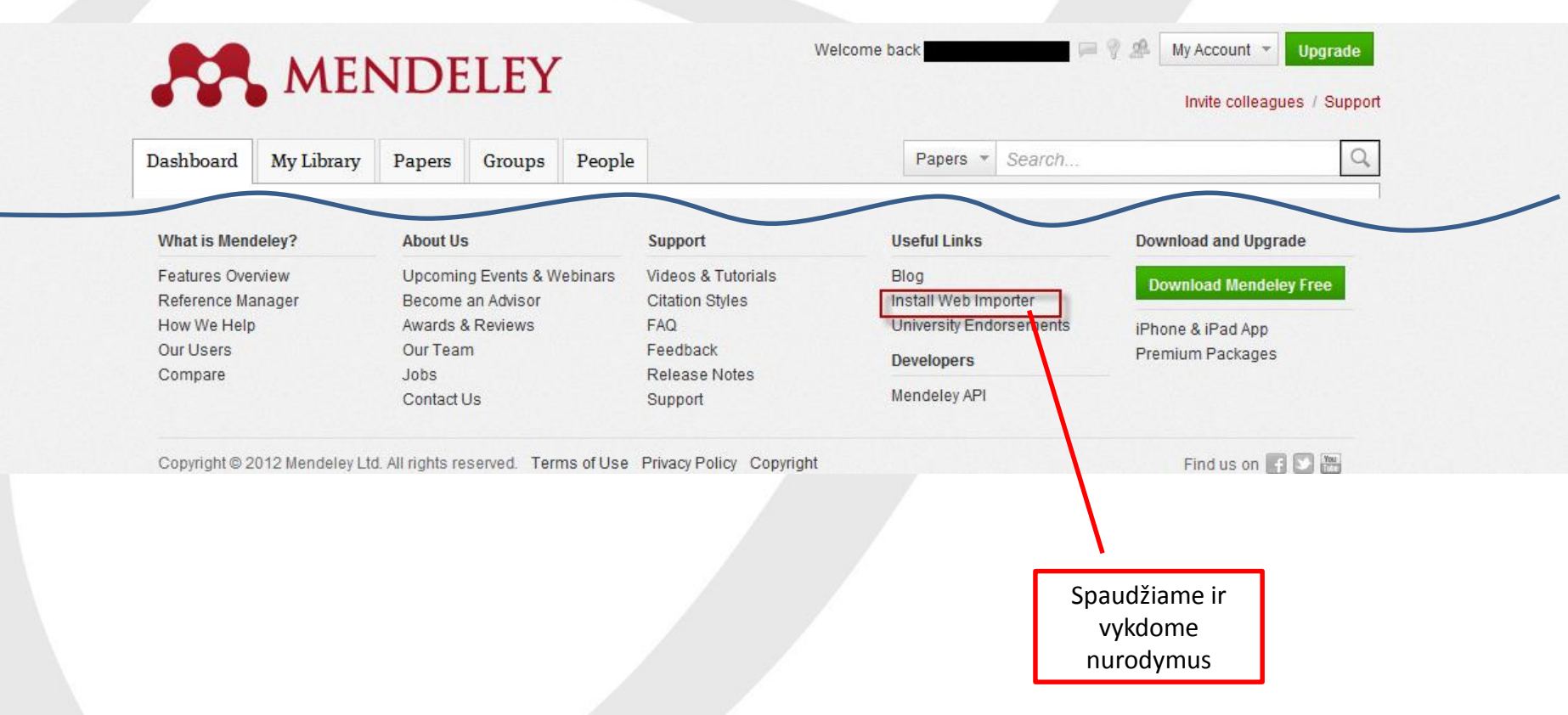

## Mendeley turi prieigą prie

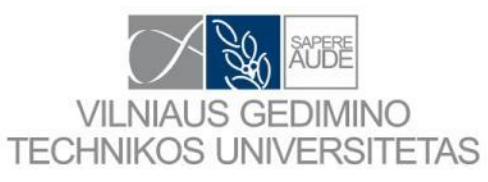

## Supported sites

In addition to these sites, we also support importing metadata from COinS and metatags. If you wish to add Mendeley Web Importer support for your site, please refer to the information for publishers guide

| 🔷 ACM Portal               | 💠 ACS Publications | 🆸 АНА                  | AIP Scitation            | a Amazon               |
|----------------------------|--------------------|------------------------|--------------------------|------------------------|
| 🔬 ASM                      | 🚹 Annual Reviews   | APA PsycNET            | 🧾 arXiv                  | DioMedCentral          |
| N BioOne                   | вмј ВМЈ            | Cell                   | Ci CiNii                 | StesseerX              |
| CiteULike                  | EBSCO              | M eLIFE                | 🗧 Engineering Village    | ESA                    |
| Europe PMC                 | f Frontiers        | 🚼 Google BookSearch    | 🚼 Google Scholar         | K IEEE Xplore          |
| 📸 Informaworld             | 🞇 IngentaConnect   | () INIST / CNRS        | IOP Institute of Physics | 🜔 ISI Web of Knowledge |
| 🚯 JAMA                     | Ӿ ЈВС              | L Lancet Journals      |                          | ada NASA ADS           |
| <ul> <li>Nature</li> </ul> | OpticsInfoBase     | 🜏 OvidSP               | P PeerJ                  | S PLoS                 |
| R PNAS                     | S PubMed           | 🕘 RePEc                | rsc RSC                  | SAGE                   |
| ScienceDirect              | ScienceMag         | Scopus                 | 🔄 SpringerLink           | SSRN                   |
| (d) WHO                    | W Wikipedia        | 👘 Wiley Online Library | WorldCat                 |                        |

Note: As these third party sites update regularly, we cannot guarantee that importing will work 100% of the time.

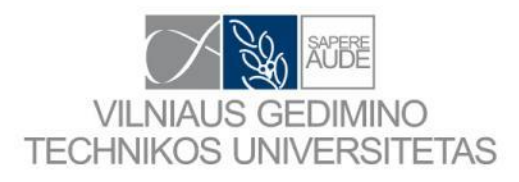

# Informacijos įkėlimas iš interneto (2)

## FIREFOX

The Web Importer lets you import references and documents from a wilets you save a snapshot of any webpage you are viewing.

### Install the Web Importer:

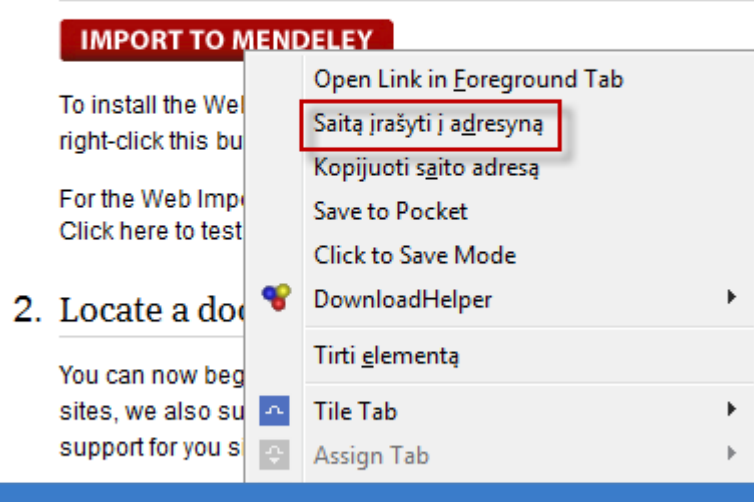

Atsidariusiame lange surandame užraša "Import to Mendeley". Su dešiniu pelės klavišu paspaudžiame šį užrašą. Atsidariusiame menių pasirenkame "Saitą jrašyti j adresyna" arba "Add to favorites…".

## INTERNET EXPLORER

Open Getting started FAO Open in new tab The Web Importer lets you imp lets you save a snapshot of an Cut 1. Install the Web I IMPORT TO MENDE Paste To install the Web Impo the "Links" folder. аљ For the Web Importer to Click here to test your po Locate a docume You can now begin to in sites, we also support in support for you site, plea ACM Portal APS APS 📉 BioOne

Open in new window Save target as... Print target Copy shortcut

E-mail with Windows Live Translate with Bing All Accelerators

Add to favorites...

Add to Google Photos Screensaver Append Link Target to Existing PDF Append to Existing PDF Convert Link Target to Adobe PDF Convert to Adobe PDF Send to OneNote

Properties

## Informacijos įkėlimas iš interneto (3)

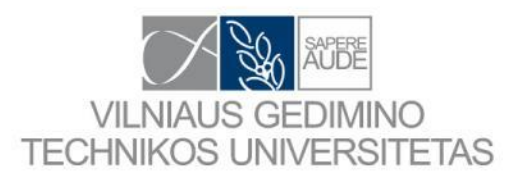

## **FIREFOX nustatymai**

| Firefox 🔻 🛛 💈 greer                                                                                                    | n energy - "Google" mokslinčius 🗙 🕂                                                                                                    |                                                              | - 0 - X-           |
|----------------------------------------------------------------------------------------------------|----------------------------------------------------------------------------------------------------|--------------------------------------------------------------|--------------------|
| <b>← ● → 🛛 🖓 -</b> 🖽                                                                                                    | ✓ Scholar.google.lt/scholar?hl=lt&q=green+energy&btnG=                                                                                                    | <b>□☆ ⊙ î</b> → e                                            |                    |
| Import to Mendeley 🝺                                                                                                    | -<br>Frontpage   About OR 👿 Fibre-reinforced plasti 🔀 Photos - Grasshopper 🧮 Login 🐋 Bike24 - Online Shop -                                                                                                    | . , Polar širdies ritmo mo 💙 POLAR RSB00X ilk 355            | Adresynas 🔢 🔻      |
| Žiniatinklis Vaizd                                                                                                    | lai Daugiau                                                                                                    |                                                              | edgati@gmail.com   |
| Google                                                                                                    | green energy                                                                                                    |                                                              |                    |
| Mokslinčius                                                                                                    | Apie 3,620,000 rezult. (0.02 sek.)                                                                                                    |                                                              | 🖋 Mano šaltiniai 🗏 |
| Bet kuriuo metu<br>Nuo 2012<br>Nuo 2011<br>Nuo 2008<br>Tinkintas<br>diapazonas<br>Rūšiuoti pagal<br>atitikimą<br>Rūšiuoti pagal datą<br>✓ įtraukti patentus<br>✓ įtraukti šaltinius | Patarimas: leškoti puslapių tik lietuvių kalba. Jūs galite nurodyti paieškos kalbą čia: Mokslinčiaus nustatym         rporj Biofuels and implications for agricultural water use: blue impacts of green energy         C De Fraiture, M Giordano, Y Liao - Water Policy, 2008 - calepa.ca.gov         Abstract Rising energy prices, geopolitics and concerns over the impact of greenhouse gas         emissions on climate change are increasing the demand for biofuel production. At present         biofuel production is estimated at 35 billion liters, accounting only for a small part (, 2%) of         Cituoja 181       Susiję straipsniai       Visos 9 versijos       Daugiau →         Green energy market development in Germany: effective public policy and emerging custor         demand       R       Wüstenhagen, M Bilharz - Energy Policy, 2006 - Elsevier       This paper reviews the development of renewable energy in Germany from 1973 to 2003. It investigates the relative importance of energy policy and green power marketing in shaping | ai.<br>[PDF] iš ca.gov<br><u>mer</u> [PDF] iš uni-hamburg.de |                    |
| I Kurti įspėjimą                                                                                                    | the renewable energy market. More than a decade of consistent policy support for<br>Cituoja 133 Susiję straipsniai Visos 22 versijos<br>Does willingness to pay for green energy differ by source?<br>AM Borchers, JM Duke, <u>GR Parsons</u> - Energy Policy, 2007 - Elsevier<br>We present the findings of a choice experiment designed to estimate consumer preferences<br>and willingness-to-pay (WTP) for voluntary participation in green energy electricity<br>programs. Our model estimates WTP for a generic "green energy" source and compares it<br>Cituoja 77 Susiję straipsniai Visos 9 versijos<br>Creen energy storago materials: Nanostructured TiO2 and Sp based apodes for lithium jor                                                                                                    | hattorios                                                    |                    |
|                                                                                                    | D Deng, MG Kim, JY Lee, J Cho - Energy Environ. Sci., 2009 - pubs.rsc.org<br>It is expected that the market dominance of lithium-ion batteries will continue for at least                                                                                                    | I Dallenes                                                   | 78                 |

## Informacijos įkėlimas iš interneto (4)

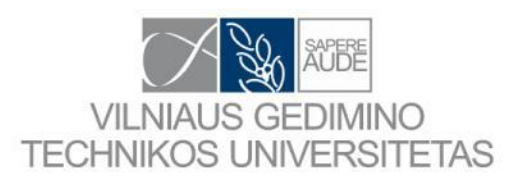

## **FIREFOX nustatymai**

| Nuostatos                                                                                                    |                                                                                                    |             |                 |             |          |                         | ×      |  |  |
|----------------------------------------------------------------------------------------------------|----------------------------------------------------------------------------------------------------|-------------|-----------------|-------------|----------|-------------------------|--------|--|--|
| Bendrosios                                                                                                    | Kortelés                                                                                             | Saitunas    | Programos       | Privatumas  | Saurumas | Sinchronizavimas        | Kitkas |  |  |
| Bendrosios       Kortelės       Saitynas       Programos       Privatumas       Saugumas       Sinchronizavimas       Kitkas         V       Neleisti iškylančiųjų langų       Išimtys       Išimtys       Išimtys       Išimtys         V       Leisti naudoti "JavaScript"       Išitkas…       Išitkas…         Šriftai ir spalvos       Šriftai ir spalvos       Išitkas… |                                                                                                    |             |                 |             |          |                         |        |  |  |
| N <u>u</u> matytasis                                                                                                    | N <u>u</u> matytasis šriftas:<br>Times New Roman → Numatytasis <u>d</u> ydis: 16 →<br><u>Spalvos</u> |             |                 |             |          |                         |        |  |  |
| Kalbos<br>Pasirinkite ka                                                                                                    | ilbą, kuria p                                                                                        | ageidaujate | matyti tinklala | pių turinį. |          | Pasirir                 | ıkti   |  |  |
|                                                                                                    |                                                                                                    |             |                 |             |          |                         |        |  |  |
|                                                                                                    |                                                                                                    |             |                 |             |          |                         |        |  |  |
|                                                                                                    |                                                                                                    |             |                 |             | Gerai    | Atsisakyti <u>Ž</u> inj | ynas   |  |  |

| 2 Leistinos svetainės – iškylantieji langai                                                                                                    |                 |  |  |  |  |  |  |  |  |  |
|----------------------------------------------------------------------------------------------------|-----------------|--|--|--|--|--|--|--|--|--|
| Čia galima nurodyti svetaines, kurioms bus leidžiama atverti iškylančiuosius<br>langus. Surinkite tikslų svetainės adresą ir spustelėkite mygtuką "Leisti".<br>Svetainės a <u>d</u> resas: |                 |  |  |  |  |  |  |  |  |  |
|                                                                                                    |                 |  |  |  |  |  |  |  |  |  |
|                                                                                                    | <u>L</u> eisti  |  |  |  |  |  |  |  |  |  |
| Svetainė                                                                                                    | Leidimas        |  |  |  |  |  |  |  |  |  |
| www.mendeley.com                                                                                                    | Leisti          |  |  |  |  |  |  |  |  |  |
|                                                                                                    |                 |  |  |  |  |  |  |  |  |  |
|                                                                                                    |                 |  |  |  |  |  |  |  |  |  |
|                                                                                                    |                 |  |  |  |  |  |  |  |  |  |
|                                                                                                    |                 |  |  |  |  |  |  |  |  |  |
|                                                                                                    |                 |  |  |  |  |  |  |  |  |  |
|                                                                                                    |                 |  |  |  |  |  |  |  |  |  |
|                                                                                                    |                 |  |  |  |  |  |  |  |  |  |
| Pašalinti svetainę Pašalinti <u>v</u> isas svetaines                                                                                                    | <u>U</u> žverti |  |  |  |  |  |  |  |  |  |

## Informacijos įkėlimas iš interneto (5)

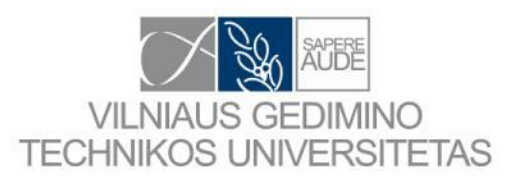

## **INTERNET EXPLORER nustatymai**

| and the second                                                        |                                                                                                    |                             |                  |
|-----------------------------------------------------------------------|----------------------------------------------------------------------------------------------------|-----------------------------|------------------|
| 8 http://scholar.goo                                                  | gle.lt/scholar?hl=lt&q=green+energy&btnG=                                                                                                    | 0 1                         | ĥ                |
| 🗿 Import to Mendeley 🔒 BI                                             | BLIOTEKA UdG 👻 腸 D_KOMPANIJOS 👻 腸 L_LAISVALAIKIS_ISPANI 👻 腸 L_PASLAUGOS_BARSEL 👻 腸 L_PASLAUGOS_GIRO                                                                                                    | NA 🔻 퉬 M_DISERTACIJA_PROB 👻 |                  |
| Žiniatinklis Vaizdai                                                  | Daugiau                                                                                                    |                             | Registruotis     |
| Google                                                                | green energy - Q                                                                                                    |                             |                  |
| Mokslinčius                                                           | Apie 3,620,000 rezult. (0.02 sek.)                                                                                                    |                             | 🖋 Mano šaltiniai |
| Bet kuriuo metu                                                       | Patarimas: leškoti puslapių tik lietuvių kalba. Jūs galite nurodyti paieškos kalbą čia: Mokslinčiaus nustatymai.                                                                                                    |                             |                  |
| Nuo 2012<br>Nuo 2011<br>Nuo 2008<br>Tinkintas diapazonas              | [PDF] <u>Biofuels and implications for agricultural water use: blue impacts of green energy</u><br><u>C De Fraiture,</u> M Giordano, Y Liao - Water Policy, 2008 - calepa.ca.gov<br>Abstract Rising energy prices, geopolitics and concerns over the impact of greenhouse gas                                                                                                    | [PDF] iš ca.gov             |                  |
| <mark>Rūšiuoti pagal atitikimą</mark><br>Rūšiuoti pagal datą          | _ emissions on climate change are increasing the demand for biofuel production. At present<br>biofuel production is estimated at 35 billion liters, accounting only for a small part (, 2%) of<br>Cituoja 181 Susiję straipsniai Visos 9 versijos Daugiau ▼                                                                                                    |                             |                  |
| <ul> <li>✓ įtraukti patentus</li> <li>✓ įtraukti šaltinius</li> </ul> | Green energy market development in Germany: effective public policy and emerging customer<br><u>demand</u><br>R Wüstenhagen, M Bilharz - Energy Policy, 2006 - Elsevier<br>This paper reviews the development of renewable energy in Germany from 1973 to 2003. It                                                                                                    | [PDF] iš uni-hamburg.de     |                  |
| 🛯 Kurti įspėjimą                                                      | investigates the relative importance of energy policy and green power marketing in shaping<br>the renewable energy market. More than a decade of consistent policy support for<br>Cituoja 133 Susiję straipsniai Visos 22 versijos                                                                                                    |                             |                  |
|                                                                       | Does willingness to pay for green energy differ by source?<br>AM Borchers, JM Duke, <u>GR Parsons</u> - Energy Policy, 2007 - Elsevier<br>We present the findings of a choice experiment designed to estimate consumer preferences<br>and willingness-to-pay (WTP) for voluntary participation in green energy electricity<br>programs. Our model estimates WTP for a generic "green energy" source and compares it<br>Cituoja 77 Susiję straipsniai Visos 9 versijos |                             |                  |
| //scholar.google.lt/scholar                                           | Green energy storage materials: Nanostructured TiO2 and Sn-based anodes for lithium-ion<br>batteries<br>D Deng, MG Kim, JY Lee, J Cho - Energy Environ. Sci., 2009 - pubs.rsc.org<br>It is expected that the market dominance of lithium-ion batteries will continue for at least                                                                                                    |                             | 80               |

## Informacijos įkėlimas iš interneto (6)

х

Remove

Remove all.

Ŧ

81

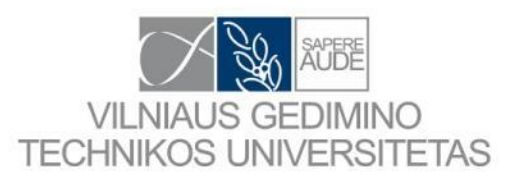

## **INTERNET EXPLORER nustatymai**

| Internet Options                                                                                                    | Pop-up Blocker Settings                                                                                                    |
|----------------------------------------------------------------------------------------------------|----------------------------------------------------------------------------------------------------|
| General       Security       Privacy       Content       Connections       Programs       Advanced         Settings | Exceptions Pop-ups are currently blocked. You can allow pop-ups from specific websites by adding the site to the list below. Address of website to allow: Address of website to allow: Address of website to allow: Address of website to allow: Remove address Remove address Remov |
| Sites     Import     Advanced     Default       Location                                                            | Notifications and blocking level:                                                                                                    |
| Turn on Pop-up Blocker  InPrivate                                                                                   | <ul> <li>Play a sound when a pop-up is blocked.</li> <li>Show Notification bar when a pop-up is blocked.</li> <li>Blocking level:</li> </ul>                                                                                                    |
| $\blacksquare$ Disable toolbars and extensions when InPrivate Browsing starts                                       | Medium: Block most automatic pop-ups                                                                                                    |
|                                                                                                    | Learn more about Pop-up Blocker Close                                                                                                    |
| OK Cancel Apply                                                                                                    |                                                                                                    |

## Informacijos įkėlimas iš interneto (7)

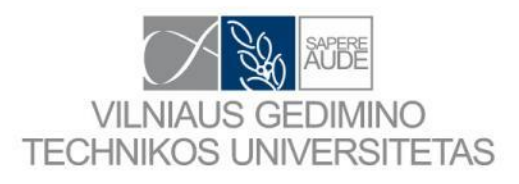

| 👍 🕘 Import to Mendeley 📗 BIBLIOT                                                  | eka udg 👻 🎉 d_kompanijos 👻 🕌 l_laisvalaikis_ispani 👻 🕌 l_paslaugos_barsel 👻 🕌 l_paslaugos_girona 👻 🏭 m_dise                                                                                                    | RTACIJA_PROB 👻                                                 |
|-----------------------------------------------------------------------------------|----------------------------------------------------------------------------------------------------|----------------------------------------------------------------|
| SciVerse Hu                                                                       | b ScienceDirect Scopus Applications                                                                                                    | Register   Login ⊞   Go to SciVal Suite                        |
| ScienceDire +                                                                     |                                                                                                    | You have <b>Guest</b> access to<br>ScienceDirect Find out more |
| Home   Publications   Set                                                         | My settings   My alerts   Shopping cart Help                                                                                                    |                                                                |
| All fields green energy                                                           | Author                                                                                                    | Advanced search                                                |
| Journal/Book title                                                                | Volume Issue Page Search                                                                                                    | ? Search tips                                                  |
|                                                                                   | Get noticed for all the write reasons.                                                                                                    |                                                                |
| 454,531 articles found for: ALL(green                                             | energy) Save this search   Save as search alert   RSS Feed                                                                                                    | Font Size: A * A*                                              |
| Search within results                                                             | □     □     □     □     □     □     □     □     □     □     □     □     □     □     □     □     □     □     □     □     □     □     □     □     □     □     □     □     □     □     □     □     □     □     □     □     □     □     □     □     □     □     □     □     □     □     □     □     □     □     □     □     □     □     □     □     □     □     □     □     □     □     □     □     □     □     □     □     □     □     □     □     □     □     □     □     □     □     □     □     □     □     □     □     □     □     □     □     □     □     □     □     □     □     □     □     □     □     □     □     □     □     □     □     □     □     □     □     □     □     □     □     □     □     □     □     □     □     □     □     □     □     □     □     □     □     □     □     □     □     □     □     □     □     □     □ </td <td>ay: Relevance   Date</td>                                                                                                    | ay: Relevance   Date                                           |
| Refine results                                                                    | 1       Image: Fostering the use of renewable energies in the European Union: the race between feed-in tariffs and green certificates Original Research Article Renewable Energy, Volume 31, Issue 1, January 2006, Pages 1-17 Marc Ringel       P         Image: Image: Image | Purchase \$35.95                                               |
| Limit to     Exclude       Content Type     Journal (434,098)       Book (35,499) | 2       Image: Streen energy market development in Germany: effective public policy and emerging customer demand Original Research Article         Energy Policy, Volume 34, Issue 13, September 2006, Pages 1681-1696         Rolf Wüstenhagen, Michael Bilharz         Image: Show preview   Related articles   Related reference work articles                                                                                                    | Purchase \$19.95<br>From<br>Elsevier's<br>WebShop              |
| Reference Work (4,997)     Journal/Book Title                                     | 3 Theoretical evaluation of thermal and energy performant<br>Energy, Volume 36, Issue 5, May 2011, Pages 3590-3598 Suradus norima ša                                                                                                    | altini internete                                               |

Suradus norimą šaltinį internete spaudžiame "Import to Mendeley".

# Informacijos įkėlimas iš interneto (8)

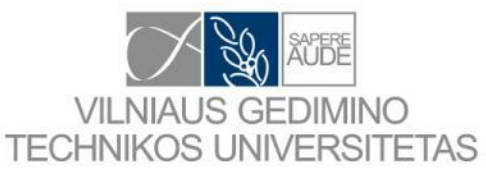

| Author                                                                                                    | 🥔 Import documents to Mendeley - Windows Internet Explorer                                                                                                    |       |
|----------------------------------------------------------------------------------------------------|----------------------------------------------------------------------------------------------------|-------|
| Volume Issue Page                                                                                                    | http://www.mendeley.com/import/bookmarklet/?pu=1&key=0621562a996f2ba550640c9b35a92364                                                                                                    |       |
| Get noticed for all the wr                                                                                                    | Import documents to Mendeley<br>From: http://www.sciencedirect.com/science?_ob=ArticleListURL&_method=list&_ArticleListID=-<br>18952420&_sort=r&_st=13&view=c&_acct=C000228598&_version=1&_urlVersion=0&_userid=10&md5 | - III |
| ergy) 🔛 Save this search   🏷 Save as se                                                                                                    | Import<br>Fostering the use of renewable energies in the European Union: the race between feed-in tariffs and<br>Ringel, Marc (2006)<br>Renewable Energy vol. 31 (1) p. 1-17                                           |       |
| <ul> <li>Full-text available = Abstract only</li> <li>Purchase   E-mail articles   </li> <li>Fostering the use of renewable ene green certificates Original Research A</li> </ul>            | Import<br>Green energy market development in Germany: effective public policy and emerging customer dem<br>Wüstenhagen, Rolf; Bilharz, Michael (2006)<br>Energy Policy vol. 34 (13) p. 1681-1696                       |       |
| Renewable Energy, Volume 31, Issue<br>Marc Ringel<br>Q Show preview   Related articles   R                                                                                                   | Import<br>Theoretical evaluation of thermal and energy performance of tropical green roofs<br>Tsang, S.W.; Jim, C.Y. (2011)<br>Energy vol. 36 (5) p. 3590-3598                                                         |       |
| 2 E Green energy market development<br>demand Original Research Article<br>Energy Policy, Volume 34, Issue 13, S<br>Rolf Wüstenhagen, Michael Bilharz<br>Show preview   Related articles   R | Import     Energy efficiency and low carbon enabler green IT framework for data centers considering green n     Uddin, Mueen; Rahm     Renewable and Susta     Atsidaro langas kuriame pasirenkame                     |       |
| 3 Theoretical evaluation of thermal an                                                                                                    | norimus šaltinius ir spaudžiame "Import".                                                                                                    |       |

# Informacijos įkėlimas iš interneto (9)

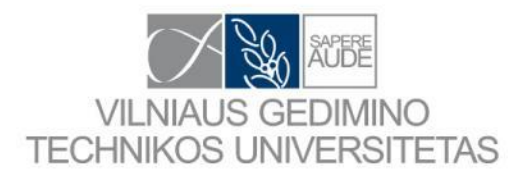

| Import documents to Mendeley - Windows Internet Explorer                                                                                                    |                                                                                                    |
|----------------------------------------------------------------------------------------------------|----------------------------------------------------------------------------------------------------|
| http://www.mendeley.com/import/bookmarklet/?pu=1&key=c68ca0a0aa                                                                                                    | a18c825ceb83fca336a0c10                                                                                                    |
| Import documents to Mendeley<br>From: http://www.sciencedirect.com/science?_ob=ArticleListURL&_met<br>18952420&_sort=r&_st=13&view=c&_acct=C000228598&_version=1&<br>Fostering the use of renewable energies in the European Union: the<br>Ringel, Marc (2006)<br>Renewable Energy vol. 31 (1) p. 1-17<br>View in your Mendeley Library | thod=list&_ArticleListID=-<br>_urIVersion=0&_userid=10&md5=0b5bbf539681aa36b2d3d743096eacdb<br>e race between feed-in tariffs and green certificates |
| Add document to                                                                                                    |                                                                                                    |
| Tags:                                                                                                    | Pasirinktas šaltinis ikeltas i jūsu Mendelev                                                                                                    |
|                                                                                                    | biblioteką.                                                                                                    |

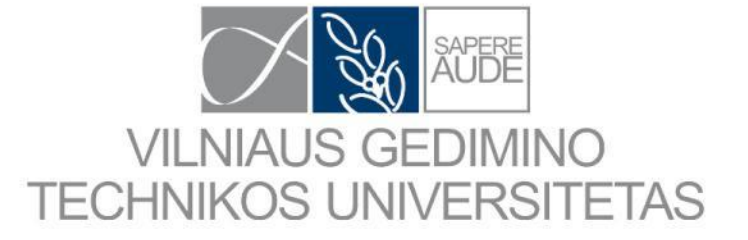

# **MENDELEY** internete

## **MENDELEY** internete (1)

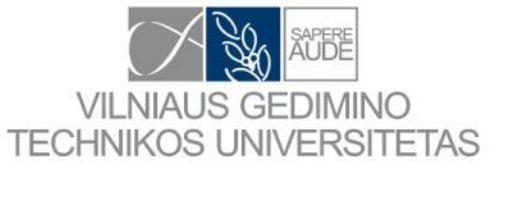

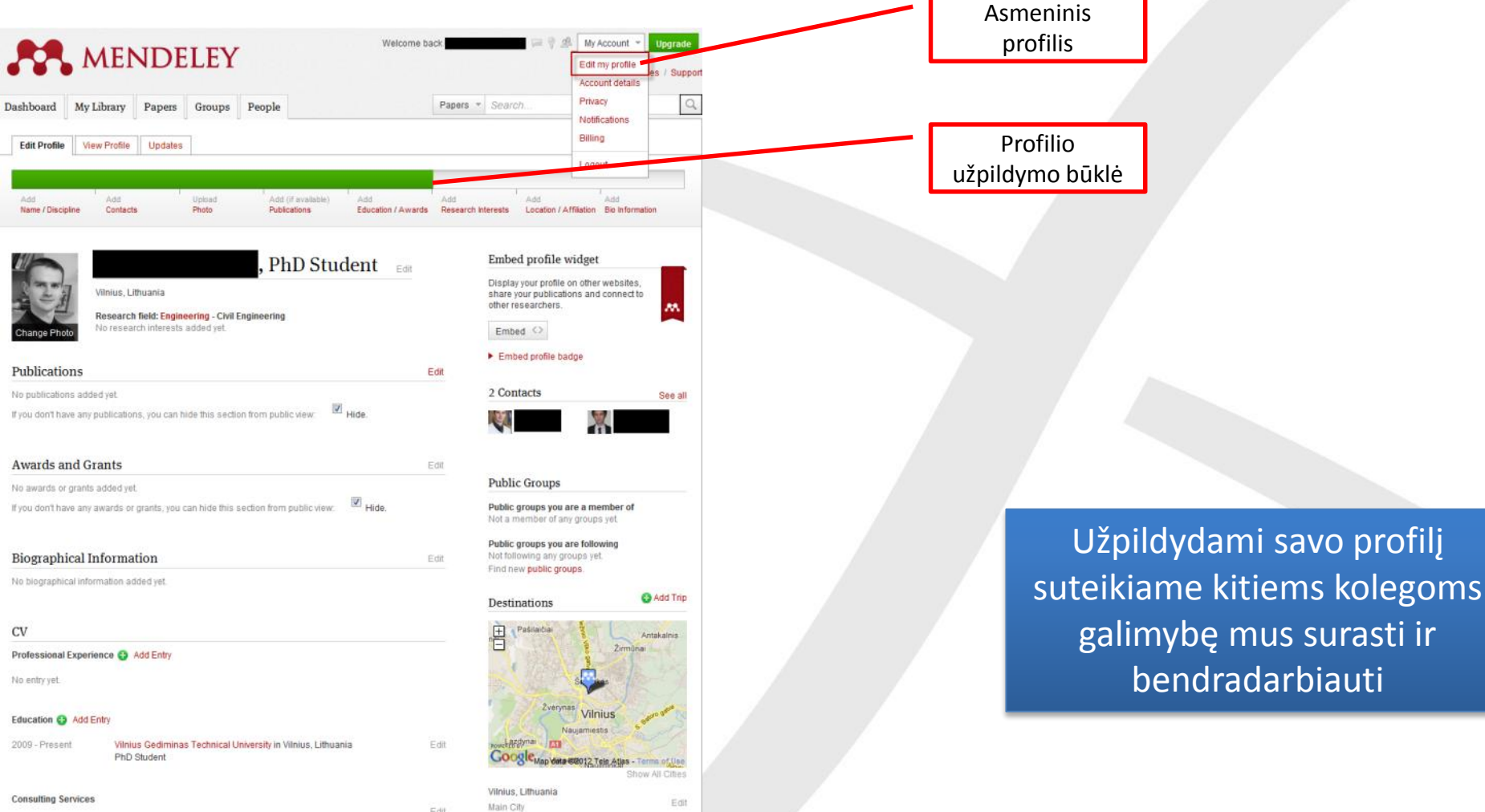

Edit

Edit

No entry yet.

**Contact Information** Saulétekio al. 11, Vilnius, 10223, Lithuania Address E-mail

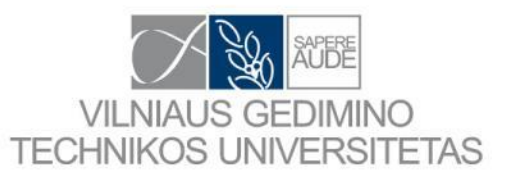

Groups

People

## MENDELEY internete (2)

### View Profile Updates

My Library

Papers

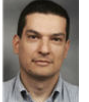

Dashboard

Anastasios Sextos, Civil Engineer, MSc-DIC, Ph.D.

Assistant Professor, Aristotle University of Thessaloniki Thessaloníki, Greece

Research field: Engineering - Civil Engineering information technologies in earthquake engineering

#### Publications

#### Journal Article (13)

G.C Manos, S.A. Mitoulis, A.G. Sextos (2012) A knowledge-based software for the preliminary design of seismically isolated bridges. In Bulletin of Earthquake Engineering.

A.J. Kappos, G. Panagopoulos, A.G. Sextos et al. (2010) Development of comprehensive earthquake loss scenarios for a Greek and a Turkish city - structural aspects, 197-214. In *Earthquakes and Structures* 1 (2). Download PDF (8.03 MB)

A.G. Sextos, E.I. Katsanos, G.D. Manolis (2010) EC8-based earthquake record selection procedure evaluation: Validation study based on observed damage of an irregular R/C building, 1-15. In Sol/ Dynamics and Earthquake Engineering. http://linkingub.elsevier.com/tetrie...

E.I. Katsanos, A.G. Sextos, G.D. Manolis (2010) Selection of earthquake ground motion records: A stateof-the-art review from a structural engineering perspective, 157-169. In *Soil Dynamics and Earthquake Engineering* 30 (4). http://linkinghub.elsevier.com/retrie...

K. Stylianidis, A.G. Sextos (2009) Back Analysis of Thessaloniki Byzantine Land Walls as a Means to Assess its Seismic History, 339-361. In International Journal of Architectural Heritage 3 (4). http://www.informaworld.com/openurl?g... Download PDF (3.23 MB)

A.G. Sextos, A.J. Kappos (2009) Evaluation of seismic response of bridges under asynchronous excitation and comparisons with Eurocode 8-2 provisions, 519-545. In *Bulletin of Earthquake Engineering T* (2). Download PDF (1.24 MB)

A.G. Sextos, A.J. Kappos, K. Stylianidis (2008) Computer-Aided Pre- and Post-Earthquake Assessment of Buildings Involving Database Compilation, GIS Visualization, and Mobile Data Transmission, 59-73. In Computer-Aided Civil and Infrastructure Engineering. Download PDF (4.2 MB)

N.J. Burdette, A.S. Elnashai, A Lupoi et al. (2008) Effect of Asynchronous Earthquake Motion on Complex Bridges. I: Methodology and Input Motion, 158-165. In *Journal of Bridge Engineering* 13 (2). http://link.aip.org/link/JBENF2/v13/i... Download PDF (561.04 KB)

See all

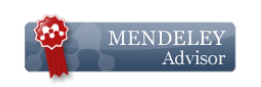

Add to contacts
Write message

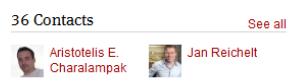

#### Public Groups

Papers . Search

Public groups Anastasios is a member of Not a member of any groups yet.

Public groups Anastasios is following Not following any groups yet. Find new public groups.

#### Destinations

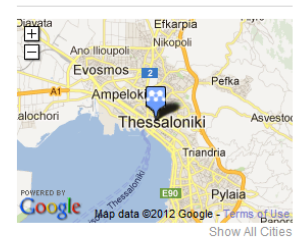

Thessaloníki, Greece Main City

2008-12-01 - 2012-12-01 Thessaloníki, Greece

#### Book Section (3)

Q

T. Isakovic, A. Are, O.D. Cardona et al. (2012) Case Studies and Comparative Evaluation of Methods. In Selsmic Design and Assessment of Bridges. Download PDF (3 74 MB)

#### Conference Proceedings (33)

E.I. Katsanos, A.G. Sextos, A.S. Elnashai (2012) Period Elongation of Nonlinear Systems modeled with Degrading Hysteretic Rules. In 15th World Conference on Earthquake Engineering. Download PDC (1.13 MB)

O.N. Taskari, A.G. Sextos (2012) Stiffness and Ultimate Capacity of Typical Abutment-Embankment Systems. In 15th World Contreence on Earthquake Engineering. Download PDF (1.79 MB)

#### See all

Aristiotle University Thessaloniki

www.asextos.net

#### **Biographical Information**

#### CV

2008

Nov 2

#### Professional Experience

| Present        | Assistant Professor at Aristotle University of Thessaloniki                          |
|----------------|--------------------------------------------------------------------------------------|
|                | Classes taught:                                                                      |
|                | Programming Techniques and use of speciallized software<br>in structural engineering |
| 003 - Nov 2008 | Lecturer at Aristotle University of Thessaloniki<br>Thessaloniki, Greece             |
|                |                                                                                      |

#### Education

 Sep 1998 - Nov 2001
 Aristotle University of Thessaloniki in Thessaloniki, Greece

 Ph.D. in Soil-Structure Interaction and Spatially Variable
 Earthquake Ground Motion in Bridge Engine

 Sep 1997 - Sep 1998
 Imperial College London in London, United Kingdom

 MSc in Earthquake Engineering and Structural Dynamics

 Sep 1992 - Jun 1997
 Aristotle University of Thessaloniki in Thessaloniki, Greece

 Diploma of Civil Engineering
 Diploma of Civil Engineering

#### **Contact Information**

#### Webpage: www.asextos.net

Matome profesoriaus užpildyta profilio langą. Kurį gali matyti kiekvienas Mendeley vartotojas.

87

## **MENDELEY** internete (3)

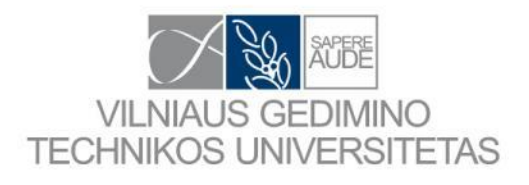

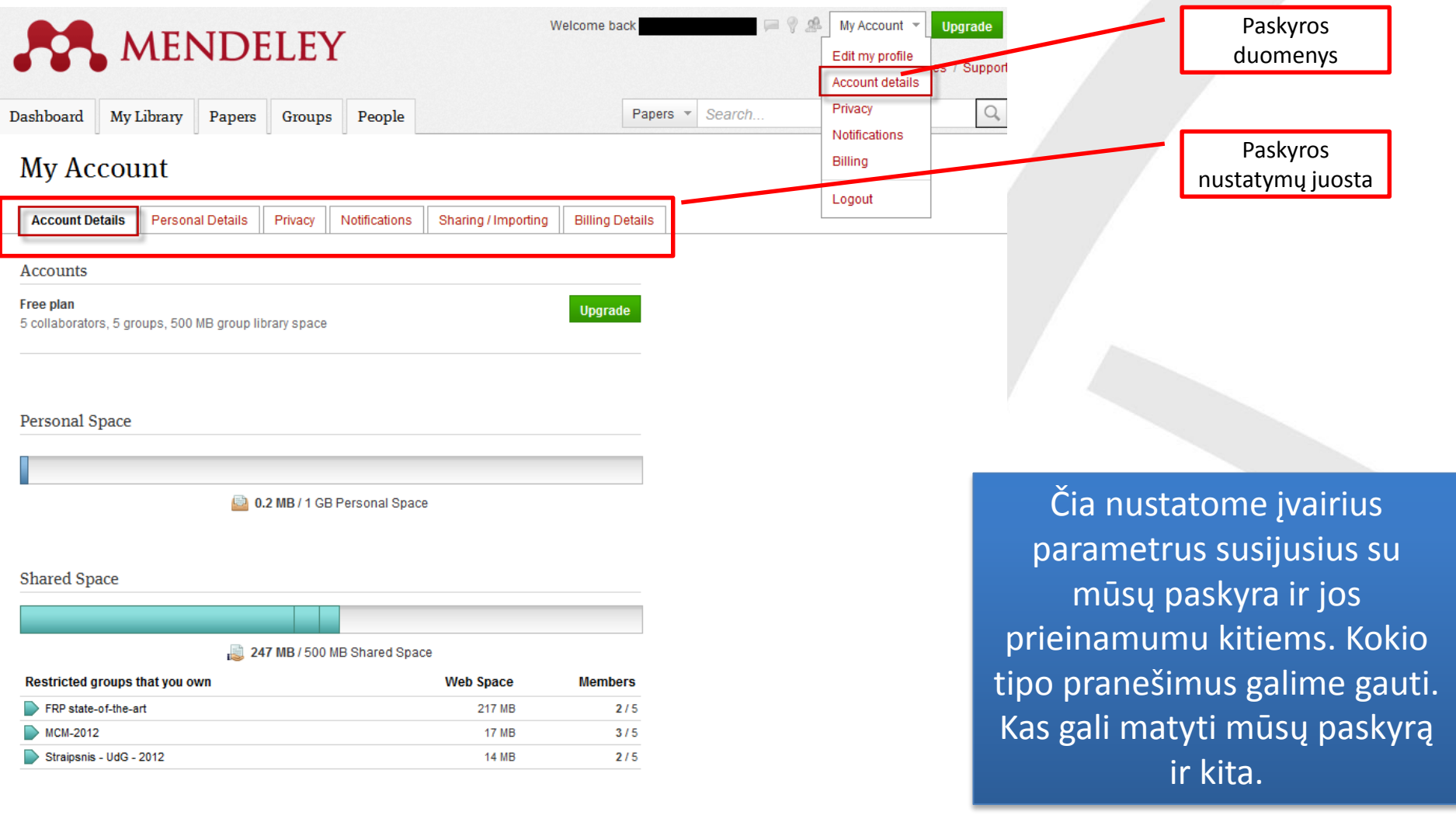

Delete Your Account

If you want to leave Mendeley and remove all personal data, delete your account.

## MENDELEY internete (4)

89

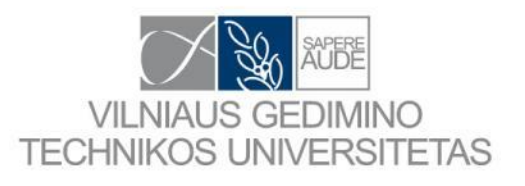

|                                                                                                    | Q 🛪 🗟 Č X 🛄 Dashbard Mardala                                                                                                    |                                                                                                    | 1 23 |
|----------------------------------------------------------------------------------------------------|----------------------------------------------------------------------------------------------------|----------------------------------------------------------------------------------------------------|------|
| 🝰 🗃 Import to Mendeley 🌗 BIBLIOTEKA UdG 👻 🌗 D_KOMPANIJOS 🕶                                                                                                    | L_LAISVALAIKIS_ISPANI 1 L_PASLAUGOS_BARSEL                                                                                                    | E L_PASLAUGOS_GIRONA ▼ 🏭 M_DISERTACIJA_PROB ▼                                                                                                    |      |
|                                                                                                    | Welcome back                                                                                                    | My Account 👻 Upgrade                                                                                                    |      |
| Dashboard My Library Papers O                                                                                                    | Groups People Pape                                                                                                    | Search Q                                                                                                    |      |
| Newsfeed Ask a question or comment here                                                                                                    | All Profile updates Groups                                                                                                    | ▲ Install the Web Importer ⊗ The Web Importer lets you import references and documents from over 30 academic databases. You                                                              |      |
| in the group Stra<br>Added "Tension – stiffening law<br>loadings"<br>Like - Comment - 24th April                                                                                                    | aipsnis - UdG - 2012<br>for frp – reinforced concrete elements under service                                                                                           | can add it to your browser here.<br>Edit My Profile<br>Fill out your research profile to increase your<br>impact in the Mendeley network and to enable<br>user celleaguest to find user. |      |
| You in the group FRP state-of-the-ar<br>Added "Physical, Mechanical, an<br>Reinforcing Bars"<br>Added "Fatigue Performance of<br>Added "Durability of Pultruded E-<br>Expressive and Sustained Sustained Rendir | rt<br>nd Durability Characterization of Preloaded GFRP<br>"Precast FRP-Concrete Composite Deck with Long Span"<br>-Glass/Vinylester under Combined Hygrothermal<br>po" | Your profile completeness: 62.5 %                                                                                                    |      |
| Added "Static testing of full-scale<br>Added "Early-age cracking of ste<br>And 21 more<br>Like - Comment - 12th April                                                                                           | e concrete bridge barriers reinforced with GFRP bars"<br>eel and GFRP-reinforced concrete bridge barriers"                                                             | Šiame lange matoma veikla,<br>kurią atliekame dirbdami su                                                                                                    |      |
| You in the group Straipsnis - UdG -                                                                                                    | 2012<br>ntinuous FRP-Reinforced Concrete Beams"<br>concrete Members with FRP Reinforcement"                                                                            | Mendeley.                                                                                                    |      |

Added "Evaluation of Shear Design Equations of Concrete Beams with FRP Reinforcement"

## **MENDELEY** internete (5)

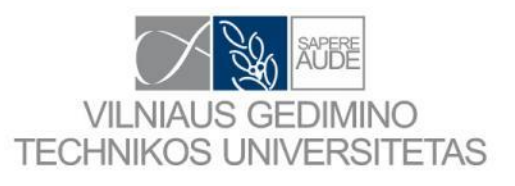

3. FRP armavima...

Contractors' perception of risk factors affecting cost overrun in building projects in Palestine

|          | Dashboard                                            | My I      | Library                                   | Papers                                                | Groups                                                    | People                     |                       |                             |                     |                     |                |               |                                                                                               |                                                                |                                         |  |
|----------|------------------------------------------------------|-----------|-------------------------------------------|-------------------------------------------------------|-----------------------------------------------------------|----------------------------|-----------------------|-----------------------------|---------------------|---------------------|----------------|---------------|-----------------------------------------------------------------------------------------------|----------------------------------------------------------------|-----------------------------------------|--|
|          |                                                      |           |                                           |                                                       |                                                           |                            |                       | _                           | _                   |                     |                |               |                                                                                               |                                                                |                                         |  |
| <u>ה</u> | MENDELEY                                             |           |                                           |                                                       |                                                           |                            |                       |                             |                     |                     |                | F             | eedback 🔛 E                                                                                   | dgaras Timinskas                                               | s, Phd Studer                           |  |
| AY L     | IBRARY                                               | + Add 💼   | Organize 🔻 🔳 Delete                       | e 🔲 Select All                                        |                                                           |                            |                       |                             | 1≣ 4                | Added (newest) 🔻 🔍  | Search         | •             | Journal Article                                                                               |                                                                | 🎤 Edit                                  |  |
|          | My Publications                                      | 0 \star 🗐 | Sixty years of o<br>Maugin G in Mechanic  | configurational me<br>s Research Communication        | chanics (1950–2010)<br>s (2013)                           |                            |                       |                             |                     |                     |                | 30 Jan        | Mechanics o<br>historical rev                                                                 | composite<br>ew                                                | es: A                                   |  |
| 1        | Favorites                                            | 🛛 🛧 🗉     | Mechanics of C<br>Herakovich C in Mech    | composites: A histo<br>anics Research Communic        | ations (2012)                                             |                            |                       |                             |                     |                     |                | 30 Jan        | Herakovich C                                                                                  |                                                                |                                         |  |
| OLC      | Trash<br>XERS                                        | • *       | Effect of seawa                           | ater for mixing and<br>purnal Part A: Civil & Struct  | curing on structural<br>ural Engineering (2010)           | concrete                   |                       |                             |                     |                     |                | 19 Jan        | Mechanics Resear<br>2012, vol: 41, pp: 1-20                                                   | ch Communicat                                                  | tions                                   |  |
|          | 0. 1 skyrius<br>0. 2 skyrius                         | • *       | Research on flo<br>Wang C, Utsunomiya     | oating wind turbine<br>T, Wee S, et. al. in The IES . | es: a literature survey                                   | /<br>al Engineering (2010) |                       |                             |                     |                     |                | 19 Jan        | This review is conce<br>continuous fiber cor                                                  | rned with mechar<br>nposites. The ear                          | nics of<br>rliest and mos               |  |
|          | 0.3 skyrius                                          | • *       | HDB's next ger<br>Ming L, Suan T, Toh W   | neration of eco-dis                                   | tricts at Punggol and<br>Civil & Structural Engineering ( | eco-modernisatio           | on of existing towns  |                             |                     |                     |                | 19 Jan        | important advancen<br>emphasized. No do<br>some extent by the                                 | ents in the field a<br>ibt the coverage i<br>interests and exp | are<br>is limited to<br>operiences of t |  |
|          | 0. Disertacijai GF                                   | • *       | Enhanced conf<br>Ali M, White R in ACI S  | act model for shea<br>Structural Journal (1999)       | ar friction of normal a                                   | nd high-strength c         | concrete              |                             |                     |                     |                | 19 Jan        | writer as well as time and space co<br>advancements in mechanics of co-<br>been influenced to |                                                                |                                         |  |
|          | 0. Netiesinis beto<br>0. Normos                      | • *       | The IES Journa<br>Taylor P, Ramesh S, V   | al Part A : Civil & S<br>/ang C (2010)                | tructural Engineering                                     | g Triangular highe         | r-order element for   | better prediction of stress | s resultants and st | tresses in plated a | nd shell struc | 19 Jan        |                                                                                               | more 🔻                                                         |                                         |  |
|          | 0. Optinis defrom<br>0. Report                       | • *       | Singapore's str<br>Chew K in The IES Jo   | rategies towards si<br>urnal Part A: Civil & Structu  | Istainable construction<br>al Engineering (2010)          | on                         |                       |                             |                     |                     |                | 19 Jan        | ISSN: 00936                                                                                   | 6/j.mechrescom.<br>413                                         | ).2012.01.006                           |  |
|          | 0. Straipsnis - BF                                   | • *       | The IES Journa<br>Taylor P, Palmer A, Ra  | al Part A : Civil & S<br>makrishna S, et. al. (2014)  | tructural Engineering                                     | g Nuclear power ir         | n Singapore           |                             |                     |                     |                | 19 Jan III    | Date Accessed:                                                                                |                                                                | 2015-01-1                               |  |
|          | 0. Straipsnis - FR<br>0. Straipsnis - St             | • *       | The IES Journa<br>Taylor P, Russo S (20   | al Part A : Civil & S                                 | tructural Engineering                                     | g Investigation on         | buckling of all-FRP   | bolted built-up columns     |                     |                     |                | 19 Jan        | URLS                                                                                          |                                                                |                                         |  |
|          | 0. Test<br>0. Thesis                                 | • *       | The IES Journa<br>Taylor P, Xing H, Xu F, | al Part A : Civil & S<br>et. al. (2014)               | tructural Engineering                                     | g Comparative exp          | perimental study of   | mechanical properties of    | concrete prepare    | Ši                  | iame la        | ange          | pateik                                                                                        | tas                                                            | -                                       |  |
|          | 00. Apiforminimas                                    | • *       | The IES Journa<br>Taylor P, Lewis C, Kin  | al Part A : Civil & S<br>g M, et. al. (2014)          | tructural Engineering                                     | g Designing the wo         | orld ' s largest dome | e : the National Stadium ro | roof of Singapore   | analo               | ogiškas        | s mū          | sų suk                                                                                        | aupto                                                          | DS >                                    |  |
|          | 1. FRP mokslininkai                                  | •         | The IES Journa<br>Taylor P, Ding J, Wu H  | al Part A : Civil & S                                 | tructural Engineering                                     | g Current situation        | and research of str   | ructural design for super h | high-rise building  | bib                 | oliotek        | os l <u>a</u> | ngas ka                                                                                       | aip ir                                                         |                                         |  |
|          | <ol> <li>Sukibimas</li> <li>Valkšnumas ir</li> </ol> | • *       | The IES Journa<br>Taylor P, Chiew S, Ler  | al Part A : Civil & S<br>e C, et. al. (2014)          | tructural Engineering                                     | g Impact of Structu        | ural Eurocodes on s   | steel and composite struct  | tures               | pr                  | ogram          | noie          | Mende                                                                                         | lev                                                            |                                         |  |
|          |                                                      |           |                                           |                                                       |                                                           |                            |                       |                             |                     |                     |                |               |                                                                                               |                                                                |                                         |  |

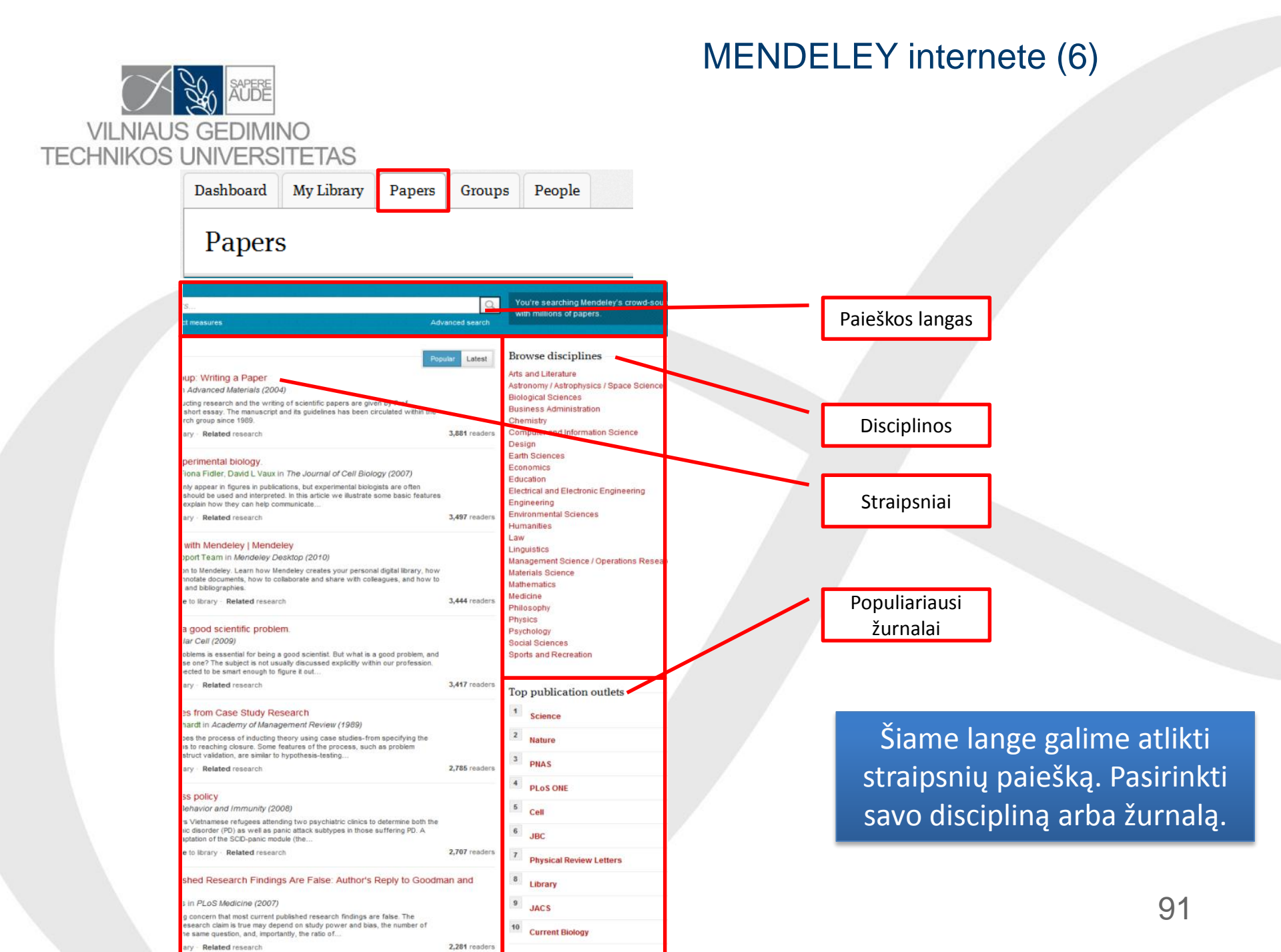

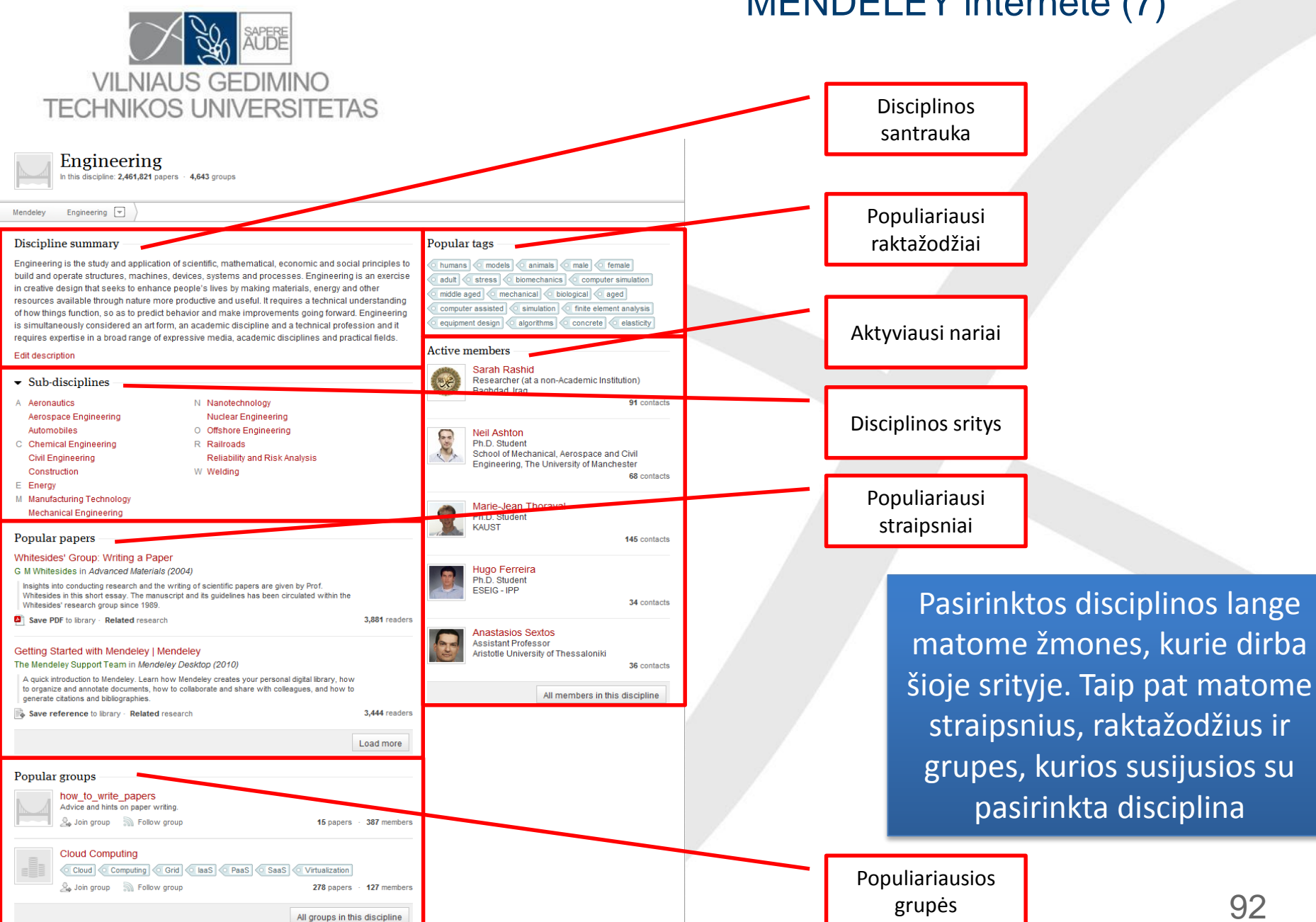

## **MENDELEY** internete (7)

## **MENDELEY** internete (8)

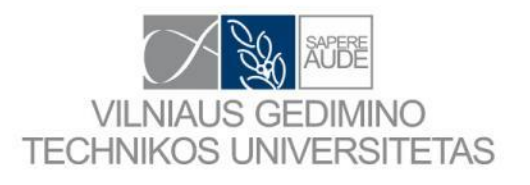

## Glausta informaciją apie straipsnį.

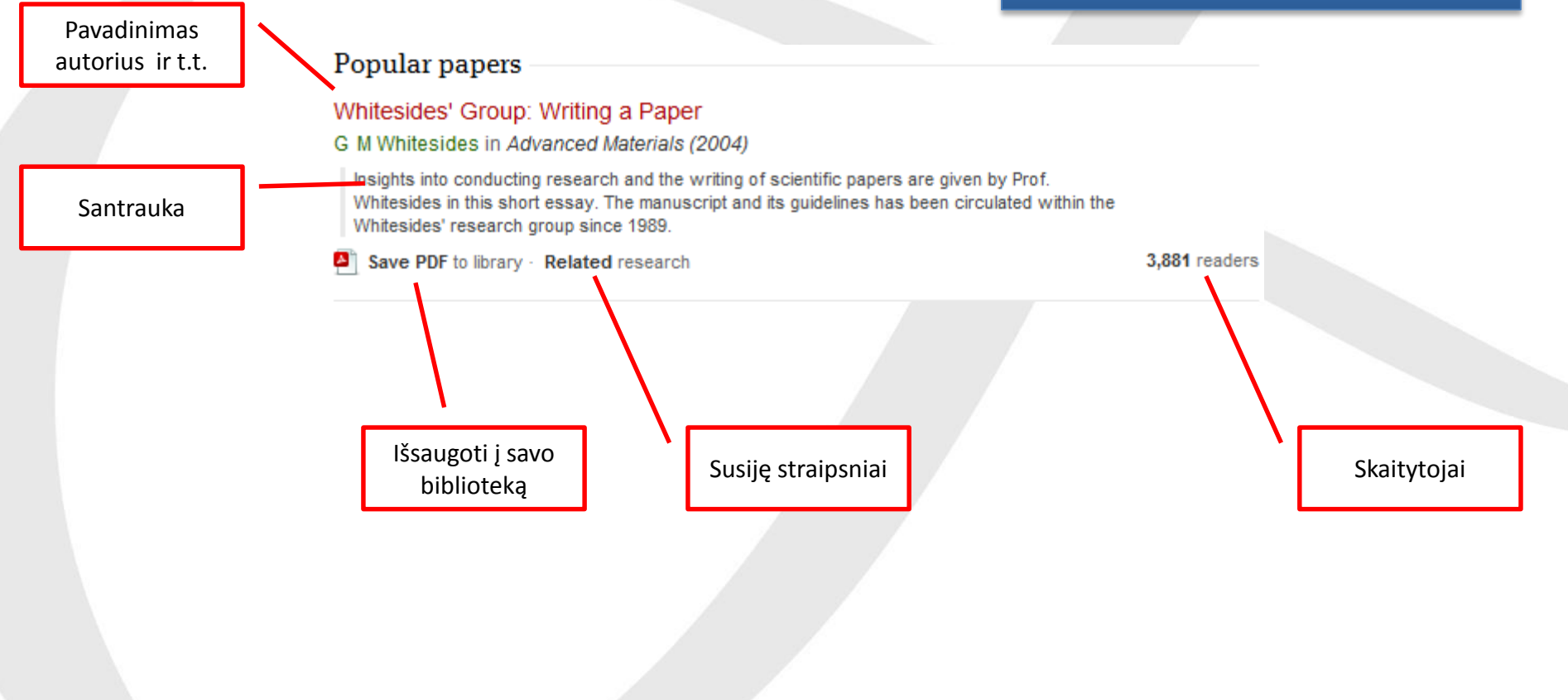

# MENDELEY internete (9)

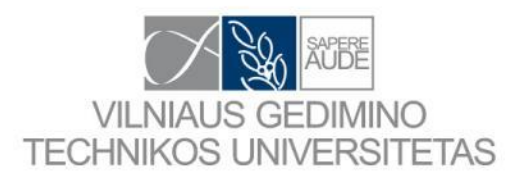

| Dashboard                                                                                                    | My Library                                             | Papers | Groups | People |           |             | Groups v Search                                                                                                    | Q                |                         |   |
|----------------------------------------------------------------------------------------------------|--------------------------------------------------------|--------|--------|--------|-----------|-------------|----------------------------------------------------------------------------------------------------|------------------|-------------------------|---|
| Group                                                                                                    | S<br>56,303 public groups                              |        |        |        |           |             | Create a                                                                                                    | new group        |                         |   |
| Search g<br>eg: Social ne                                                                                                    | <i>roups</i><br>tworks                                 |        |        |        |           | Q           | Search groups in your area of interest, share pap collaborating either publicly or privately.                                                                                                    | pers and start   |                         |   |
| My group                                                                                                    | s                                                      |        |        |        |           |             | Browse disciplines                                                                                                    |                  |                         |   |
| Groups I own                                                                                                    | or can administer<br>RP state-of-the-<br>roup settings | art    |        |        | 86 papers | · 2 members | Arts and Literature<br>Astronomy / Astrophysics / Space Science<br>Biological Sciences<br>Business Administration<br>Chemistry                                                                           |                  | Mano sukurtos<br>grupės |   |
| ψ                                                                                                    | ICM-2012<br>roup settings                              |        |        |        | 14 papers | · 3 members | Computer and Information Science<br>Design<br>Earth Sciences<br>Economics<br>Education                                                                                                    | Crup             | iu lango matomo cavo    |   |
| Straipsnis - UdG - 2012<br>DEFORMATION AND TENSION-STIFFENING ANALYSIS OF CONCRETE BEA<br>COMPOSITE REINFORCEMENT<br>Group settings |                                                        |        |        |        |           | · 2 members | Electrical and Electronic Engineering<br>Engineering<br>Environmental Sciences<br>Humanities                                                                                                    | sukurtas grupes. |                         | J |
|                                                                                                    |                                                        |        |        |        |           |             | Law<br>Law<br>Linguistics<br>Management Science / Operations Research<br>Materials Science<br>Mathematics<br>Medicine<br>Philosophy<br>Physics<br>Psychology<br>Social Sciences<br>Sports and Recreation |                  |                         |   |

## MENDELEY internete (10)

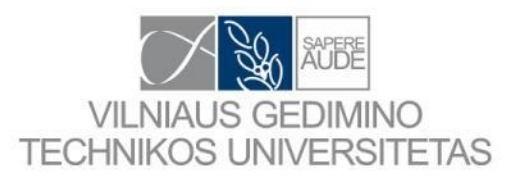

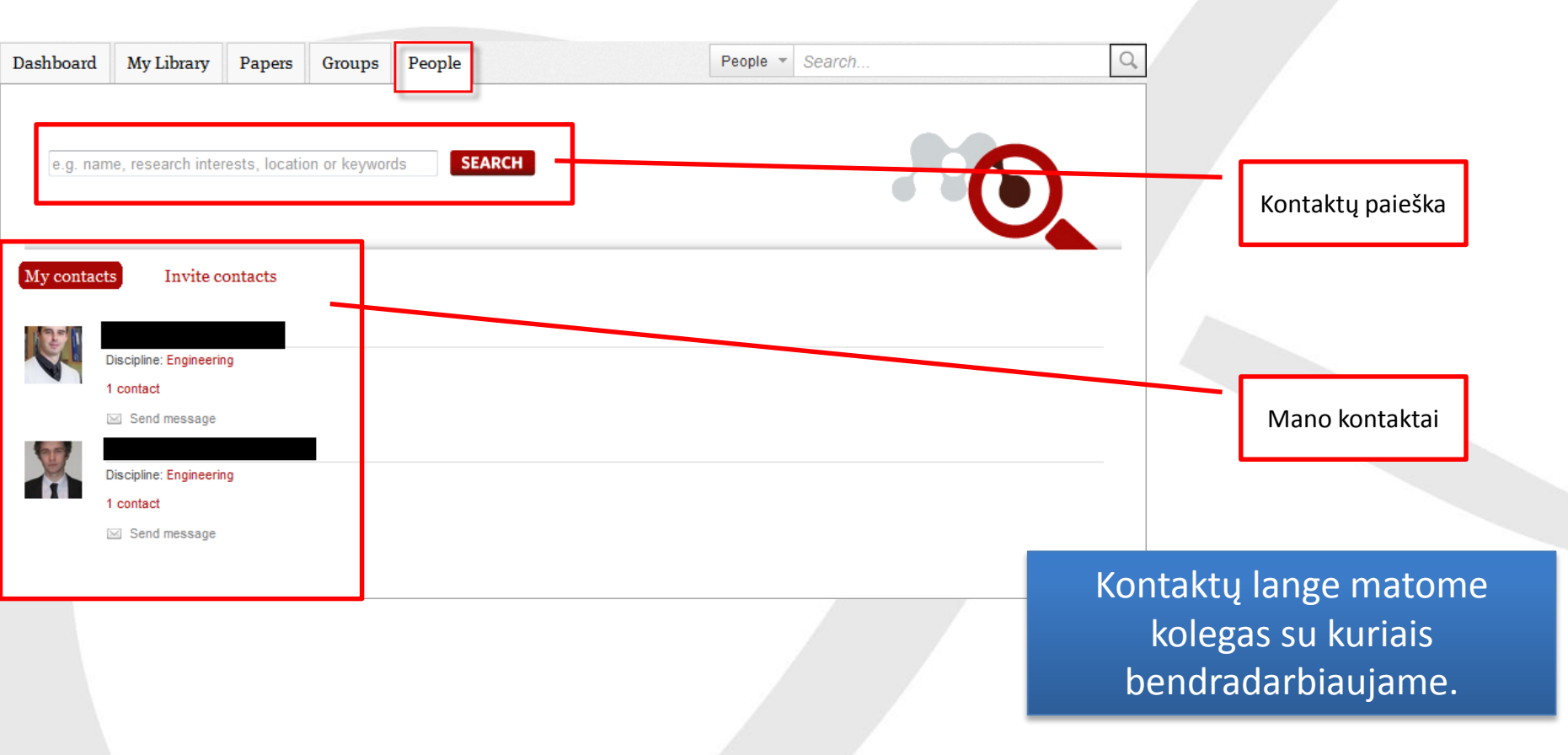

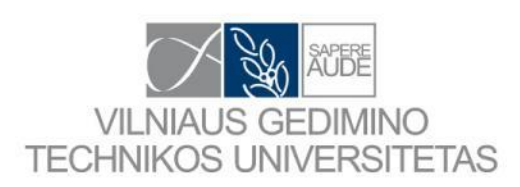

Programėlės sukurtos naudojant Mendeley taikomųjų programų programavimo sąsają (API)

# Apps created with the Mendeley API

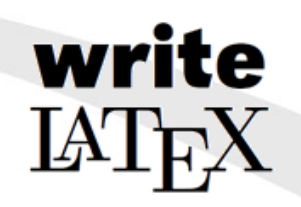

WriteLaTeX is an online service that allows you to create, edit and share your scientific ideas using LaTex. Import your reference library directly from Mendeley to writeLaTeX, to make it easy to manage your references and citations in your projects.

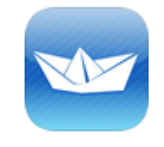

### PaperShip

PaperShip is an iPad & iPhone application designed to give you access to your Mendeley library on-the-go.

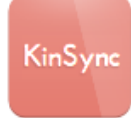

## KinSync

Kinsync simplifies your life by automatically sending documents from Mendeley to your Kindle.

Mendeley to Amazon Kindle

0

### Altmetric

Tracks what people are saying about papers online on behalf of publishers, authors and institutions.

### rOpenSci

Gives you programmatic access to a variety of scientific data and provides real-time metrics.

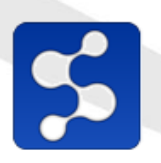

### Scholarley

Scholarley is an unofficial Android client for Mendeley; which is a free and helps you manage your library.

### Mendeley Android app

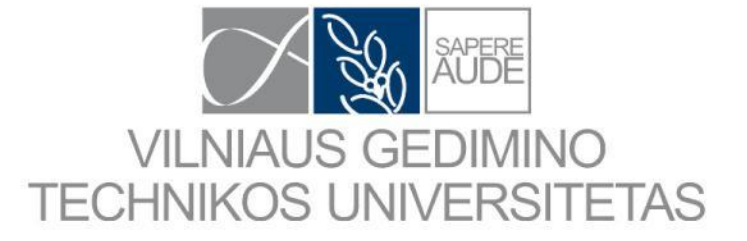

# Grįžtamasis ryšys

## Grįžtamasis ryšys (1)

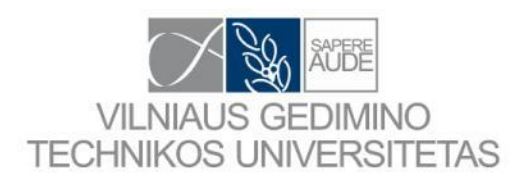

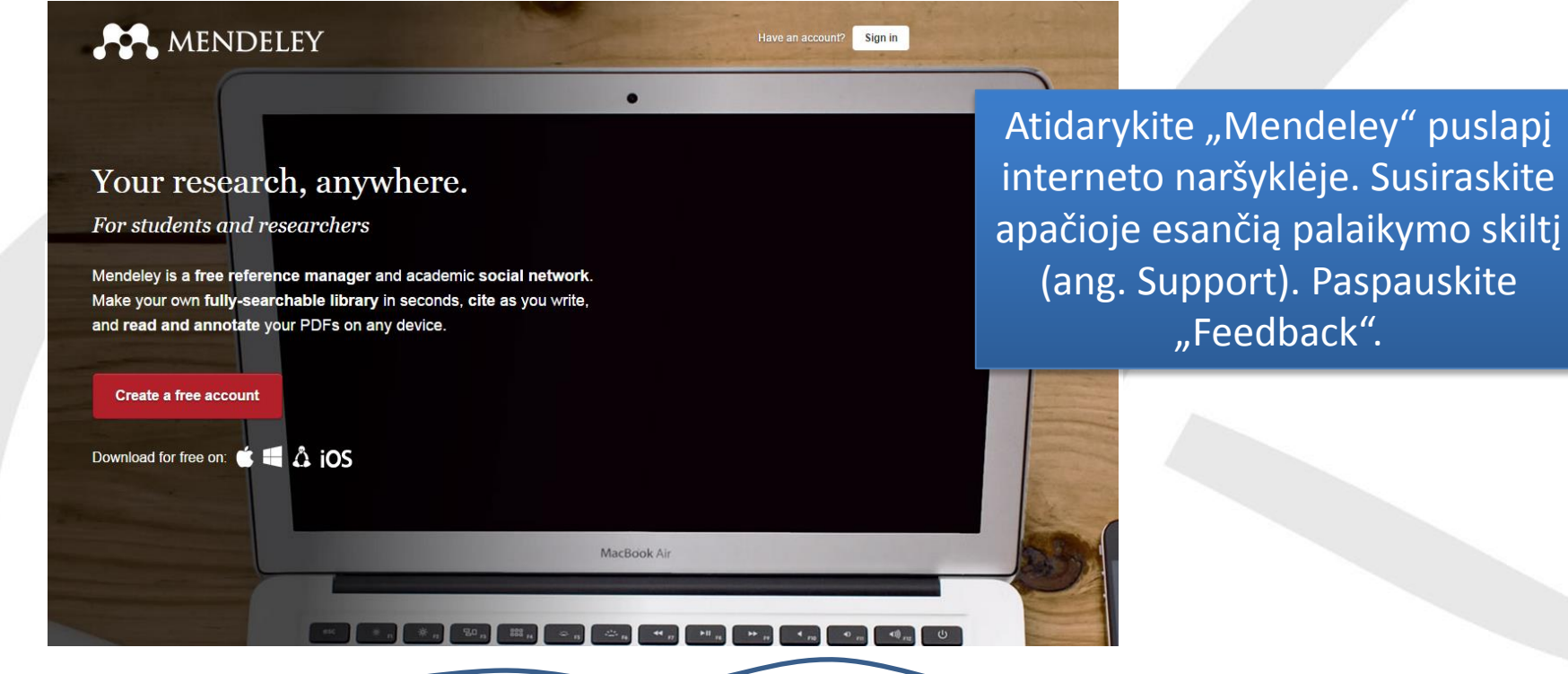

MENDELEY ABOUT SUPPORT COMMUNITY **Download Mendeley** Guides Advisors Tour Team Mobile Videos Events Careers Premium Awards Support Blog Install Web Importer Institutions Contact Feedback Developers Windows, Mac, Linux and iOS

## Pagalba vartotojui

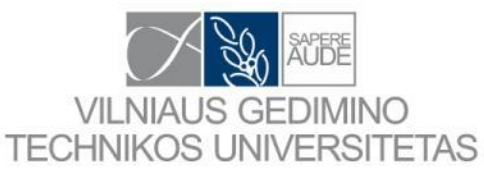

## http://community.mendeley.com/guides

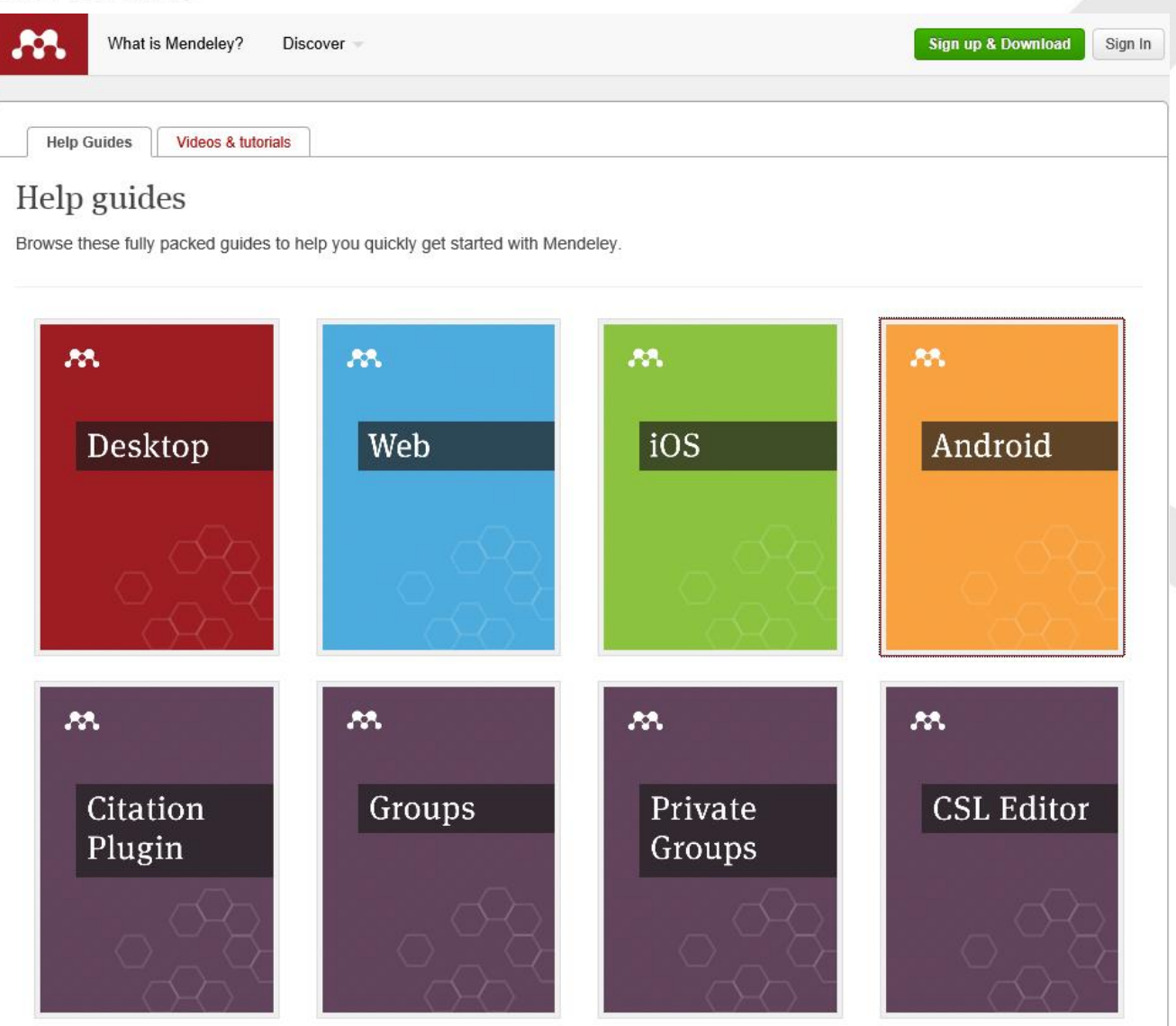

## Grįžtamasis ryšys (2)

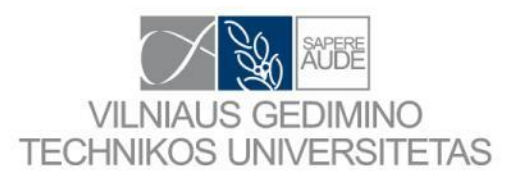

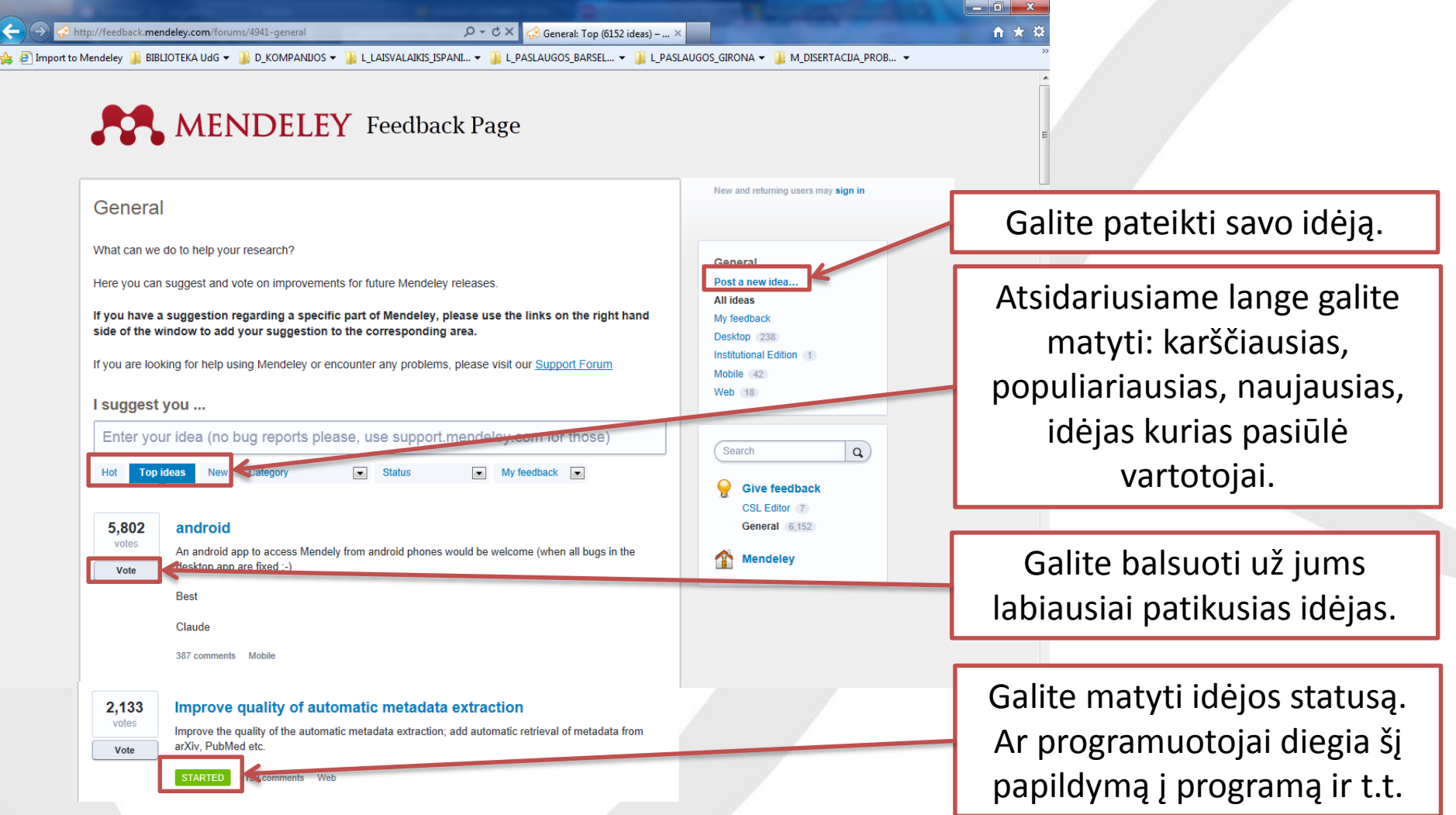

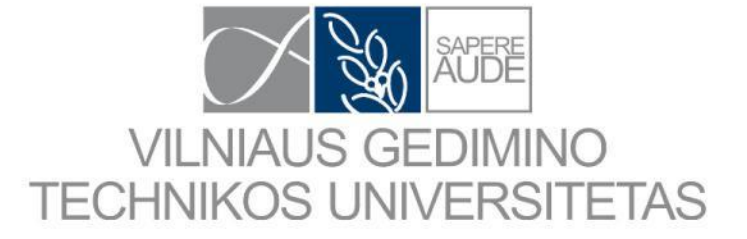

# Naudingos nuorodos ir literatūra

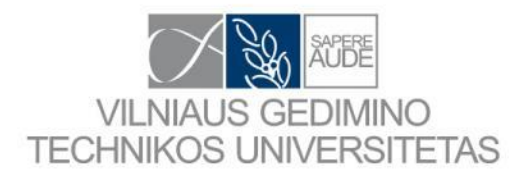

# Naudingos nuorodos

- Programinių paketų palyginimas <<u>http://en.wikipedia.org/wiki/Comparison\_of\_reference\_management\_software</u>>
- Programinis paketas Mendeley <u>http://www.mendeley.com/</u>,
- Programinis paketas Zotero <a href="https://www.zotero.org/">https://www.zotero.org/</a>
- Programinis paketas Endnote <a href="http://endnote.com/"></a>
- Programinis paketas Refworks <a href="http://www.refworks.com/"></a>
- Pristatymas programos Zotero <<u>http://prezi.com/cz4q17qjsyjp/zotero-part-i/?res\_nr=1&sis=2616011566</u>>
- Pristatymas programos RefWorks <u>http://prezi.com/o0rffx0mluvv/introduction-to-refworks/?res\_nr=1&sis=1020801400</u>
- Produktų (Endnote, Refworks, Zotero, Mendeley) galimybių pristatymas <<u>http://prezi.com/dvgcae5umdju/reference-management/</u>>
- Mokslininko identifikacijos sistema <u>http://about.orcid.org/</u>
- Pagalba dirbantiems su Mendeley <u>http://community.mendeley.com/guides</u>, <u>http://support.mendeley.com/</u>
- Mokslinio turinio analizė ir dalinimasis <u>http://ropensci.org/</u>
- Mendeley atviroji platforma <u>http://dev.mendeley.com/overview/why\_use\_platform.html</u>
- Mendeley bendruomenės blogas <u>http://blog.mendeley.com/</u>
- Zotero bendruomenės blogas <u>https://www.zotero.org/blog/</u>
- Endnote bendruomenės blogas <u>http://endnote.com/blog</u>

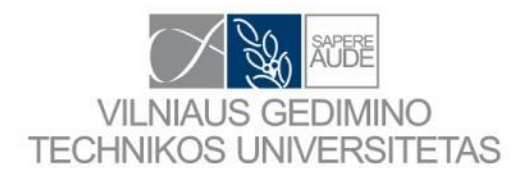

# Naudingi video siužetai

- Start Your Research with EndNote <<u>http://www.youtube.com/watch?v=qd6IUj85tpA</u>>
- Meet Zotero: Part I Setup <<u>http://www.youtube.com/watch?v=SgdrnxlzV8Y</u>>
- Mendeley Tutorial 1 <u>http://www.youtube.com/watch?v=U6yXHZATKrM</u>
- Mendeley video pamokos <u>http://community.mendeley.com/guides/videos</u>

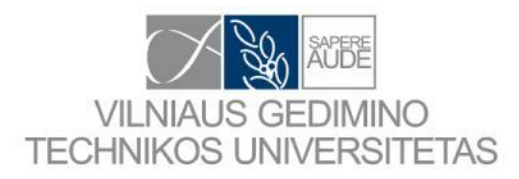

# Naudinga literatūra

- Agrawal, Abha. 2009. EndNote 1 2 3 Easy!: Reference Management for the Professional. Springer.
- Mishra, Prasidh Kumar. 2011. Managing Electronic Resources. Gyan Publishing House.
- Rose, S., Spinks, N., & Canhoto, A. I. (2014). *Management Research: Applying the Principles*. Taylor & Francis. Retrieved from <u>https://books.google.lt/books?id=xilWBAAAQBAJ</u>
- Singer, C. A. (2012). Fundamentals of Managing Reference Collections. American Library Association. Retrieved from <u>https://books.google.lt/books?id=fEcB4ez-jG8C</u>
- Bartling, S., & Friesike, S. (2014). Opening Science: The Evolving Guide on How the Internet Is Changing Research, Collaboration and Scholarly Publishing. Springer Publishing LLC. Retrieved from <u>https://books.google.lt/books?id=8DK6BQAAQBAJ</u>
- Mishra, P. K. (2011). *Managing Electronic Resources*. Gyan Publishing House. Retrieved from <a href="https://books.google.lt/books?id=8NCWWdZzPksC">https://books.google.lt/books?id=8NCWWdZzPksC</a>
- Gooren-Sieber, S. (2014). Information Management for Digital Learners: Introduction, Challenges, and Concepts of Personal Information Management for Individual Learners. University of Bamberg Press. Retrieved from <u>https://books.google.lt/books?id=0VWaAwAAQBAJ</u>
- Zaphiris, P., Buchanan, G., Rasmussen, E., & Loizides, F. (2012). Theory and Practice of Digital Libraries: Second International Conference, TPDL 2012, Paphos, Cyprus, September 23-27, 2012. Proceedings. Springer Berlin Heidelberg. Retrieved from <u>https://books.google.lt/books?id=Tb65BQAAQBAJ</u>

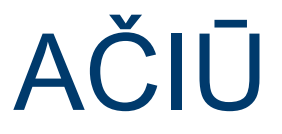

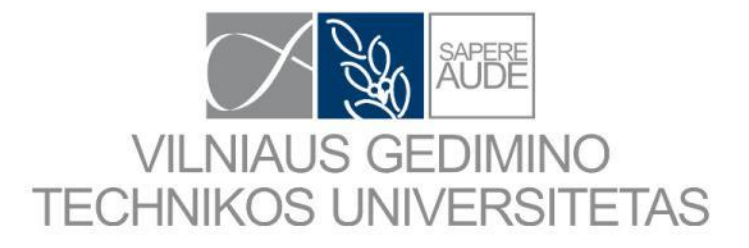